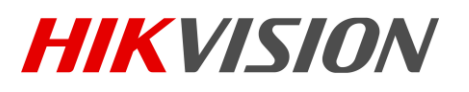

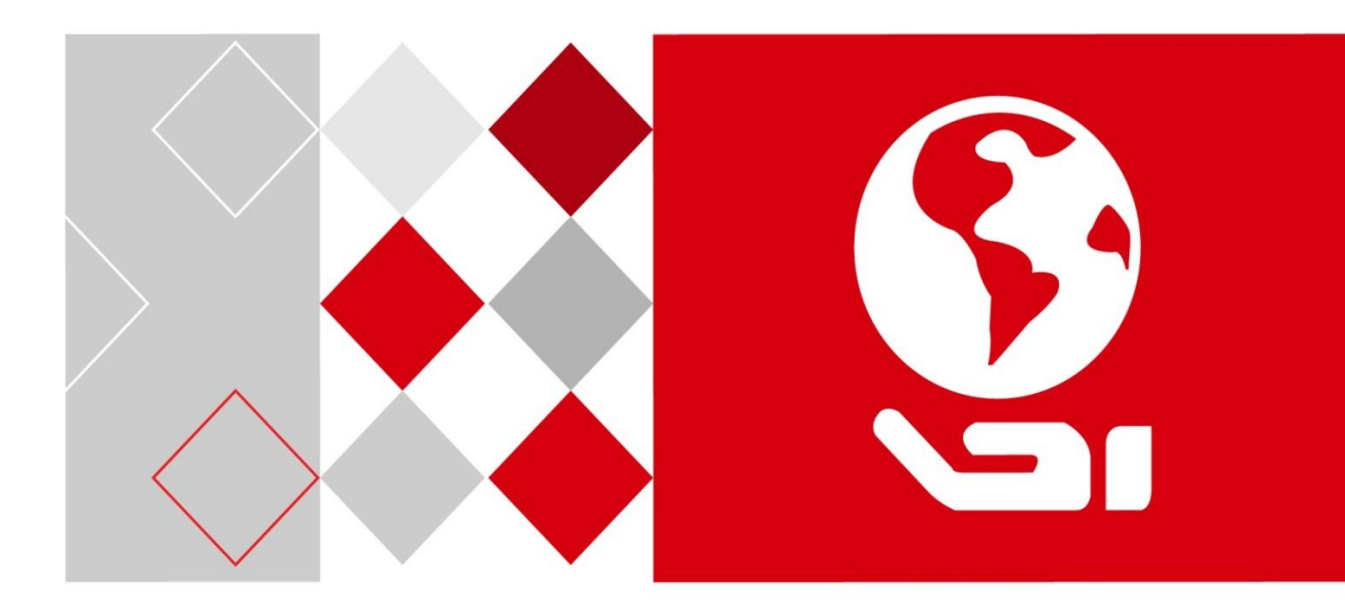

可视对讲室内机

用户手册

版权所有©杭州海康威视数字技术股份有限公司 2016。保留一切权利。

本手册的任何部分,包括文字、图片、图形等均归属于杭州海康威视数字技术股份有限公司 或其子公司(以下简称"本公司"或"海康威视")。未经书面许可,任何单位和个人不得 以任何方式摘录、复制、翻译、修改本手册的全部或部分。除非另有约定,本公司不对本手 册提供任何明示或默示的声明或保证。

### 关于本手册

本手册描述的产品仅供中国大陆地区销售和使用。

本手册作为指导使用。手册中所提供照片、图形、图表和插图等,仅用于解释和说明目的, 与具体产品可能存在差异,请以实物为准。因产品版本升级或其他需要,本公司可能对本手 册进行更新,如您需要最新版手册,请您登录公司官网查阅(www.hikvision.com)。 海康威视建议您在专业人员的指导下使用本手册。

#### 商标声明

海康) 或视 HIKVISION 为海康威视的注册商标。本手册涉及的其他商标由其所有人各自拥有。

#### 责任声明

- 在法律允许的最大范围内,本手册所描述的产品(含其硬件、软件、固件等)均"按照现状"提供,可能存在瑕疵、错误或故障,本公司不提供任何形式的明示或默示保证,包括但不限于适销性、质量满意度、适合特定目的、不侵犯第三方权利等保证;亦不对使用本手册或使用本公司产品导致的任何特殊、附带、偶然或间接的损害进行赔偿,包括但不限于商业利润损失、数据或文档丢失产生的损失。
- 若您将产品接入互联网需自担风险,包括但不限于产品可能遭受网络攻击、黑客攻击、病毒感染等,本公司不对因此造成的产品工作异常、信息泄露等问题承担责任,但本公司将及时为您提供产品相关技术支持。
- ●使用本产品时,请您严格遵循适用的法律。若本产品被用于侵犯第三方权利或其他不当用途,本公司概不承担任何责任。
- 如本手册内容与适用的法律相冲突,则以法律规定为准。

# 前 言

本节内容的目的是确保用户通过本手册能够正确使用产品,以避免操作中的危险或财产 损失。在使用此产品之前,请认真阅读产品手册并妥善保存以备日后参考。

### 概述

本手册适用于可视对讲室内机系列。

| 室内机系列   | 型号                                 |
|---------|------------------------------------|
| 8 系列室内机 | DS-KH8501-A/DS-KH8500              |
|         | DS-KH8301-AS/DS-KH8301-A/DS-KH8300 |
|         | DS-KH6310-A/DS-KH6310              |
| 6 系列室内机 | DS-KH6310-A(L)/DS-KH6210(L)        |
|         | DS-KH6300-A/DS-KH6300              |

## 符号约定

对于文档中出现的符号,说明如下所示。

| 符号                     | 说明                                            |
|------------------------|-----------------------------------------------|
| <mark>〕</mark> 〕<br>说明 | 说明类文字,表示对正文的补充和解释。                            |
| 注意 注意                  | 注意类文字,表示提醒用户一些重要的操作或者防范潜在的伤害<br>和财产损失危险。      |
| ▲ 警告                   | 警告类文字,表示有潜在风险,如果不加避免,有可能造成伤害<br>事故、设备损坏或业务中断。 |
| 1 危险                   | 危险类文字,表示有高度潜在风险,如果不加避免,有可能造成<br>人员伤亡的重大危险。    |

安全使用注意事项

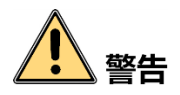

- 本产品安装使用中,必须严格遵守国家和使用地区的各项电气安全规程。
- 请使用正规厂家提供的电源适配器,电源适配器具体要求请参见产品参数表。
- 在接线、拆装等操作时请将电源断开, 勿带电操作。
- 如果设备工作不正常,请联系购买设备的商店或最近的服务中心,不要以任何方式拆 卸或修改设备。(对未经认可的修改或维修所导致的问题,本公司不承担责任。)

# 1 注意

- ●请不要使物体摔落到设备上或大力振动设备,使设备远离存在磁场干扰的地点。避免 将设备安装到表面振动或容易受到冲击的地方(忽视此项可能会损坏设备)。
- 请不要在高温、低温或者高湿度的环境下使用设备,具体温、湿度要求请参见设备的 参数表。
- 请勿在潮湿环境下操作。
- 请勿在易爆环境中操作。
- 保持产品表面清洁和干燥。
- 避免接触裸露电路。产品加电时,请勿接触裸露的接点和部件。

0104001060827

| 第1章 产品概述2                                     |
|-----------------------------------------------|
| 1.1 产品简介                                      |
| 1.2 基本功能特性                                    |
| 第2章 外观说明                                      |
| 2.1 DS-KH8501-A/DS-KH8500 外观说明                |
| 2.2 DS-KH8301-AS/DS-KH8301-A/DS-KH8300 外观说明   |
| 2.3 DS-KH6310-A/DS-KH6310 外观说明                |
| 2.4 DS-KH6300-A/DS-KH6300 外观说明                |
| 2.5 DS-KH6310-A(L)/ DS-KH6210(L)外观说明          |
| 第3章 端口说明                                      |
| 3.1 DS-KH6300-A/DS-KH6300 端口说明                |
| 3.2 DS-KH8501-A/DS-KH8500 端口说明                |
| 3.3 DS-KH8301-AS/DS-KH8301-A/DS-KH8300 端口说明10 |
| 3.4 DS-KH6310-A/DS-KH6310 端口说明11              |
| 3.5 DS-KH6310-A(L)/DS-KH6210(L)端口说明11         |
| 第4章 系统架构图12                                   |
| 第5章 安装及接线说明14                                 |
| 5.1 安装说明14                                    |
| 5.1.1 壁装挂板14                                  |
| 5.1.2 壁装说明(含预埋盒)15                            |
| 5.2 接线说明16                                    |
| 5.2.1 DS-KH8501-A/DS-KH8500 接线说明16            |
| 5.2.2 DS-KH8301-AS/DS-KH8301-A/DS-KH8300 接线说明 |
| 5.2.3 DS-KH6310-A/DS-KH6310 接线说明18            |
| 5.2.4 DS-KH6310-A(L)/DS-KH6210(L)接线说明19       |
| 5.2.5 DS-KH6300-A/DS-KH6300 接线说明20            |
| 第6章 激活设备21                                    |
| 6.1 本地激活设备21                                  |
| 6.2 通过批量配置工具激活设备21                            |

| 6.3  | 通过 iVMS-4200 客户端软件激活设备 | .22  |
|------|------------------------|------|
| 第7章设 | 备本地操作                  | .24  |
| 7.1  | 本地界面及设备状态说明            | .24  |
|      | 7.1.1 室内主机界面说明         | .24  |
|      | 7.1.2 室内分机界面说明         | .25  |
|      | 7.1.3 室内主机状态说明         | .26  |
|      | 7.1.4 室内分机状态说明         | . 27 |
|      | 7.1.5 室内机布防状态说明        | .28  |
| 7.2  | 室内机本地设置                | .29  |
|      | 7.2.1 密码设置             | .29  |
|      | 7.2.2 铃声设置             | .29  |
|      | 7.2.3 免打扰模式设置          | .30  |
|      | 7.2.4 防区设置             | .31  |
|      | 7.2.5 报警设置             | .32  |
|      | 7.2.6 系统维护             | .33  |
|      | 7.2.7 工程设置             | .34  |
| 7.3  | 室内机通话操作                | .41  |
|      | 7.3.1 添加联系人            | .41  |
|      | 7.3.2 呼叫住户             | .41  |
|      | 7.3.3 呼叫管理中心           | .42  |
|      | 7.3.4 呼叫电梯             | .42  |
|      | 7.3.5 接听来电             | .43  |
| 7.4  | 室内机监控操作                | .44  |
| 7.5  | 室内机信息管理                | .45  |
| 第8章设 | 备远程操作(批量配置工具)          | .47  |
| 8.1  | 修改设备网络参数               | .47  |
| 8.2  | 添加设备                   | .48  |
|      | 8.2.1 添加在线设备           | .48  |
|      | 8.2.2 通过 IP 地址添加设备     | .49  |
|      | 8.2.3 通过 IP 段添加设备      | .49  |
| 8.3  | 远程配置                   | .50  |
|      | 8.3.1 系统配置             | .50  |

| 8.3.2 对讲配置                 | 56 |
|----------------------------|----|
| 8.3.3 网络配置                 | 61 |
| 8.3.4 图像显示配置               | 63 |
| 8.4 刷机工具操作                 | 64 |
| 8.4.1 创建小区结构               | 65 |
| 8.4.2 室内机刷机                | 65 |
| 8.5 批量升级操作                 | 66 |
| 8.5.1 添加需要升级的设备            | 67 |
| 8.5.2 升级设备                 | 68 |
| 第9章 设备远程操作(iVMS-4200客户端软件) | 71 |
| 9.1 客户端本地参数配置              | 71 |
| 9.2 设备管理                   | 72 |
| 9.3 图片存储管理(存储服务器)          | 72 |
| 9.3.1 添加存储服务器              | 72 |
| 9.3.2 格式化硬盘                | 73 |
| 9.3.3 存储服务器存储配置            | 74 |
| 9.4 可视对讲配置                 | 75 |
| 9.4.1 组织管理                 | 76 |
| 9.4.2 对讲通信                 | 78 |
| 9.4.3 卡片管理8                | 82 |
| 9.4.4 信息管理                 | 86 |
| 9.5 布防信息上传                 | 89 |
| 第10章 iVMS-4530 手机客户端操作     | 91 |
| 10.1 安装 iVMS-4530 手机客户端    | 91 |
| 10.1.1 iOS 系统安装            | 91 |
| 10.1.2 Android 系统安装        | 91 |
| 10.2 注册登录客户端               | 92 |
| 10.2.1 注册账号                | 92 |
| 10.2.2 登录客户端               | 92 |
| 10.2.3 找回密码                | 92 |
| 10.2.4 修改密码                | 93 |
| 10.3 设备管理                  | 93 |

| 10.3.1  | 添加设备    | 93 |
|---------|---------|----|
| 10.3.2  | 删除设备    | 96 |
| 10.4 可视 | 对讲      | 97 |
| 10.4.1  | 监视门口机   |    |
| 10.4.2  | 接听来电    | 97 |
| 10.4.3  | 呼叫电梯    |    |
| 10.4.4  | 远程开启智能锁 |    |
| 10.5 信息 | 管理      |    |
| 10.6 布撤 | 防管理     |    |
| 10.6.1  | 布/撤防    |    |
| 10.6.2  | 切换布防场景  |    |
| 附件      |         |    |
| 安装注意    | 事项      |    |
| 配线材料    | 需求      |    |

# 第1章 产品概述

## 1.1 产品简介

可视对讲室内机系列产品及语音对讲、网络传输、数据存储、远程开锁、报警处理、图 片抓拍等功能于一体,应用于住宅以及其他一些楼宇系统中,为客户提供双向可视通话。 该系列产品不仅通过图像和语音双重识别提高安全可靠性,同时还提供楼宇系统中基础 的报警以及监控信号,实现基础安防管理。

## 1.2 基本功能特性

- 支持免提可视化对讲通话
- 支持远程开锁
- 支持户户视频通话(6 系列只支持语音对讲,不支持可视)
- 支持高清视频监控,支持监控门口机及外接摄像机
- 支持紧急求助呼叫
- 支持留言功能
- 支持呼梯功能
- 自动应答与免打扰功能
- 隐私保护(仅含摄像头的室内机支持)
- 硬件噪声抑制与回声消除,保证话音质量清晰明亮
- ●报警功能(防区接入,SOS 紧急求助)
- 小区公告
- Wi-Fi 接入无线组网(-A 系列支持)
- 支持室内分机,最大支持5个分机
- 工程安装便利性(挂板支架、工程刷机、TF 卡升级(6 系列不支持)、Wi-Fi 在线升级 (-A 系列支持)、网线供电)

# 第2章 **外观说明**

## 2.1 DS-KH8501-A/DS-KH8500 外观说明

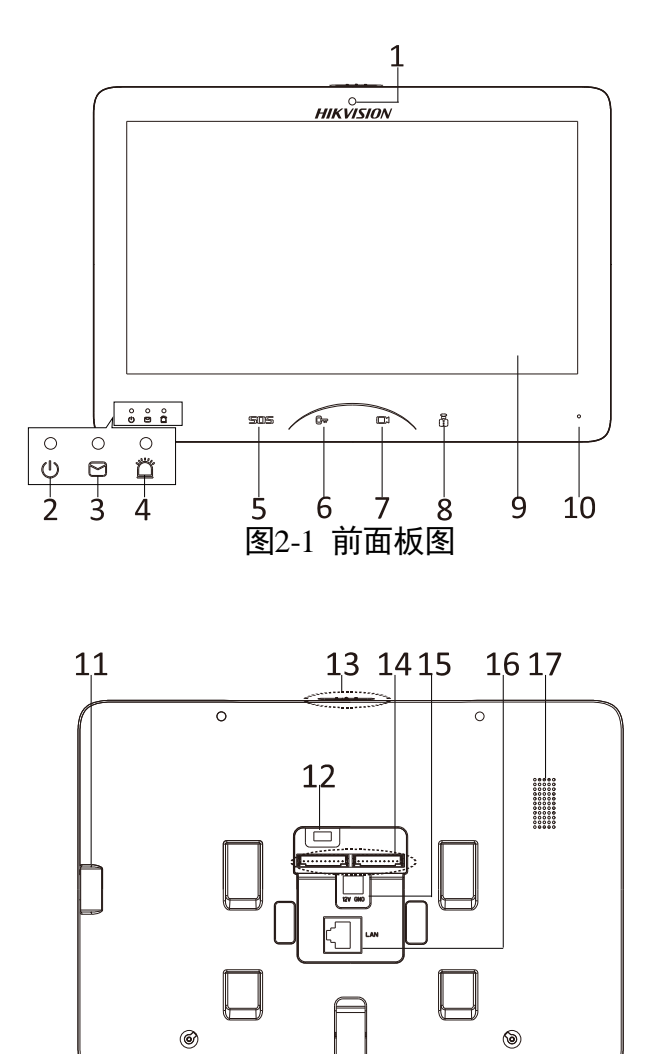

图2-2 后面板图

#### 表2-1 前面板部件说明

| 部件序号 | 说明              |
|------|-----------------|
| 1    | 摄像头(仅           |
| T    | DS-KH8501-A 具备) |
| 2    | 电源指示灯           |
| 3    | 信息指示灯           |
| 4    | 报警指示灯           |
| 5    | 紧急报警键(长按)       |
| 6    | 开锁键             |
| 7    | 监视键             |
| 8    | 呼叫管理中心键         |
| 9    | LCD 显示屏         |
| 10   | 麦克风             |

表2-2 后面板部件说明

| 部件序号 | 说明      |
|------|---------|
| 11   | TF 卡插槽  |
| 12   | 调试串口    |
| 13   | 摄像头遮挡开关 |
| 14   | 接线端子    |
| 15   | 电源接口    |
| 16   | 网络接口    |
| 17   | 扬声器     |

### <mark>i</mark>说明

- 长按 SOS 紧急报警键, 触发的报警信息会自动上传至管理中心(4200 客户端软件, 或者管理机)。
- 只有当室内机与门口机的通话或监视门口机时,开锁键(□)的功能才有效。

2.2 DS-KH8301-AS/DS-KH8301-A/DS-KH8300 外观说明

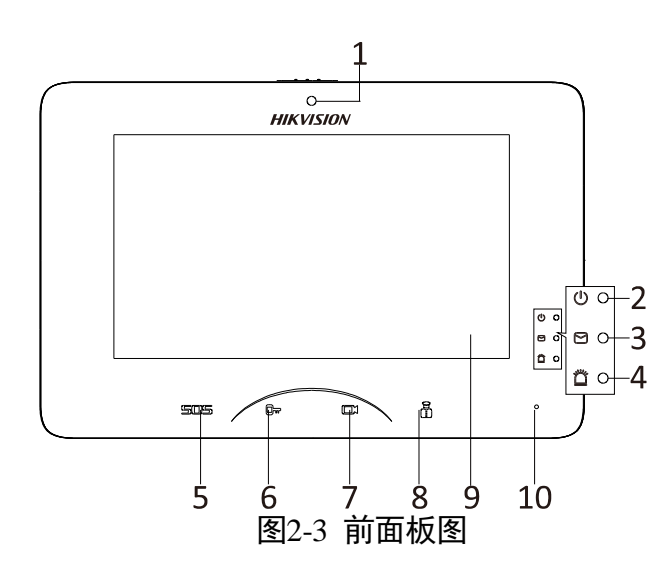

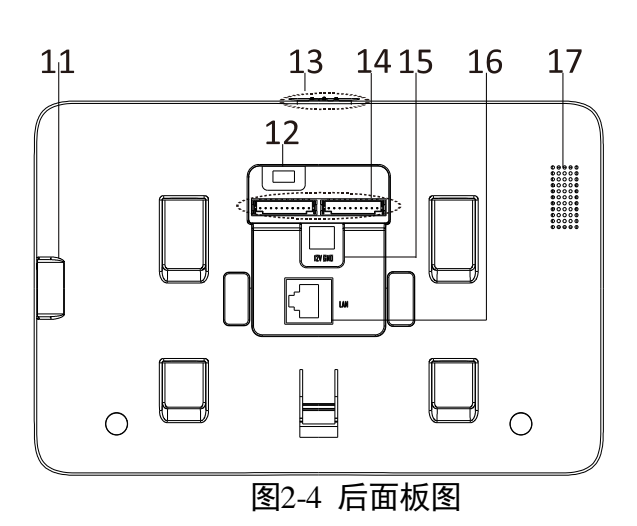

### 🚺 说明

- 长按 SOS 紧急报警键, 触发的报警信息会自动上传至管理中心(4200 客户端软件或 者管理机)。
- 只有当室内机与门口机的通话或监视门口机时,开锁键(□)的功能才有效。

#### 表2-3 前面板部件说明

| 部件<br>序号 | 说明                                       |
|----------|------------------------------------------|
| 1        | 摄像头(仅<br>DS-KH8301-AS/DS-KH8301-A<br>具备) |
| 2        | 电源指示灯                                    |
| 3        | 信息指示灯                                    |
| 4        | 报警指示灯                                    |
| 5        | 紧急报警键(长按)                                |
| 6        | 开锁键                                      |
| 7        | 监视键                                      |
| 8        | 呼叫管理中心键                                  |
| 9        | LCD 显示屏                                  |
| 10       | 麦克风                                      |

#### 表2-4 后面板部件说明

| 部件序号 | 说明      |
|------|---------|
| 11   | TF 卡插槽  |
| 12   | 调试串口    |
| 13   | 摄像头遮挡开关 |
| 14   | 接线端子    |
| 15   | 电源接口    |
| 16   | 网络接口    |
| 17   | 扬声器     |

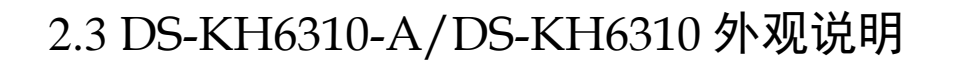

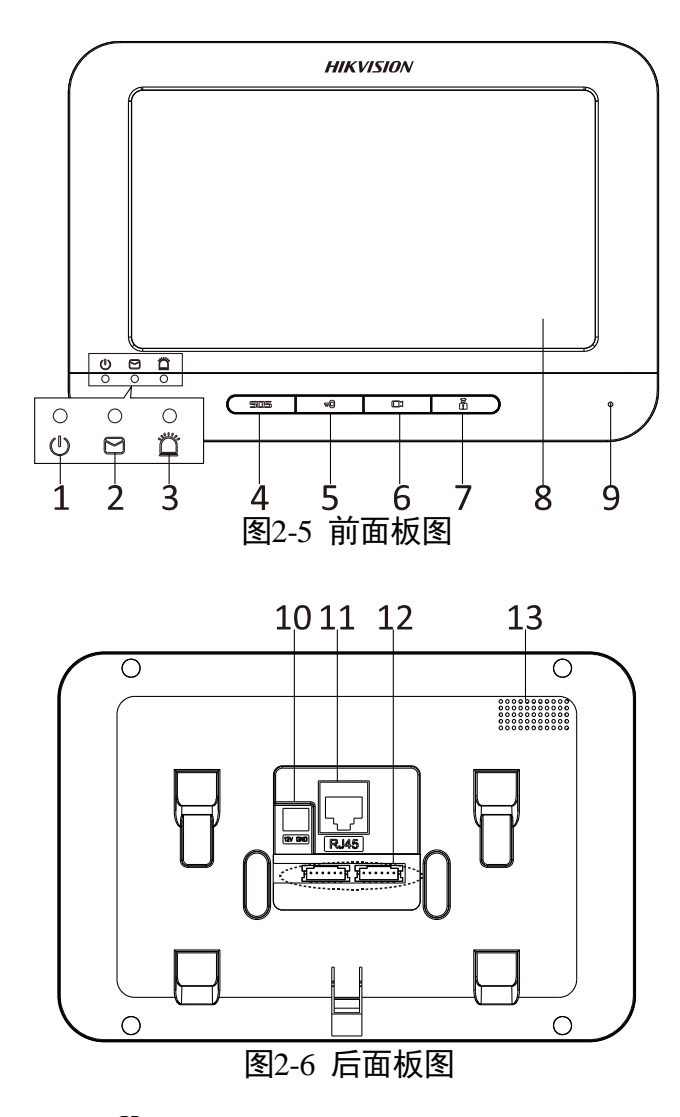

| + ~ ~ |  |
|-------|--|
| 主() 5 |  |
|       |  |
|       |  |

| 部件序号 | 说明        |  |  |  |
|------|-----------|--|--|--|
| 1    | 电源指示灯     |  |  |  |
| 2    | 信息指示灯     |  |  |  |
| 3    | 报警指示灯     |  |  |  |
| 4    | 紧急报警键(长按) |  |  |  |
| 5    | 开锁键       |  |  |  |
| 6    | 监视键       |  |  |  |
| 7    | 呼叫管理中心键   |  |  |  |
| 8    | LCD 显示屏   |  |  |  |
| 9    | 麦克风       |  |  |  |

#### 表2-6 后面板部件说明

| 部件序号 | 说明   |
|------|------|
| 10   | 电源接口 |
| 11   | 网络接口 |
| 12   | 接线端子 |
| 13   | 扬声器  |

### 🗾 说明

- 长按 SOS 紧急报警键, 触发的报警信息会自动上传至管理中心(4200 客户端软件或 者管理机)。
- 只有当室内机与门口机的通话或监视门口机时,开锁键( 🕶) 的功能才有效。

## 2.4 DS-KH6300-A/DS-KH6300 外观说明

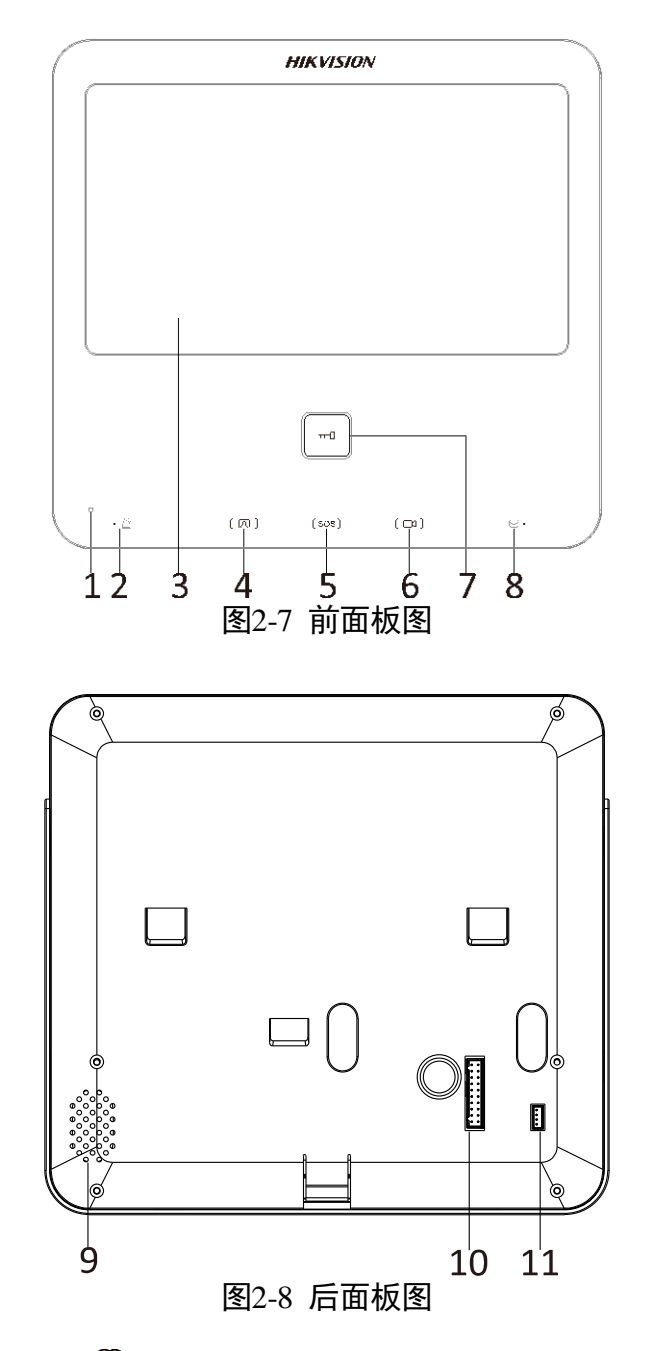

## <mark>i</mark>说明

- 长按 SOS 紧急报警键, 触发的报警信息会自动上传至管理中心(4200 客户端软件, 或者管理机)。
- 室内机上电后,开锁键 □□」 蓝光常亮。
- 只有当室内机与门口机的通话或监视门口机时,开锁键(└──)的功能才有效。

#### 表2-7 前面板部件说明

| 部件序号 | 说明        |  |  |  |  |
|------|-----------|--|--|--|--|
| 1    | 麦克风       |  |  |  |  |
| 2    | 报警指示灯     |  |  |  |  |
| 3    | LCD 显示屏   |  |  |  |  |
| 4    | 呼叫管理中心键   |  |  |  |  |
| 5    | 紧急报警键(长按) |  |  |  |  |
| 6    | 监视键       |  |  |  |  |
| 7    | 开锁键       |  |  |  |  |
| 8    | 信息指示灯     |  |  |  |  |

| <b>去28 后面板如性说明</b> |        |  |
|--------------------|--------|--|
|                    | + • •  |  |
|                    | ±00    |  |
|                    | AX /-0 |  |

| 部件序号 | 说明   |  |  |  |
|------|------|--|--|--|
| 9    | 扬声器  |  |  |  |
| 10   | 接线端口 |  |  |  |
| 11   | 调试串口 |  |  |  |

## 2.5 DS-KH6310-A(L)/ DS-KH6210(L)外观说明

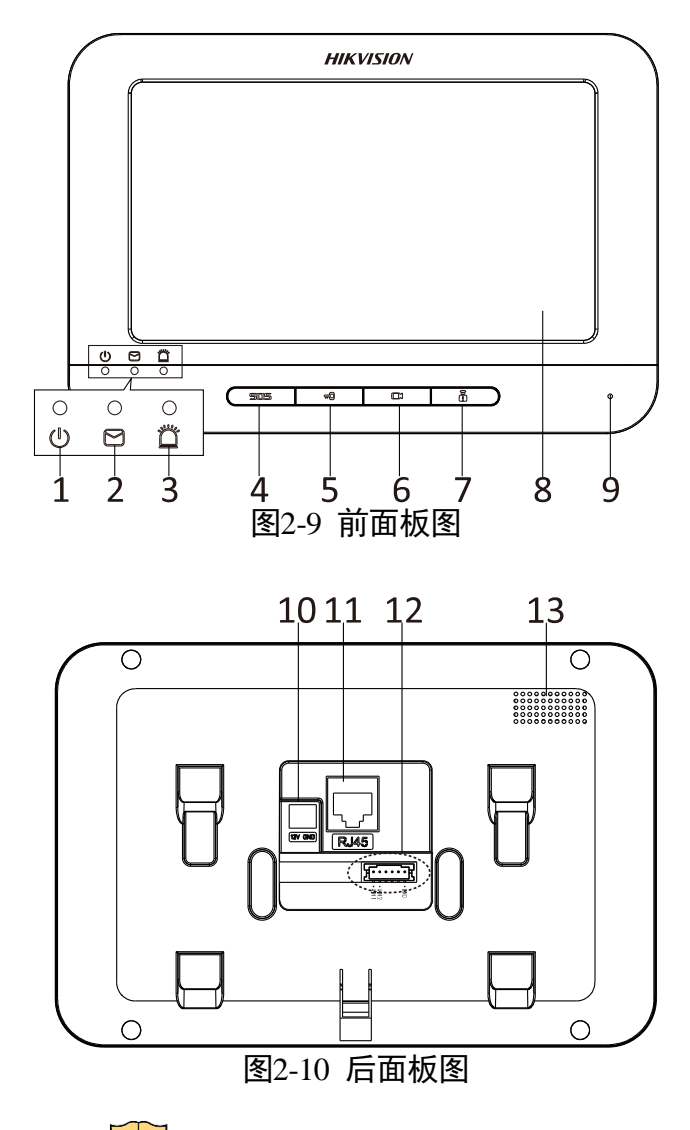

| 表2-9 | 前面板部件说明 |
|------|---------|
|      |         |

| 部件序号 | 说明        |
|------|-----------|
| 1    | 电源指示灯     |
| 2    | 信息指示灯     |
| 3    | 报警指示灯     |
| 4    | 紧急报警键(长按) |
| 5    | 开锁键       |
| 6    | 监视键       |
| 7    | 呼叫管理中心键   |
| 8    | LCD 显示屏   |
| 9    | 麦克风       |

#### 表2-10 后面板部件说明

| 部件序号 | 说明   |
|------|------|
| 10   | 电源接口 |
| 11   | 网络接口 |
| 12   | 接线端子 |
| 13   | 扬声器  |

### 🚺 说明

- 长按 SOS 紧急报警键, 触发的报警信息会自动上传至管理中心(4200 客户端软件或者管理机)。
- DS-KH6310-A(L)室内机为触摸屏; DS-KH6210(L)室内机为非触摸屏。当长按或短按 DS-KH6210(L)前面板的四个按键时,可起到不同的作用。具体信息见下表。

| DS-KH6210(L)<br>按键 | 长按     | 短按            |
|--------------------|--------|---------------|
|                    | 紧急报警   | 返回            |
|                    |        | 方向键(▲和◀)/远程开锁 |
| ß                  | 监视     | 方向键(▼和▶)      |
|                    | 呼叫管理中心 | 确认            |

● 只有当室内机与门口机的通话或监视门口机时,开锁键( 🕶) 的功能才有效。

# 第3章 端口说明

# 3.1 DS-KH6300-A/DS-KH6300 端口说明

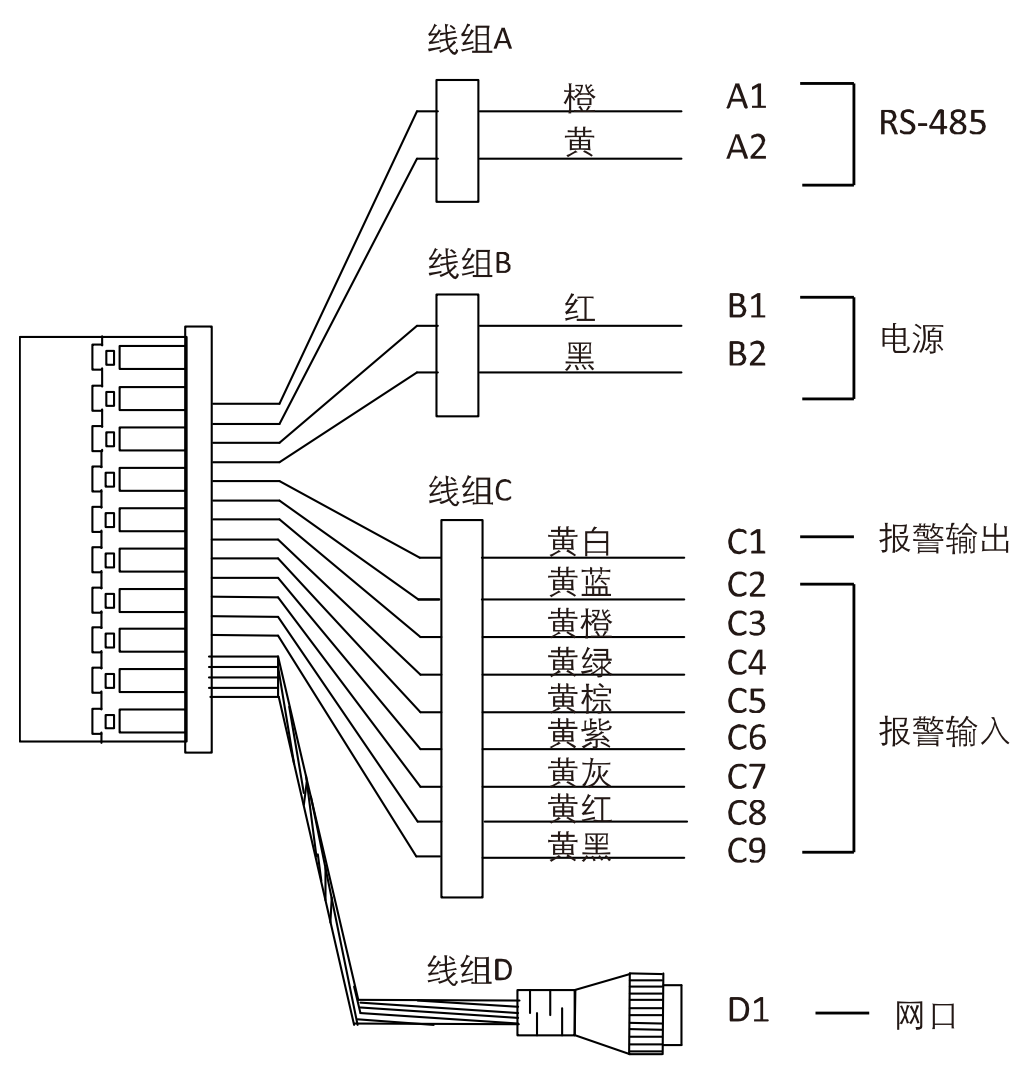

图3-1 端口说明(DS-KH6300-A/DS-KH6300)

| 衣3-1 场口说明(DS-KH6300-A/DS-KH63007 |    |    |           |             |  |
|----------------------------------|----|----|-----------|-------------|--|
| 名称                               | 编号 | 颜色 | 端口        | 说明          |  |
| 线组 A                             | A1 | 橙  | RS485 +   |             |  |
| (485 通讯)                         | A2 | 黄  | RS485 -   | 13-465 通讯按口 |  |
| 线组 B                             | B1 | 红  | 12V       | 电源接入        |  |
| (电源)                             | B2 | 黑  | GND       | 信号接地        |  |
| 线组 C                             | C1 | 黄白 | ALARM_OUT | 报警继电器输出端口   |  |
| (报警输出、                           | C2 | 黄蓝 | ALARM_1   | 防区探测器接入端口 1 |  |
| 报警输入)                            | C3 | 黄橙 | ALARM_2   | 防区探测器接入端口 2 |  |

<u>ま31 端口说明(DS KH6200 A/DS KH6200)</u>

## 可视对讲室内机 • 用户手册

| 名称 | 编号 | 颜色 | 端口      | 说明          |
|----|----|----|---------|-------------|
|    | C4 | 黄绿 | ALARM_3 | 防区探测器接入端口 3 |
|    | C5 | 黄棕 | ALARM_4 | 防区探测器接入端口 4 |
|    | C6 | 黄紫 | ALARM_5 | 防区探测器接入端口 5 |
|    | C7 | 黄灰 | ALARM_6 | 防区探测器接入端口 6 |
|    | C8 | 黄红 | ALARM_7 | 防区探测器接入端口 7 |
|    | C9 | 黄黑 | ALARM_8 | 防区探测器接入端口 8 |
|    | D1 |    | LAN     | 百兆网口        |

# 3.2 DS-KH8501-A/DS-KH8500 端口说明

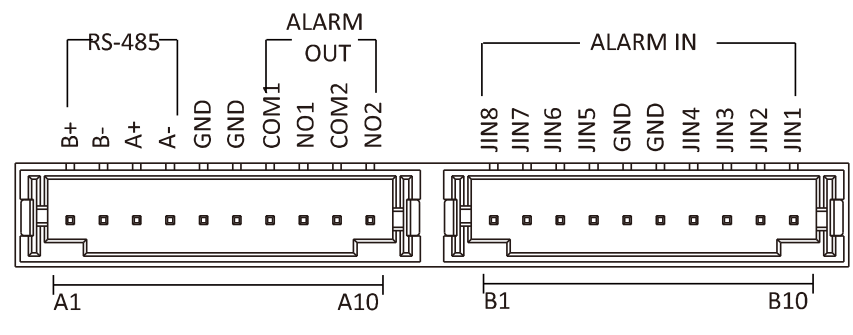

图3-2 端口说明(DS-KH8501-A/DS-KH8500)

| 名称                 | 编号  | 端口      | 说明                                   |
|--------------------|-----|---------|--------------------------------------|
|                    | A1  | RS485B+ |                                      |
| DC // 25           | A2  | RS485B- | DS 195                               |
| 10-405 迪帆          | A3  | RS485A+ | 13-403 进机按口                          |
|                    | A4  | RS485A- |                                      |
| <b>这</b> 曲         | A5  | GND     | 信号接地                                 |
| 按地                 | A6  | GND     | 信号接地                                 |
|                    | A7  | COM1    |                                      |
| ALARM OUT          | A8  | NO1     | 祝曾 <b>业电</b> 品制 山 与 日 ( 十 按 点 )      |
| (报警输出)             | A9  | COM2    |                                      |
|                    | A10 | NO2     | <b>氷</b> 音 地 巴 奋 潮 山 姉 口 2 ( 十 按 点 ) |
|                    | B1  | JIN8    | 防区探测器接入端口 8                          |
|                    | B2  | JIN7    | 防区探测器接入端口 7                          |
| ALARM IN<br>(防区输入) | B3  | JIN6    | 防区探测器接入端口 6                          |
|                    | B4  | JIN5    | 防区探测器接入端口 5                          |
|                    | B5  | GND     | 信号接地                                 |
|                    | B6  | GND     | 信号接地                                 |
|                    | B7  | JIN4    | 防区探测器接入端口 4                          |
|                    | B8  | JIN3    | 防区探测器接入端口 3                          |

| 名称 | 名称         编号         端口         说明 |      | 说明          |
|----|-------------------------------------|------|-------------|
|    | B9                                  | JIN2 | 防区探测器接入端口 2 |
|    | B10                                 | JIN1 | 防区探测器接入端口1  |

# 3.3 DS-KH8301-AS/DS-KH8301-A/DS-KH8300 端口说明

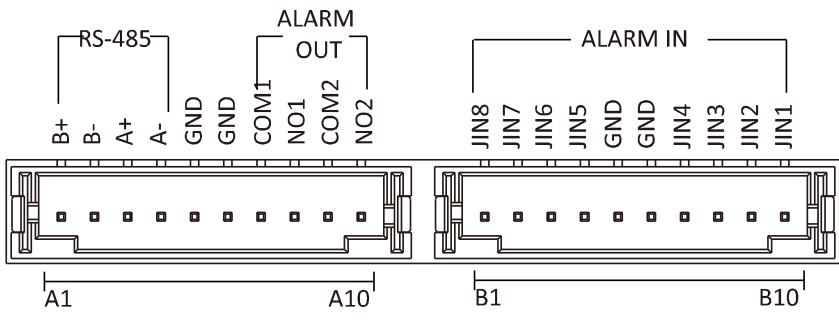

图3-3 端口说明(DS-KH8301-AS/DS-KH8301-A/DS-KH8300)

| 表3-3 端口说明(DS-KH8301-AS/DS-KH8301-A/DS- | -KH8300) |
|----------------------------------------|----------|
|----------------------------------------|----------|

| 名称                  | 名称         编号         端口         说明 |         |                               |  |  |  |
|---------------------|-------------------------------------|---------|-------------------------------|--|--|--|
|                     | A1                                  | RS485B+ |                               |  |  |  |
| DC 105 活辺           | A2                                  | RS485B- | DC 125                        |  |  |  |
| 1,3-405 通讯          | A3                                  | RS485A+ | 13-465 通讯按口                   |  |  |  |
|                     | A4                                  | RS485A- |                               |  |  |  |
| 拉井                  | A5                                  | GND     | 信号接地                          |  |  |  |
| 女 地                 | A6                                  | GND     | 信号接地                          |  |  |  |
|                     | A7                                  | COM1    | 据 教 继 由 哭 龄 屮 炭 口 1 ( 工 埣 占 ) |  |  |  |
| ALARM OUT<br>(报警输出) | A8                                  | NO1     |                               |  |  |  |
|                     | A9                                  | COM2    | 据整继由哭输出端口 <b>2</b> (工控占)      |  |  |  |
|                     | A10                                 | NO2     |                               |  |  |  |
|                     | B1                                  | JIN8    | 防区探测器接入端口 8                   |  |  |  |
|                     | B2                                  | JIN7    | 防区探测器接入端口 7                   |  |  |  |
|                     | B3                                  | JIN6    | 防区探测器接入端口 6                   |  |  |  |
|                     | B4                                  | JIN5    | 防区探测器接入端口 5                   |  |  |  |
| ALARM IN            | B5                                  | GND     | 信号接地                          |  |  |  |
| (防区输入)              | B6                                  | GND     | 信号接地                          |  |  |  |
|                     | B7                                  | JIN4    | 防区探测器接入端口 4                   |  |  |  |
|                     | B8                                  | JIN3    | 防区探测器接入端口 3                   |  |  |  |
|                     | B9                                  | JIN2    | 防区探测器接入端口 2                   |  |  |  |
|                     | B10                                 | JIN1    | 防区探测器接入端口1                    |  |  |  |

## 3.4 DS-KH6310-A/DS-KH6310 端口说明

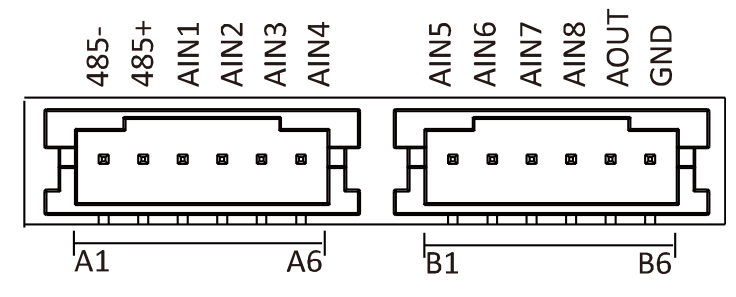

图3-4 端子及端口说明(DS-KH6301-A/DS-KH6310)

| 名称              | 编号     | 端口      | 说明          |  |  |  |
|-----------------|--------|---------|-------------|--|--|--|
|                 | A1     | RS485 - | DC 105 通识按口 |  |  |  |
|                 | A2     | RS485 + | 13-403 通讯按口 |  |  |  |
|                 | A3     | AIN1    | 防区探测器接入端口1  |  |  |  |
|                 | A4     | AIN2    | 防区探测器接入端口 2 |  |  |  |
|                 | A5     | AIN3    | 防区探测器接入端口 3 |  |  |  |
| ホックション          | A6     | AIN4    | 防区探测器接入端口 4 |  |  |  |
| 」  接线 <b></b> 靖 | B1     | AIN5    | 防区探测器接入端口 5 |  |  |  |
|                 | B2     | AIN6    | 防区探测器接入端口 6 |  |  |  |
|                 | B3     | AIN7    | 防区探测器接入端口 7 |  |  |  |
|                 | B4     | AIN8    | 防区探测器接入端口 8 |  |  |  |
|                 | B5     | AOUT    | 报警继电器输出端口   |  |  |  |
|                 | B6 GND |         | 信号接地        |  |  |  |

## 3.5 DS-KH6310-A(L)/DS-KH6210(L)端口说明

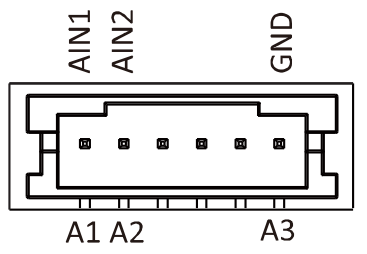

图3-5 端口说明(DS-KH6310-A(L)/DS-KH6210(L))

| 名称   | 编号 | 端口                                  | 说明         |  |  |
|------|----|-------------------------------------|------------|--|--|
| 接线端子 | A1 | AIN1                                | 防区探测器接入端口1 |  |  |
|      | A2 | A2         AIN2         防区探测器接入端口 2 |            |  |  |
|      | A3 | GND                                 | 信号接地       |  |  |

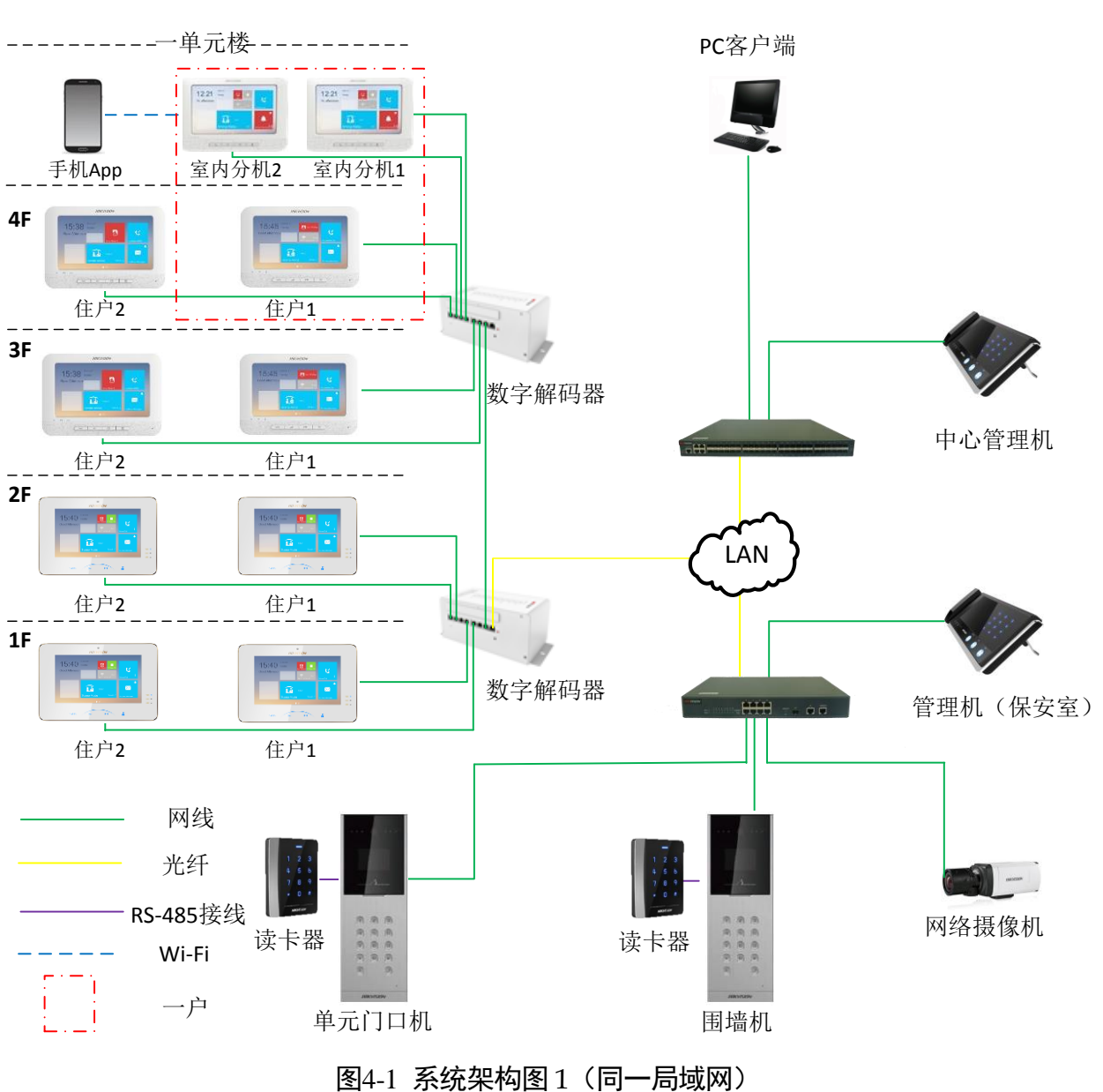

第4章 系统架构图

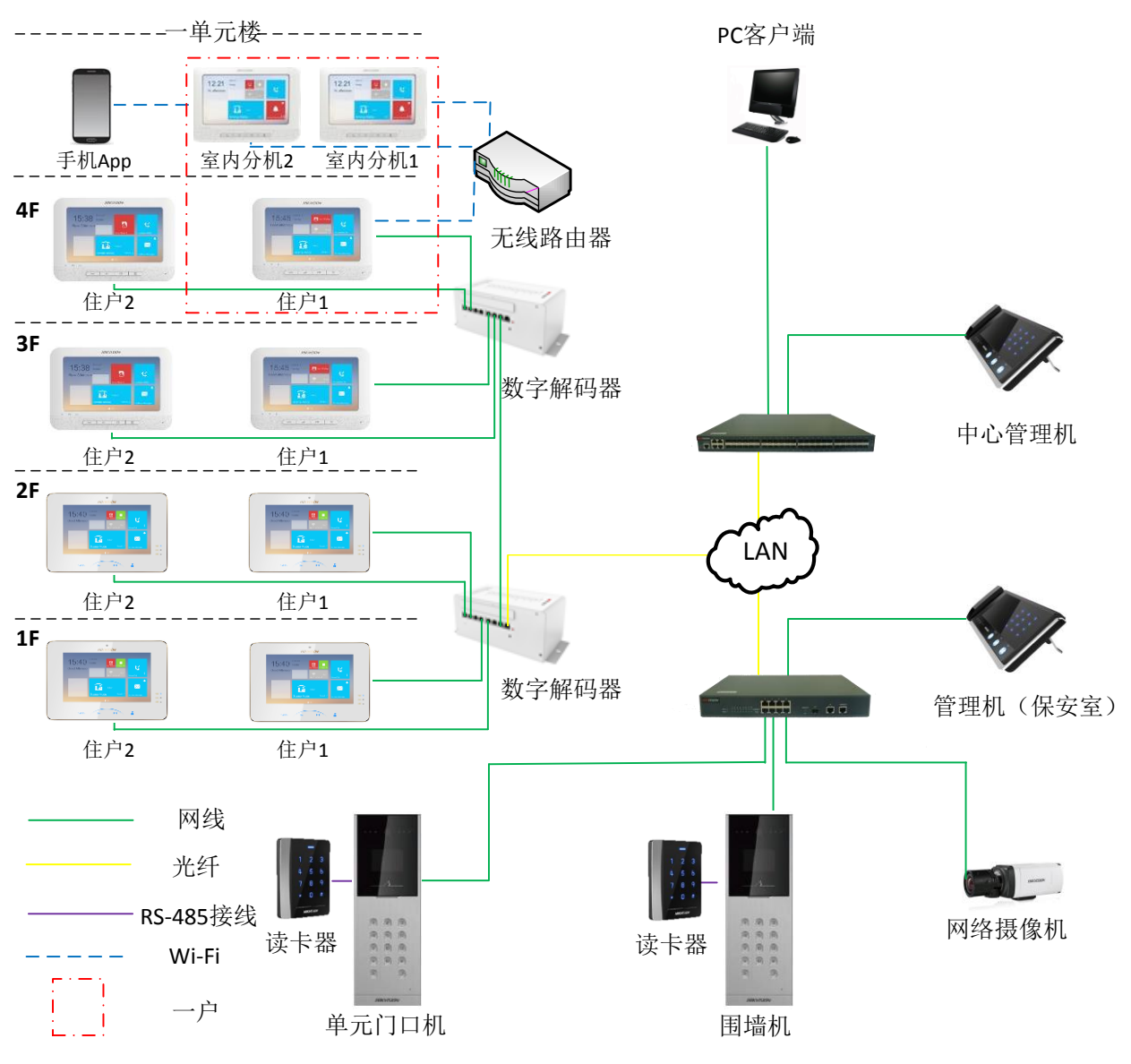

图4-2 系统架构图2(不同局域网)

# 第5章 安装及接线说明

### 1 说明

- 安装前请检查包装中是否含有所有相关配件。室内机的安装需要使用壁装挂板和 86
   预埋盒。(预埋盒不标配)
- 安装前请检查电源是否符合室内机所需的电源(12VDC)。
- 安装前完成接线,具体接线操作详见 5.2 接线说明。
- 安装过程中请务必使室内机处于断电状态。

## 5.1 安装说明

## 5.1.1 壁装挂板

室内机安装需要使用壁装挂板,共有三款不同尺寸的挂板。

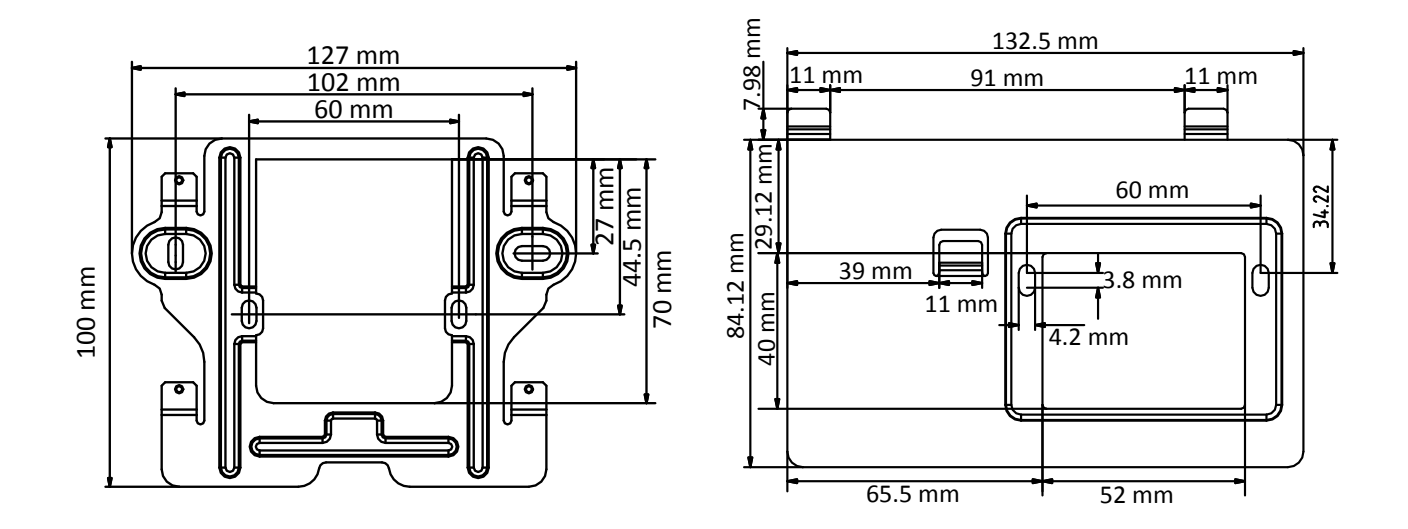

图5-1 壁装挂板(1)尺寸

### 图5-2 壁装挂板(2)尺寸

1 说明

● 86 预埋盒的尺寸为 75 mm (长) × 75 mm (宽) × 50 mm (高)。

● 根据不同的室内机,安装时请选用相应的壁装挂板。

| 壁装挂板    | 适用的室内机                                                    |
|---------|-----------------------------------------------------------|
| 壁装挂板(1) | DS-KH8501-A、DS-KH8500、DS-KH8301-AS、DS-KH8301-A、DS-KH8300、 |
|         | DS-KH6310-A、DS-KH6310、DS-KH6310-A(L)、DS-KH6210(L)         |
| 壁装挂板(2) | DS-KH6300-A、DS-KH6300                                     |

5.1.2 壁装说明(含预埋盒)

1 说明

8 系列室内机和 6 系列的安装方式一致。该快速操作手册以 DS-KH6310 室内机的安装为 例进行说明。

- 步骤1 在墙面开凿预埋洞,将预埋盒固定在墙体中。预埋洞的建议尺寸为 76 mm (长) × 76 mm (宽) × 50 mm (高)。
- 步骤2 用 2 枚螺钉将壁装挂板固定在预埋盒上。

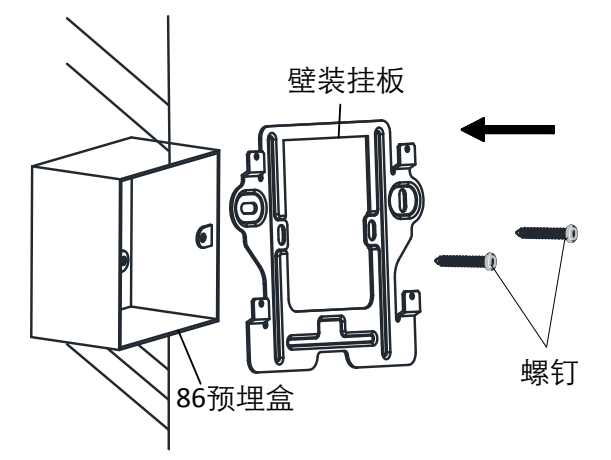

图5-3 安装壁装挂板

步骤3 将室内机后面板的插槽对准壁装挂板的插脚,向下滑动室内机,将室内机固定在挂板上。 插脚插入插槽后,室内机后面板的锁扣将自动锁上,及完成安装。

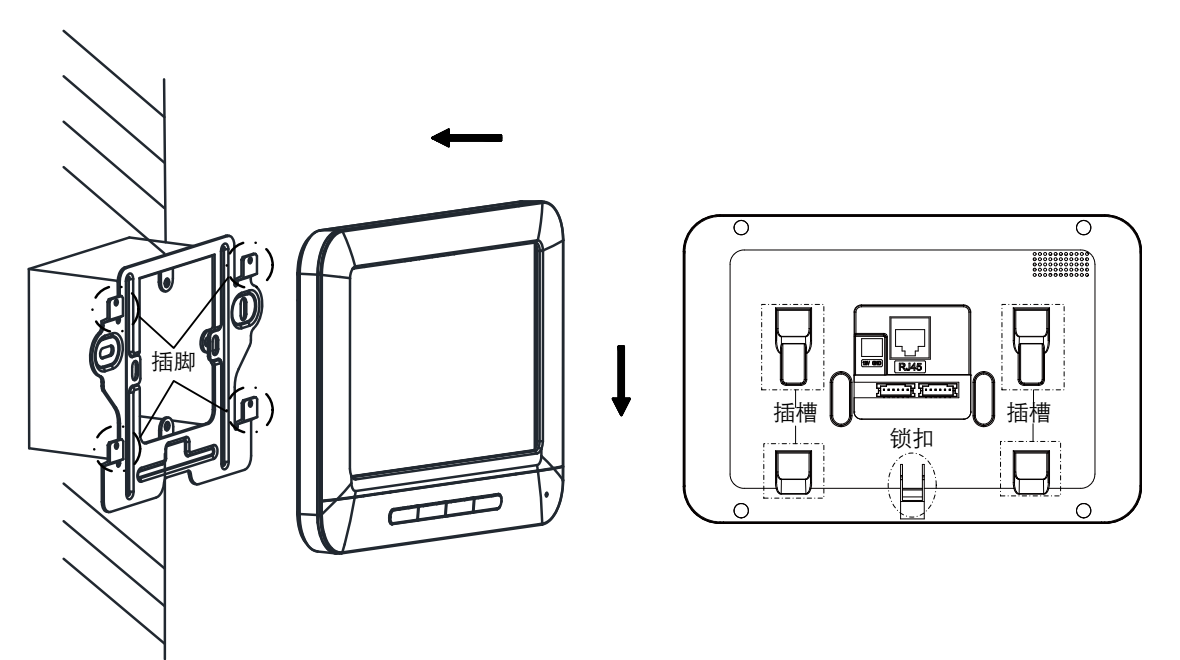

图5-4 固定室内机

5.2 接线说明

5.2.1 DS-KH8501-A/DS-KH8500 接线说明

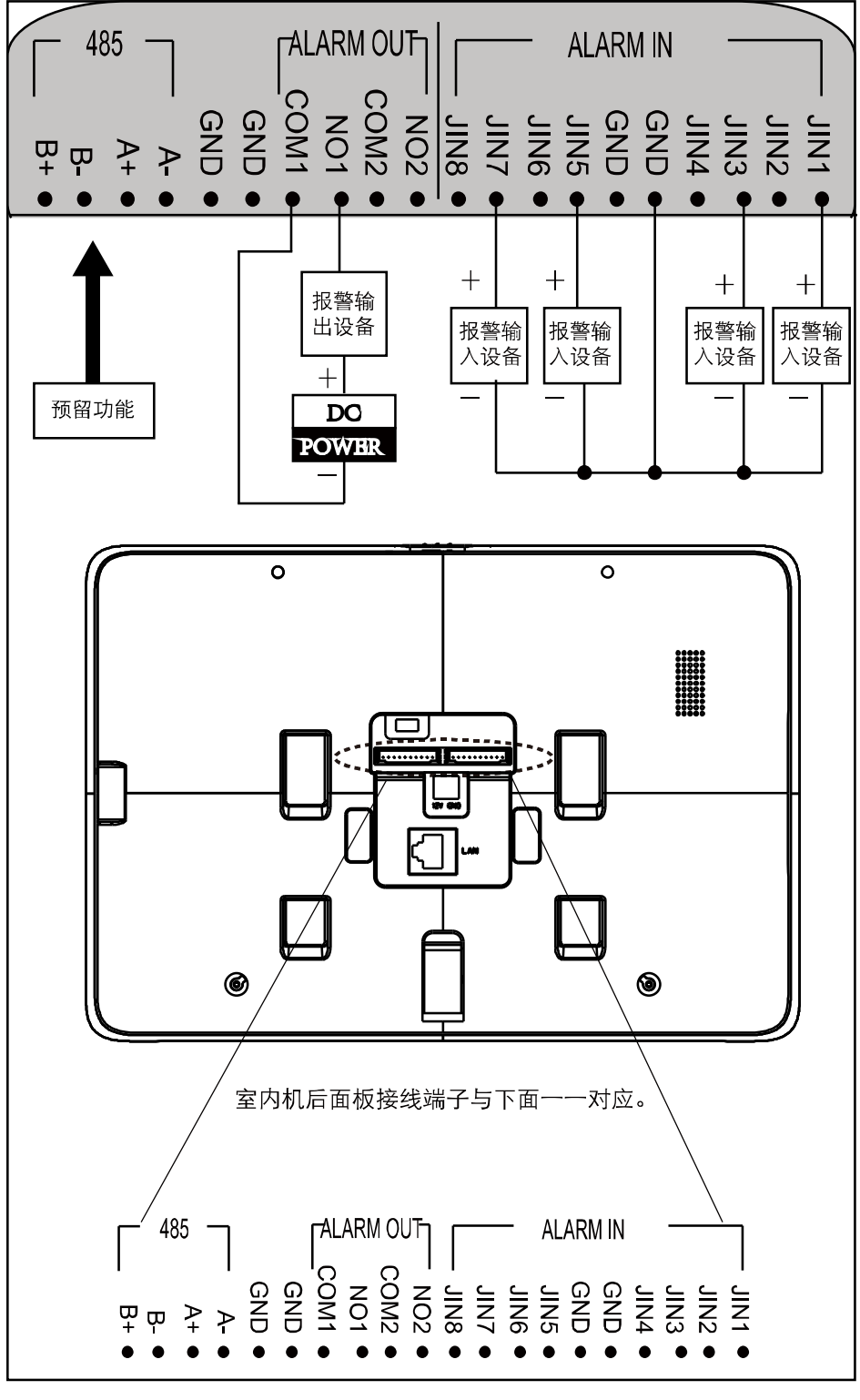

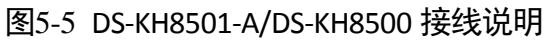

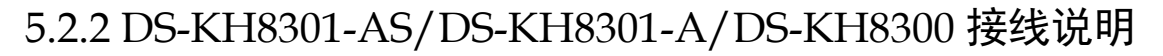

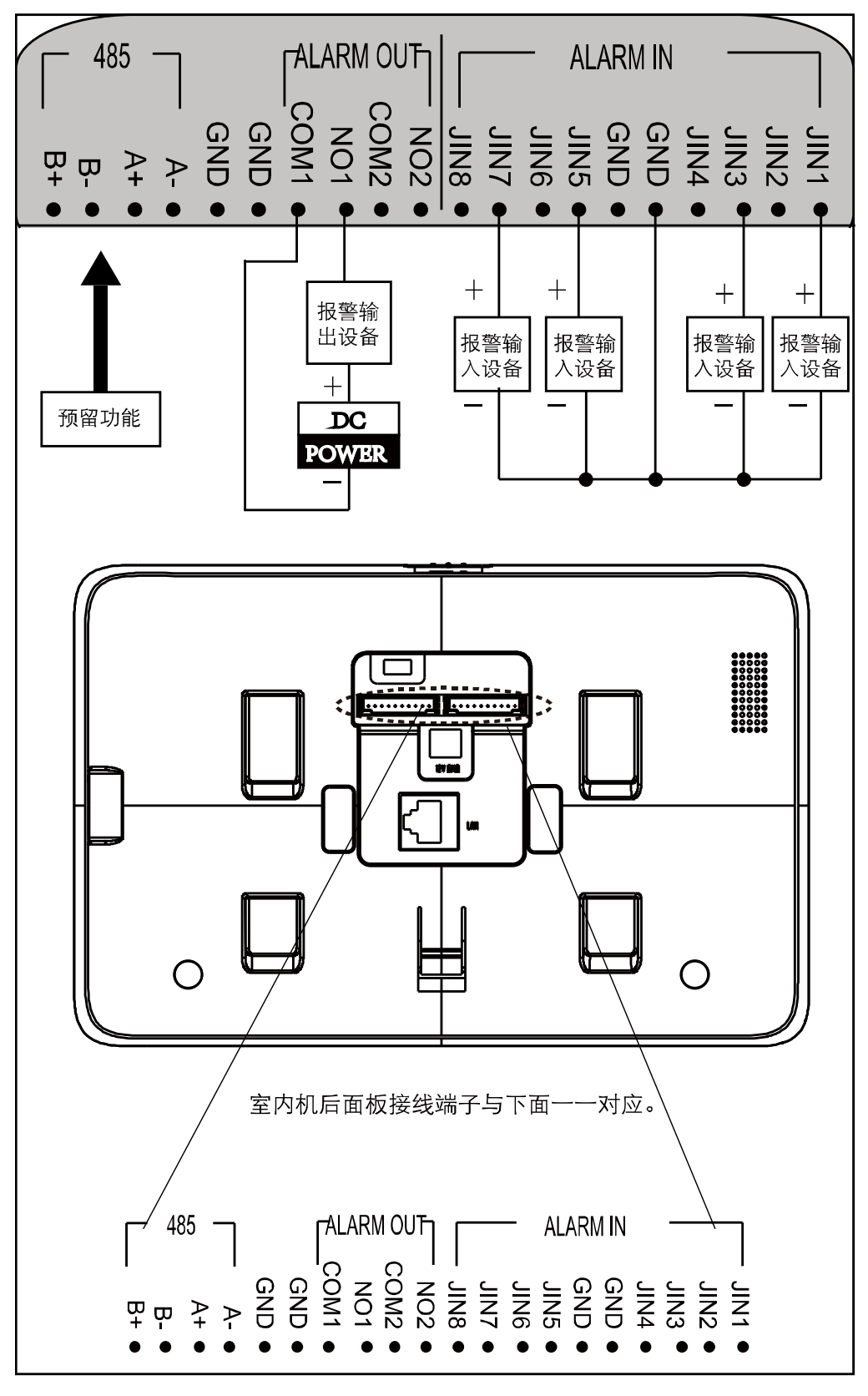

图5-6 DS-KH8301-AS/DS-KH8301-A/DS-KH8300 接线说明

5.2.3 DS-KH6310-A/DS-KH6310 接线说明

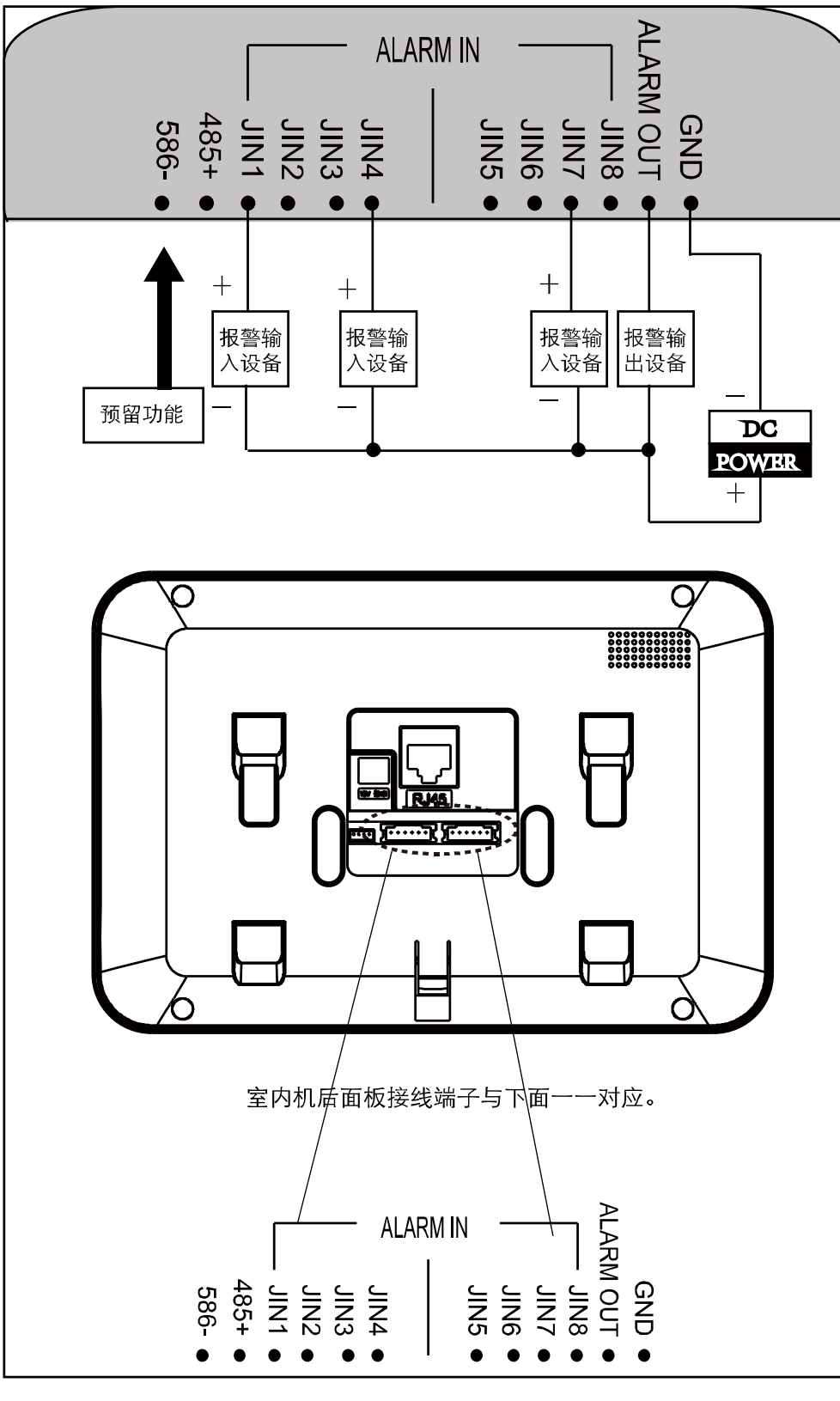

图5-7 DS-KH6310-A/DS-KH6310 接线说明

5.2.4 DS-KH6310-A(L)/DS-KH6210(L)接线说明

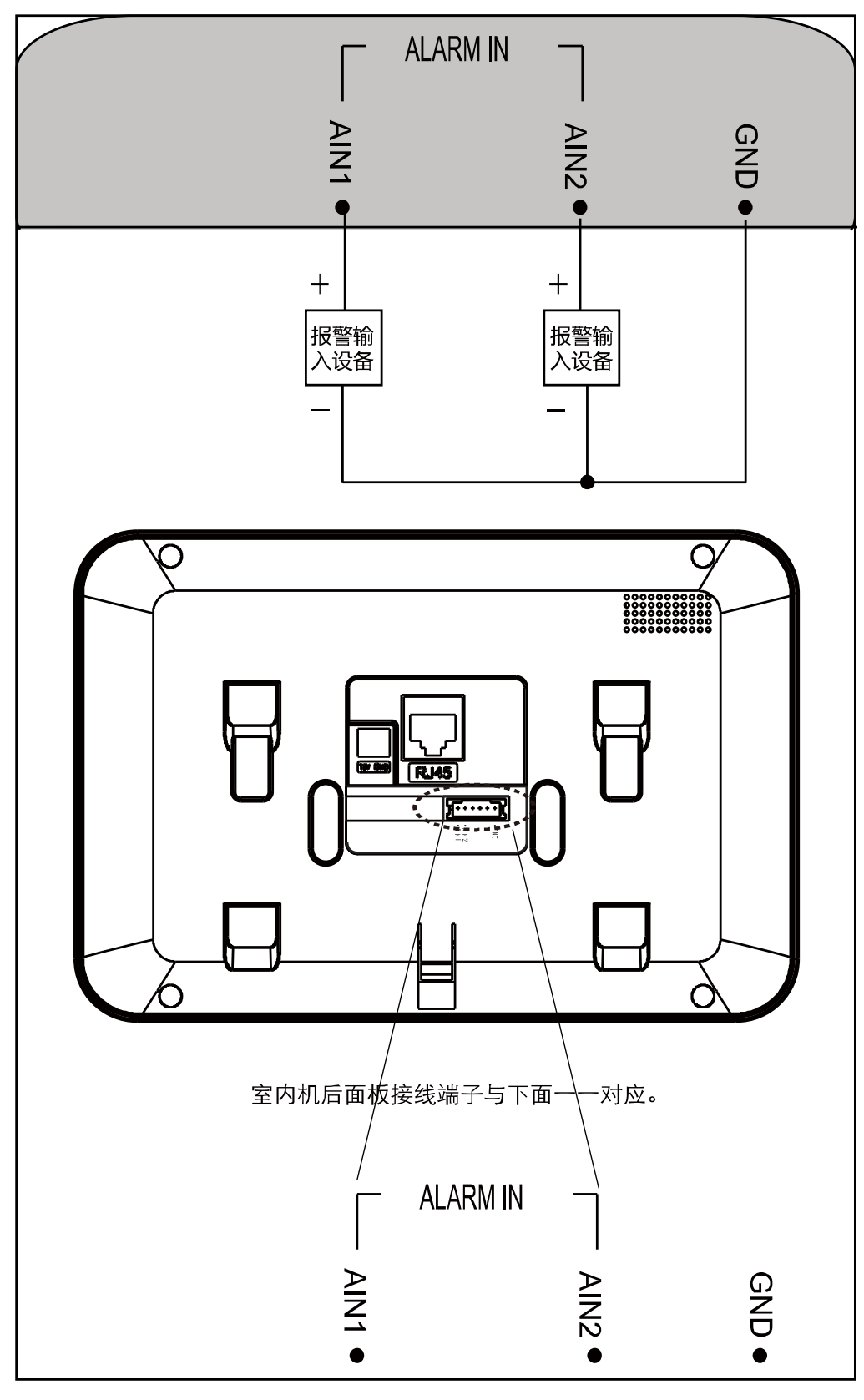

图5-8 DS-KH6310-A(L)/DS-KH6210(L)接线说明

5.2.5 DS-KH6300-A/DS-KH6300 接线说明

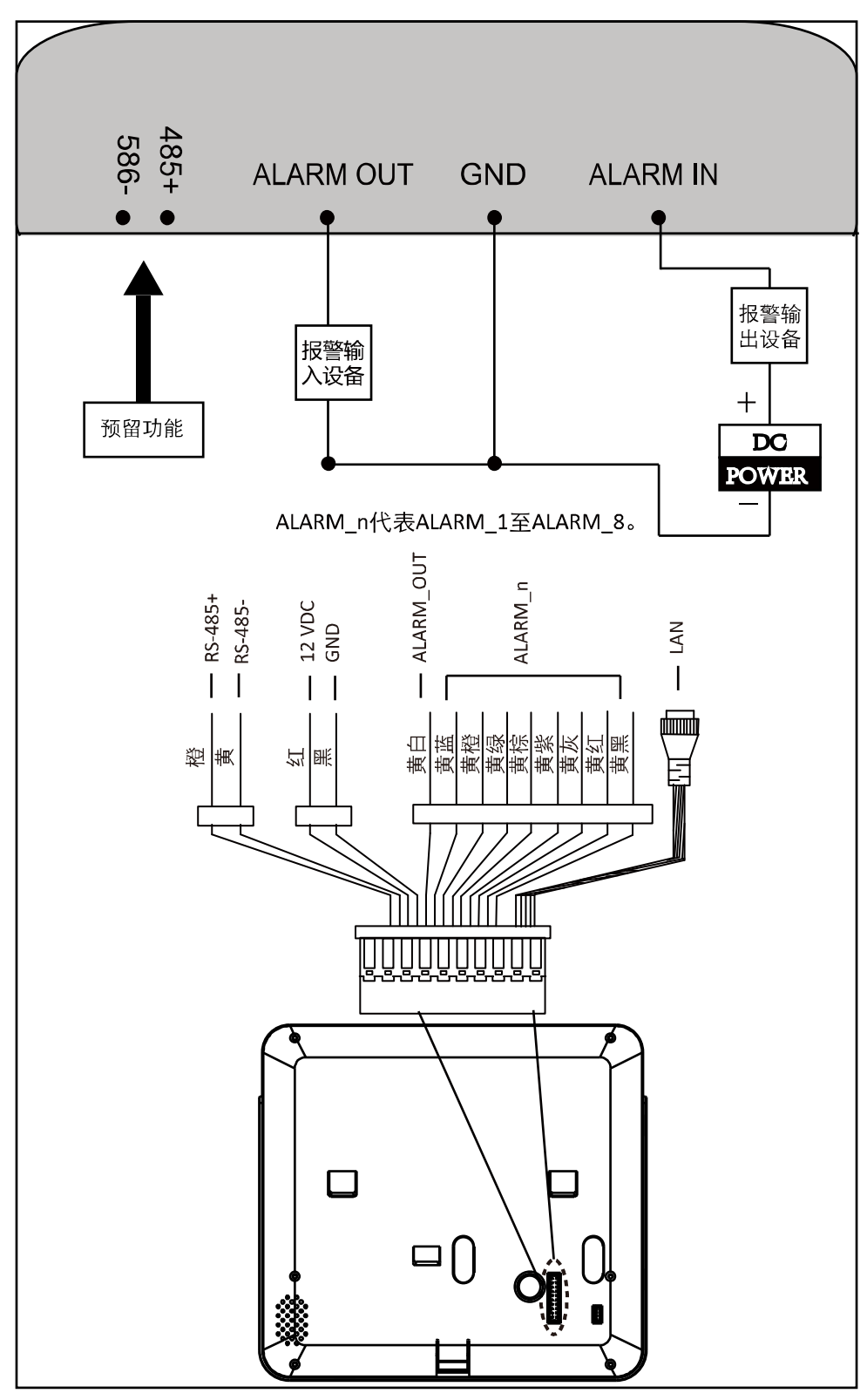

图5-9 DS-KH6300-A/DS-KH6300 接线说明

# 第6章 激活设备

室内机首次使用时需要进行激活,才能正常登录和使用。您可以通过两种方式进行激活:本地激活设备和远程激活设备,其中远程激活可以通过批量配置工具或者通过 iVMS-4200 客户端软件进行。

## 6.1 本地激活设备

步骤1 设备正常上电后,进入激活界面。

| 10:06   | 2015-3-5<br>星期四        |          |
|---------|------------------------|----------|
| Hi,早上好! | 创建密码                   | <b>ビ</b> |
|         | 请输入新密码                 | 您没有未接来电  |
|         | 请输入确认密码<br>密码长度:8~15位  | <u>ب</u> |
|         | 确定                     |          |
|         | 布防状态 已 <sup>布防 〉</sup> | 您没有未读信息  |
|         |                        |          |

图6-1 设备激活界面

步骤2 在创建密码对话框内,输入并确认新密码,点击"确定",完成设备本地激活操作。

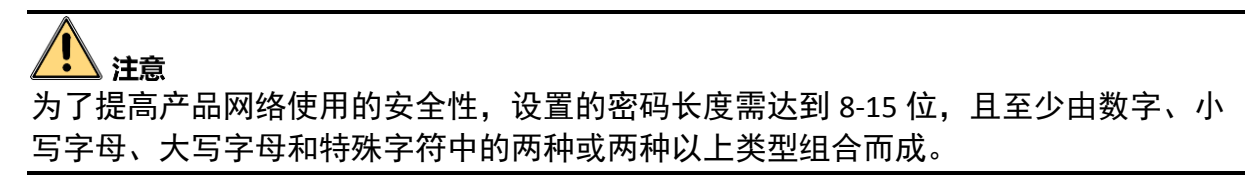

## 6.2 通过批量配置工具激活设备

步骤1 运行批量配置工具。在在线设备区域,选中需要激活的在线设备,点击"激活"。

| 在线设备: | <b>主线设备:5</b> 🚱 🖉 ピ族设备网络参数 🚱 重置密码 🛛 🦻 激活 |             |      |                     |                                         |      |       |
|-------|------------------------------------------|-------------|------|---------------------|-----------------------------------------|------|-------|
| 索引 🛆  | 设备类型                                     | IP地址        | 端口   | 软件版本                | 序列号                                     | 安全状态 | 是否已添加 |
| 1     | XX-XXXX-XX                               | 192.0.0.64  | 8000 | Vx.x.x build xxxxxx | XX-XXXX-XXXXXXXXXXXXXXXXXXXXXXXXXXXXXX  | 未激活  | 否     |
| 2     | XX-XXXX-XX                               | 10.16.2.24  | 8000 | Vx.x.x build xxxxxx | XX-XXXX-XXXXXXXXXXXXXXXXXXXXXXXXXXXXXX  | 已激活  | 否     |
| 3     | XX-XXXX-XXX                              | 10.16.2.99  | 8000 | Vx.x.x build xxxxxx | XX-XXXX-XXXXXXXXXXXXXXXXXXXXXXXXXXXXXX  | 已激活  | 是     |
| 4     | XX-XXXX-XX                               | 10.16.2.222 | 8000 | Vx.x.x build xxxxxx | XX-XXXX-XXXXXXXXXXXXXXXXXXXXXXXXXXXXXX  | 已激活  | 否     |
| 5     | XX-XXXX-XX                               | 10.16.2.109 | 8000 | Vx.x.x build xxxxxx | XX-XXXX-XXXXXXXXXXXXXXXXXXXXXXXXXXXXXXX | 已激活  | 否     |
| 4     |                                          |             |      |                     |                                         |      |       |

图6-2 选择未激活设备

步骤2 在激活设备对话框中设置激活密码,单击"确定",完成激活。

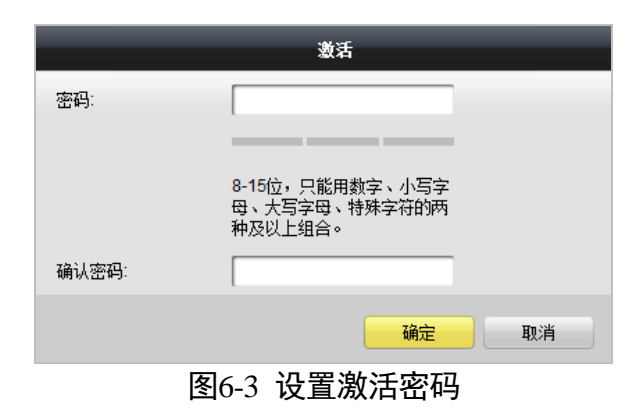

### <u>/</u>] 注意

为了提高产品网络使用的安全性,设置的密码长度需达到 8-15 位,且至少由数字、小 写字母、大写字母和特殊字符中的两种或两种以上类型组合而成。

#### 1 说明

- 如果设备处于未激活状态,您无法对设备进行远程配置。
- 多选未激活的在线设备,单击"激活",可批量激活选中的设备。

## 6.3 通过 iVMS-4200 客户端软件激活设备

步骤1 进入设备管理界面,选择"室内机/管理机",在在线设备区域,选中需激活的设备。

| 在线设备(1)    |            | 🕒 刷新(每60秒自动刷新)     |            |      |                    | ×     |
|------------|------------|--------------------|------------|------|--------------------|-------|
| ┿ 添加至客户端   | 🛉 🛧 添加所有设备 | 🖸 修改网络信息 🛛 🦘 密码    | 马重罡 🛛 🌻 激活 |      | 过滤                 |       |
| IP 🔺       | 设备类型       | 主控版本               | 安全状态       | 服务端口 | 开始时间               | 是否已管理 |
| 192.0.0.65 | xx-xxxx-xx | Vx.x.x build xxxxx | 未激活        | 8000 | 2016-04-25 16:56:2 | 28 是  |
|            |            |                    |            |      |                    |       |

#### 图6-4 在线设备区域

步骤2 点击"激活"按钮进入设备激活界面。输入密码和确认密码后,点击"确认",设备激 活。

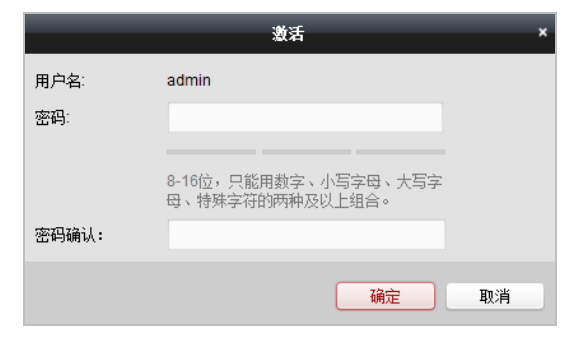

### 图6-5 设备激活界面

## / 注意

为了提高产品网络使用的安全性,设置的密码长度需达到 8-15 位,且至少由数字、小 写字母、大写字母和特殊字符中的两种或两种以上类型组合而成。

# 第7章 设备本地操作

室内机首次使用时需要进行激活,才能正常登录和使用。设备激活相关操作详见第6章 激活设备。

## 7.1 本地界面及设备状态说明

7.1.1 室内主机界面说明

| 13:45 | 2015-10-23<br>星期五 | 達接正常<br>Wi-Fi己美朗 | 大插环卡<br>去设置 〉 | 定に      |
|-------|-------------------|------------------|---------------|---------|
|       | <b>全日</b><br>布防状态 | 在家               | 去市防 〉         | 金没有未读信息 |

图7-1 室内主机主界面 1

| 拨号                     | ß                | <ul> <li>管理中心</li> <li>管理中心</li> <li>評明电梯</li> </ul> | <b>〔</b> 】<br>监视 |
|------------------------|------------------|------------------------------------------------------|------------------|
| <mark>久王</mark><br>通讯录 | <b>人</b><br>信息管理 |                                                      | <b>く</b><br>设置   |
|                        |                  | • •                                                  |                  |

图7-2 室内主机主界面 2

🚺 说明

- 室内主机(除型号 DS-KH6210(L))含有两页主界面,通过在界面上左右滑动可切换主 界面。
- 只有 DS-KH8501-A/DS-KH8500/DS-KH8301-AS/DS-KH8301-A/DS-KH8300 支持 TF 卡。
- 只有 DS-KH8501-A/DS-KH8301-AS/DS-KH8301-A /DS-KH6310-A/ DS-KH6310-A(L)/DS-KH6300-A 支持 Wi-Fi 功能。
- DS-KH6210(L)不支持触摸屏操作,且只有一个主界面,如下图。

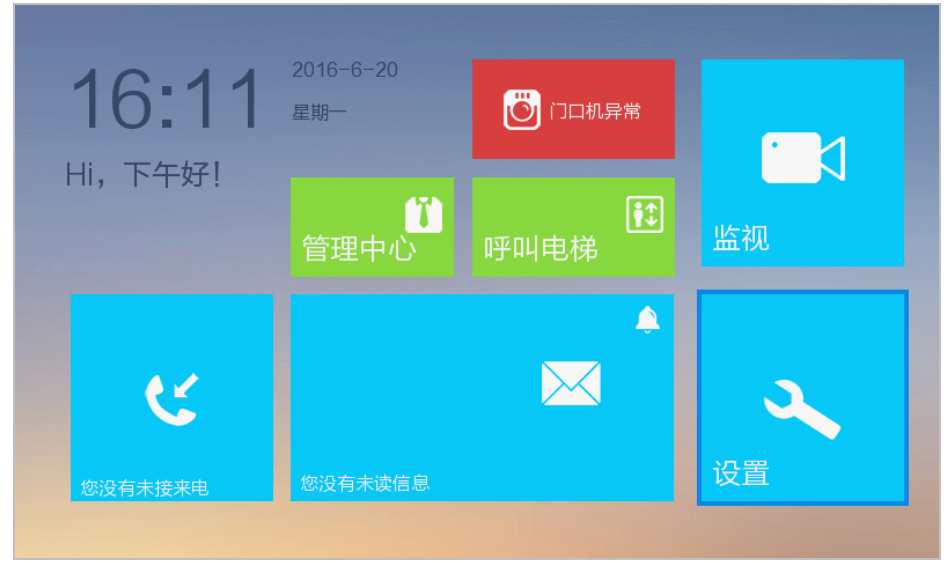

图7-3 DS-KH6210(L)主界面

7.1.2 室内分机界面说明

| 11:11   | 2015-11-25<br>星期三 | 区<br>室内主机异常          | TF卡正常 |                  |
|---------|-------------------|----------------------|-------|------------------|
|         | ▲<br>设置           | <b>奈</b><br>Wi-Fi己关闭 |       | 监视               |
|         |                   | 左室                   |       | 管理中心             |
| 您没有未读信息 | <b>市</b> 防状态      | <b>ΤΤ Φ</b>          | 去布防 〉 | <b>№</b><br>呼叫电梯 |
|         |                   |                      |       |                  |

图7-4 室内分机主界面

1 说明

- 室内主机(除型号 DS-KH6210(L))含有两页主界面,通过在界面上左右滑动可切换主 界面。
- 只有 DS-KH8501-A/DS-KH8500/ DS-KH8301-A/DS-KH8301-A/DS-KH8300 支持 TF 卡。

7.1.3 室内主机状态说明

| 图标            | 说明                                                                                        |  |  |
|---------------|-------------------------------------------------------------------------------------------|--|--|
| 连接正常          | 室内主机与门口机以及中心平台通讯正常。                                                                       |  |  |
| (3)<br>网络异常   | 对于不支持 Wi-Fi 功能的室内机,室内机未插网线<br>则显示网络异常。<br>对于支持 Wi-Fi 功能的室内机,室内机未插网线且<br>Wi-Fi 无连接则显示网络异常。 |  |  |
| 「口切」          | 室内主机未注册上主门口机。                                                                             |  |  |
| 中心异常          | 室内主机未向 SIP 服务器注册或注册失败,此状态<br>不影响室内主机和门口机间的呼叫、监视、报警、<br>开锁等通讯。                             |  |  |
| IP沖突          | 室内机与其他网络设备 IP 冲突。                                                                         |  |  |
| 11- 卡正常       | 室内机已插入 TF 卡(该状态只有支持 TF 卡的室内<br>机适用)。                                                      |  |  |
| TF<br>卡异常     | 插入的 TF 卡异常状态(该状态只有支持 TF 卡的室<br>内机适用)。                                                     |  |  |
| 大插TF卡         | 室内机未插 TF 卡(该状态只有支持 TF 卡的室内机<br>适用)。                                                       |  |  |
| でで<br>WIFI已连接 | 室内机 Wi-Fi 连接状态(该状态只有支持 Wi-Fi 功能<br>的室内机适用)。                                               |  |  |

| 图标                          | 说明                                                  |  |  |
|-----------------------------|-----------------------------------------------------|--|--|
| でで、TP-LNK_D82A<br>WIF1-IP神奏 | 室内机与其他网络设备 Wi-Fi IP 冲突(该状态只有<br>支持 Wi-Fi 功能的室内机适用)。 |  |  |
| です。<br>安全 去设置 〉<br>Wi-Fi已关闭 | 室内机 Wi-Fi 未连接状态(该状态只有支持 Wi-Fi<br>功能的室内机适用)。         |  |  |

## 7.1.4 室内分机状态说明

| 图标                                      | 说明                                                                                        |  |  |  |
|-----------------------------------------|-------------------------------------------------------------------------------------------|--|--|--|
| 注接正常                                    | 室内分机与室内主机通讯正常。                                                                            |  |  |  |
| <b>父</b><br>网络异常                        | 对于不支持 Wi-Fi 功能的室内机,室内机未插网线<br>则显示网络异常。<br>对于支持 Wi-Fi 功能的室内机,室内机未插网线且<br>Wi-Fi 无连接则显示网络异常。 |  |  |  |
| 区<br>室内主机异常                             | 室内分机未注册上室内主机。                                                                             |  |  |  |
| TF卡正常                                   | 室内机已插入 TF 卡(该状态只有支持 TF 卡的室内<br>机适用)。                                                      |  |  |  |
| TF 卡异常                                  | 插入的 TF 卡异常状态(该状态只有支持 TF 卡的室<br>内机适用)。                                                     |  |  |  |
| 本插TF卡                                   | 室内机未插 TF 卡(该状态只有支持 TF 卡的室内机<br>适用)。                                                       |  |  |  |
| でで<br>WIFI已连接                           | 室内机 Wi-Fi 连接状态(该状态只有支持 Wi-Fi 功能的室内机适用)。                                                   |  |  |  |
| でです。<br>WIFLIP沖突                        | 室内机与其他网络设备 Wi-Fi IP 冲突(该状态只有<br>支持 Wi-Fi 功能的室内机适用)。                                       |  |  |  |
| でです。<br>安全 <sub>去设置</sub> ><br>Wi-Fi已关闭 | 室内机 Wi-Fi 未连接状态(该状态只有支持 Wi-Fi<br>功能的室内机适用)。                                               |  |  |  |

### 7.1.5 室内机布防状态说明

室内机支持四种情景模式:睡眠模式、在家模式、外出模式、自定义模式。您可分别对 这四种模式进行布撤防操作。

#### **/!**) 注意

室内机布/撤防密码默认值为 123456。

室内机布撤防默认密码仅供初次使用,为杜绝安全隐患,请您务必在初次登录后及时修 改初始密码,以防他人未经授权登录您的设备或造成其他不良后果。密码修改详见 7.2.1 *密码设置*。

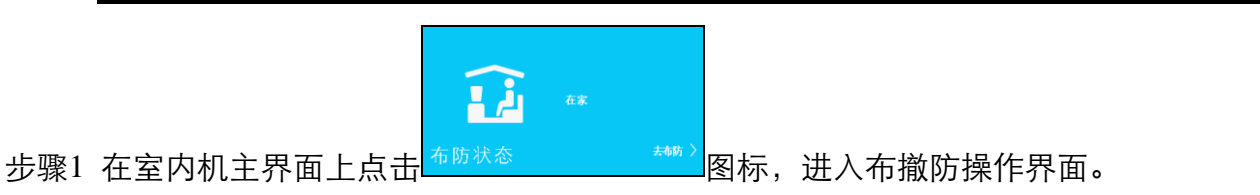

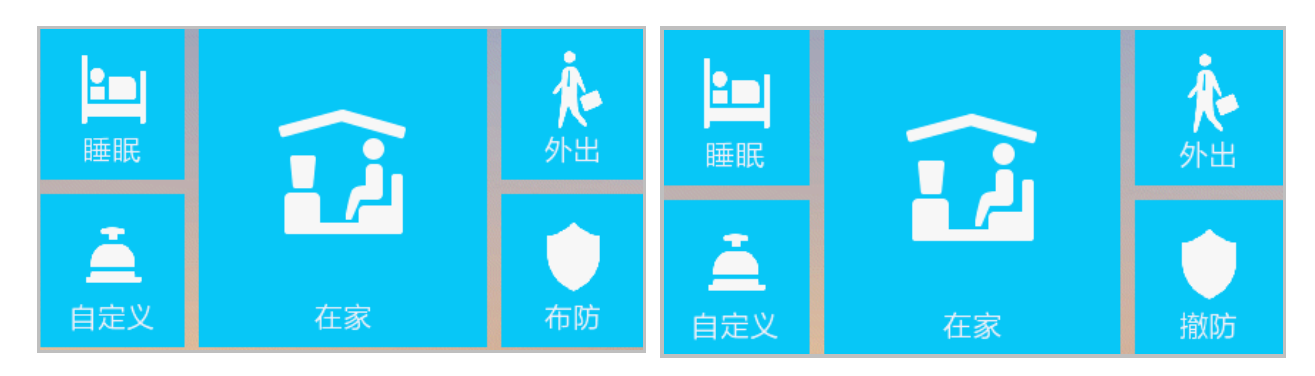

图7-5 布撤防操作界面

- 步骤2 在布撤防操作界面,选择某一情景或点击"布防"图标,输入布防密码后,室内机语音 提示布防成功。
- 步骤3 点击已布防图标或点击"撤防"图标,输入撤防密码,室内机语音提示撤防成功。

1 说明

- DS-KH6210(L)和 DS-KH6310-A(L)不支持布撤防功能。
- 室内机延时报警确认撤防时,需要输入撤防密码;延时报警在进入延时时间范围内, 且没有撤销报警的权限时点"确定""需要输入密码(在工程配置界面因为有权限, 所以不需要输入密码)。

## 7.2 室内机本地设置

### 7.2.1 密码设置

步骤1 在设置->密码设置路径下,进入密码设置界面。

|                  |                        | 密码设置       |        |                              |          |
|------------------|------------------------|------------|--------|------------------------------|----------|
| 工程密码             | 胁迫密码                   | 开锁密码       | 布撤防密码  | <b>f</b>                     | 密码设置  〈  |
| <b>什</b> 么<br>工程 | <b>是工程密码?</b><br>密码是配┇ | 修改密码       | ×      | ٦<br>0                       | 铃声设置<br> |
| 以下               | <b>情况请及</b> 日<br>请输。   | 入旧密码       |        |                              | 报警设置     |
| 2.密              | <b>码被泄露时</b> 请输。<br>请输 | 入新密码       |        | <ul><li>⊕</li><li></li></ul> | 防区设置<br> |
| 3.避              | 免使用连续                  | 日等简单数字组合作为 | り密码!   | \$                           | 工程设置     |
|                  |                        |            | ✓ 修改密码 | 0                            | 产品介绍     |

图7-6 密码设置界面

步骤2 点击"工程密码"、"胁迫密码"、"开锁密码"或"布撤防密码"图标,进入相应的 密码设置界面(此处以工程密码设置为例)。

步骤3 点击 《 修改密码 图标打开密码修改对话框,手动输入旧密码,设置并确认新密码,点 击 图标完成密码修改操作。

#### <u>!</u> 注意

室内机默认工程密码为 888999; 室内机默认胁迫密码为 654321; 室内机默认开锁密码 为 123456; 室内机默认布/撤防密码为 123456。

室内机各默认密码仅供初次使用,为杜绝安全隐患,请您务必在初次登录后及时修改初 始密码,以防他人未经授权登录您的设备或造成其他不良后果。

#### 1 说明

● 室内分机只支持工程密码和布撤防密码设置。

### 7.2.2 铃声设置

在设置->铃声设置路径下,进入铃声设置界面。
|    | 铃声设置                                                                         | Â                                                                                                    |
|----|------------------------------------------------------------------------------|----------------------------------------------------------------------------------------------------|
|    | 来电铃声     响铃时间     呼叫转移时间       call_ringtone1     - 30s     +     - 0s     + | <ul><li></li></ul>                                                                                                    |
| ⊲» | 麦克风音量 扬声器音量<br><b>▲-</b> 0 <b>▲+ ▲-</b> 0 <b>▲+</b>                          | <ul> <li>▲ 免打扰设置</li> <li>▲ 报警设置</li> </ul>                                                                                                    |
|    | 触屏按键音 图 图 图 图 图 图 图 图 图 图 图 图 图 图 图 图 图 图 图                                  | <ul> <li>◆ 防区设置</li> <li>✓     <li>✓     <li>✓     <li>✓     <li>✓     <li>✓     <li>✓     <li>✓     <li>✓     <li>✓     <li>✓     <li>✓     <li>✓     <li>✓     <li>✓     <li>✓     <li>✓     <li>✓     </li> <li>✓     </li> <li>✓      </li> <li>✓     </li> <li>✓      </li> <li>✓      </li> <li></li></li></li></li></li></li></li></li></li></li></li></li></li></li></li></li></li></li></ul> |
|    | 启用自动应答<br>您可以通过开关设置是否需要开启自动应答                                                | <ul><li></li></ul>                                                                                                    |

图7-7 铃声设置界面

在铃声设置界面,您可以设置来电铃声、室内机响铃时间、室内机响铃呼叫转移时间、 麦克风音量、扬声器音量、是否启用触屏按键音、是否启用自动应答**。** 

🚺 说明

- 室内机默认出厂有3首来电铃声可供用户选用;室内机也支持自定义导入铃声,铃声导入需通过批量配置工具或iVMS-4200客户端软件完成,详见iVMS-4200用户手册 (*iVMS-4200 用户手册(可视对讲) V2.4.2*)。
- 来电响铃时间有效范围为 30 秒至 60 秒;呼叫转移时间有效范围为 0 秒至 20 秒;麦 克风音量设置范围为 0 秒至 10 秒;扬声器音量设置范围为 0 秒至 10 秒。
- 响铃时间:当门口机呼叫室内机时,室内机会开始响铃。响铃可持续的最大时间称为 响铃时间。
- 呼叫转移时间:室内机被叫过程中,当响铃时间超过设定的呼叫转移时间时,呼叫会 自动转至手机 App。此时 App 会推送消息至手机。
- 室内分机不支持响铃时间设置和呼叫转移时间设置。

### 7.2.3 免打扰模式设置

在设置->免打扰设置路径下,进入免打扰设置界面。

|      | 免打扰设置 | Â                                                                        |
|------|-------|--------------------------------------------------------------------------|
| 全天   |       | <ul><li>→ 密码设置</li><li>→ ○ ○ ○ ○ ○ ○ ○ ○ ○ ○ ○ ○ ○ ○ ○ ○ ○ ○ ○</li></ul> |
| 开始时间 | 结束时间  | ● 免打扰设置 〈                                                                |
| 当日   | 当日    |                                                                          |
|      |       | 余 系统维护                                                                   |
|      |       | <ul> <li></li></ul>                                                      |
|      |       |                                                                          |

图7-8 免打扰设置界面

在免打扰设置界面,开启"全天"开关,则室内机全天均处于免打扰模式。

在免打扰设置界面,开启"定时"开关,并设置相应的开始时间与结束时间,则室内机 处于定时免打扰模式。

1 说明

- 在免打扰模式下,室内机被呼叫时,室内机本地无铃声提示,但在通话记录中会产生 未读呼叫信息。
- 室内分机不支持免打扰模式设置。

7.2.4 防区设置

步骤1 在设置->防区设置路径下,进入防区设置界面。

|         |     |      | 防区设  | 置    |         |          | Â        |
|---------|-----|------|------|------|---------|----------|----------|
|         | 防区号 | 防区类型 | 常开/闭 | 报警类型 | 延时时间    | <b>A</b> | 密码设置     |
| 7       | 防区2 | 门磁   | 常开   | 瞬时报警 | 0s/0s   | ,        | 铃声设置     |
| · H     | 防区3 | 主动红外 | 常开   | 延时报警 | 81s/30s |          | 免打扰设置    |
| ÷H.     | 防区4 | 主动红外 | 常开   | 延时报警 | 30s/30s |          | 报警设置     |
| -<br>HH | 防区5 | 主动红外 | 常开   | 延时报警 | 30s/30s | -        | - 防区设置 〈 |
| - H     | 防区6 | 主动红外 | 常开   | 延时报警 | 30s/30s | -        | 系统维护     |
| - H     | 防区7 | 主动红外 | 常开   | 延时报警 | 30s/30s |          | 工程设置     |
| · HI    | 防区8 | 主动红外 | 常开   | 延时报警 | 30s/30s |          |          |
| ð       | 防区9 | 智能锁  | 常开   | 瞬时报警 | 0s/0s   | Ľ        |          |

图7-9 防区设置界面

| 8 |      | 编辑防区        |   | × |
|---|------|-------------|---|---|
|   | 防区类型 | 气感          | > |   |
|   | 报警类型 | 24小时报警      | > |   |
|   | 常开/闭 | 常开          | > |   |
|   | 进入延时 | <b>-</b> 0s | + |   |
|   | 退出延时 | <b>-</b> 0s | + |   |

步骤2单击某条防区信息(以防区1为例),打开防区编辑窗口。

步骤3 设置该防区的防区类型、报警类型、是否常开或常闭、进入延时时间以及退出延时时间。

步骤4 点击 园标使已编辑的防区信息生效。

**〕** 说明

- 只有 DS-KH8301-AS 支持防区 9; 防区 9 的防区类型可以是智能锁或者无线探测器; 且 只有当室内机(DS-KH8301-AS)连接上智能锁或无线探测器后,防区设置界面中才会 显示防区 9 信息。
- 无线探测器和智能锁不能同时被添加。
- 添加智能锁的防区不支持编辑。
- DS-KH6210(L)和 DS-KH6310-A(L)仅具备 2 个防区。
- 室内机各防区支持六种防区类型:紧急开关、门磁、烟感、气感、主动红外、被动红 外。
- 当防区类型设置为烟感或气感时,报警类型只能为 24 小时报警。
- 当防区类型设置为紧急开关、门磁、主动红外或被动红外时,共有3种报警类型可选:
   24小时报警、瞬时报警、延时报警。
- 只有当报警类型为延时报警时,才需要配置进入延时时间和退出延时时间。进入延时时间范围和退出延时时间范围均为0秒至30秒。
   退出延时:从在室内机界面上设置开始布防后至布防生效的时间。
   进入延时:当探测器检测到异常,室内机会发出报警声的同时,室内机屏幕上会出现防区报警提示框。如果在进入延时时间内按下防区报警框内"确定"按钮并输入布撤防密码,则报警信息将不会被上传到管理中心;反之,报警信息就会上传到管理中心。

### 7.2.5 报警设置

在设置->报警设置路径下,进入报警设置界面。

图7-10 编辑防区界面

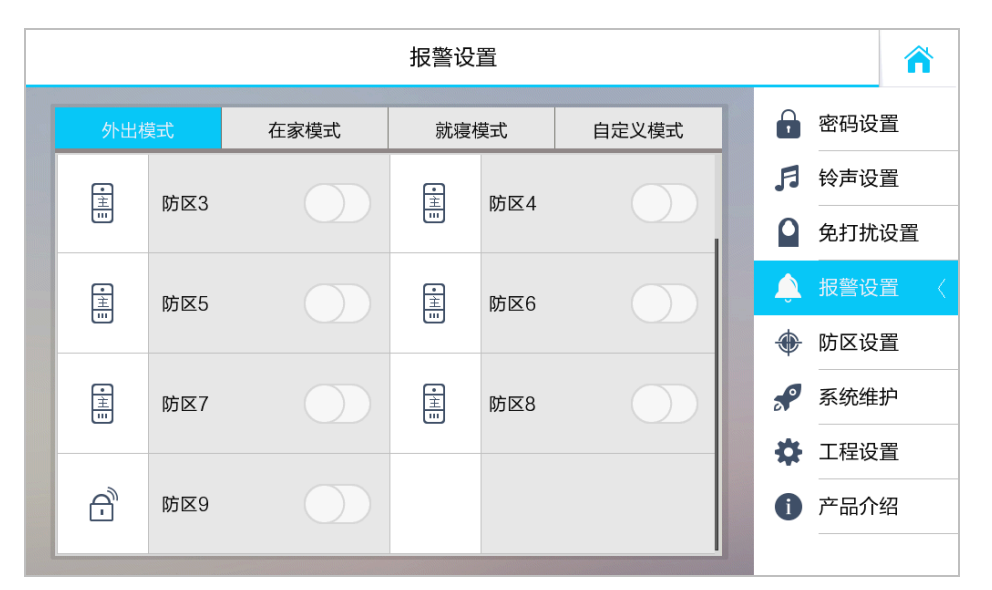

图7-11 报警设置界面

在报警设置界面,可以针对不同情景模式(外出模式、在家模式、就寝模式、自定义模 式模式),进行开启或关闭防区操作。

1 说明

- 只有 DS- KH8301-AS 支持防区 9。
- 当防区的报警类型为 24 小时报警时:即时防区处于关闭状态,当防区探测器检测到 异常时,也会进行报警。
- DS-KH6210(L)和 DS-KH6310-A(L)仅具备 2 个防区,且仅支持外出模式防区设置。

7.2.6 系统维护

在设置->系统维护路径下,进入室内机系统维护界面。

|        | 系统维护 |                                               |                  |         |         |  |  |
|--------|------|-----------------------------------------------|------------------|---------|---------|--|--|
|        |      | TF卡                                           |                  | e       | 密码设置    |  |  |
| -<br>- |      | ·                                             | 換ポル              | ß       | 铃声设置    |  |  |
|        |      | TF卡不存在                                        | 伯式化              |         | 免打扰设置   |  |  |
|        | 0    | 清洁屏幕                                          | $\bigcirc$       | <b></b> | 报警设置    |  |  |
| E.     |      | 注音。打开清洁开关开始清洁屏幕 长按                            | 开始键结声清洁          | ۲       | - 防区设置  |  |  |
| _      |      |                                               | 71 以谜::1 木/月/口 6 | s?      | 系统维护  〈 |  |  |
|        | 6    | 维护信息                                          | 重启设备             | \$      | 工程设置    |  |  |
| 5      | 5    | 设备型号: XX-XXXX-XX<br>当前版本: Vx.x.x build xxxxxx |                  | 0       | 产品介绍    |  |  |
|        |      | •                                             |                  |         |         |  |  |

图7-12 系统维护界面

在系统维护界面,可以格式化 TF 卡,重启设备,开启清洁屏幕功能。

🚺 说明

- 只有 DS- KH8301-AS/DS-KH8501-A/DS-KH8500/DS-KH8301-A/DS-KH8300 支持 TF 卡格式 化设置。
- 当开启清洁屏幕功能后,长按 ┗ 按键退出清洁屏幕模式。

# 7.2.7 工程设置

点击设置->工程设置,输入工程密码,进入室内机工程设置界面。

|                  |                        | 密码设置          |       |         | Â                                            |
|------------------|------------------------|---------------|-------|---------|----------------------------------------------|
| 工程密码             | 胁迫密码                   | 开锁密码          | 布撤防密码 |         | 密码设置  〈                                      |
| <b>什</b> 么<br>工程 | <b>是工程密码?</b><br>密码是配置 | 工程密码          | ×     | FI<br>O | 铃声设置<br>———————————————————————————————————— |
|                  | 情况请及时                  |               | _     |         | 报警设置                                         |
| 2.密              | 码被泄露时                  | 请输入工程密码       |       | +       | 防区设置                                         |
| 3.避              | 免使用连续远墙或远              | 成印安文子1下75名的19 |       | *       | 系统维护<br><br>工程设置                             |
| 4.避              | 免使用同一数字或生              | 日等简单数字组合作为    | ♪密码!  | 0       | 产品介绍                                         |
|                  |                        |               |       |         |                                              |

#### 图7-13 输入密码界面界面

#### **注意** 安中机戰計工程密码为 9999

室内机默认工程密码为 <mark>888999</mark>。

工程默认密码仅供初次使用,为杜绝安全隐患,请您务必在初次登录后及时修改初始密码,以防他人未经授权登录您的设备或造成其他不良后果。

配置本机信息

步骤1 点击"本机信息"进入本机信息界面。

|            | 本机信息                             | Â                                                                                              |
|------------|----------------------------------|------------------------------------------------------------------------------------------------|
| <u>۵</u> = | <b>室内机类型 房间号</b><br>室内主机 > 0     | <ul> <li>              本机信息             〈                  御路设置                 设备管理</li></ul> |
| ٢          | 视频制式<br>注意:修改视频制式需要重启设备!<br>P制 > | <ul><li>● 网络校时</li><li>● 恢复默认</li></ul>                                                        |
|            | 监视时间<br>您可以设置最大监视时间<br>- 30s +   |                                                                                                |

图7-14 室内主机本机信息

|    | 本机信息                                                     | Â                                                            |
|----|----------------------------------------------------------|--------------------------------------------------------------|
| ۵= | 室内机类型     编号(1~5)     房间名       室内分机     >     1     房间1 | <ul> <li>◇ 本机信息 〈</li> <li>◆ 网络设置</li> <li>◆ 设备管理</li> </ul> |
| ٢  | 视频制式<br>注意:修改视频制式需要重启设备!<br>P制 >                         | ● 网络校时 ● 恢复默认                                                |
|    | 监视时间<br>您可以设置最大监视时间<br>- 30s +                           |                                                              |

图7-15 室内分机本机信息

步骤2 选择室内机类型: 室内主机或室内分机。

室内主机:设置房间号。

室内分机:设置分机编号及房间名。

- 步骤3 设置视频制式: P 制或 N 制。
- 步骤4 设置最大监视时间。

1 说明

- 一台室内主机最多支持 5 台室内分机。
- 只有带摄像头的设备支持设置视频制式。当修改过视频制式后,系统会自动重启。
- 监视时间:室内机监视门口机、网络摄像机或者 DVR/NVR/DVS 的最大时间。监视时间的取值范围为 10 秒至 60 秒。

修改网络参数

步骤1 点击"网络设置"进入网络设置界面。

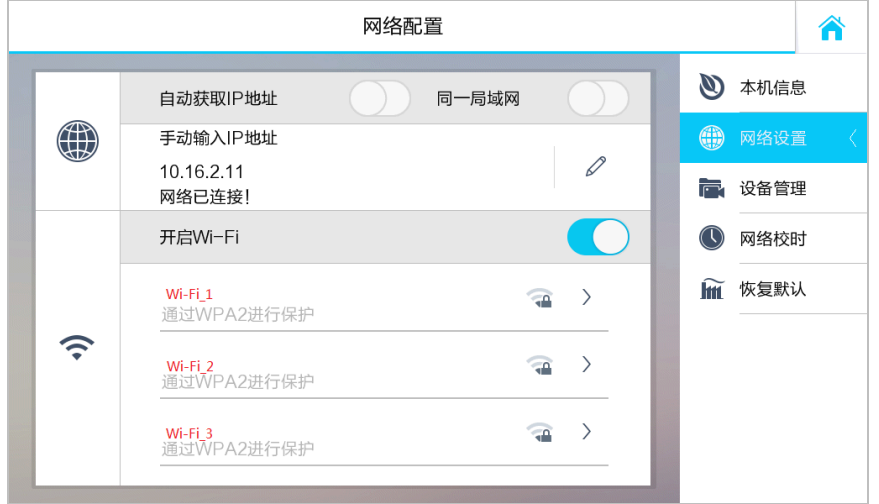

图7-16 网络设置界面

步骤2 点击 / 图标,打开网络参数设置对话框,手动设置设备本地 IP 地址,掩码和网关。

#### 1 说明

- 只有 DS- KH8301-AS/DS-KH8501-A /DS-KH8301-A/DS-KH6310-A/DS-KH6300-A/ DS-KH6310-A(L)支持 Wi-Fi 功能。
- 当启用"自动获取 IP 地址"功能,设备可自动搜索并获取 IP 地址。
- 室内分机需与室内主机在同一局域网内,否则室内分机无法正常使用。
- 同一局域网:室内主机和室内分机所处的网络称为网络1;室内主机和门口机所处的 网络称为网络2。开启"同一局域网"功能时,网络1和网络2需处于同一个局域网 内,否则室内分机无法正常使用。

#### 管理设备

点击"设备管理"进入设备管理界面。

| 设备管理           |                                       |           |                                        |  |  |  |
|----------------|---------------------------------------|-----------|----------------------------------------|--|--|--|
| 添加设备           | <ul> <li>1</li> <li>主单元门口机</li> </ul> |           | <ul> <li>本机信息</li> <li>网络设置</li> </ul> |  |  |  |
| 8 2            | 类型:门口机                                | 类型:SIP服务器 | ► 设备管理                                 |  |  |  |
| □     中心平台     | □     4       □     管理机               | -         | ● 网络校时                                 |  |  |  |
| 类型:中心平台        | 类型:管理机                                |           | ┝────────────────────────────────────  |  |  |  |
|                |                                       |           |                                        |  |  |  |
|                |                                       |           |                                        |  |  |  |
| *长按设备可删除,上下滑动查 | 看更多                                   |           |                                        |  |  |  |

图7-17 设备管理界面

● 配置 SIP 服务器

1 说明

- 只有完成 SIP 服务器配置后,室内机、管理机及中心平台三者之间才可实现通信。
- 管理机可以作为 SIP 服务器使用。
- SIP 服务器只可以编辑,不可以删除。

步骤1 在设备管理界面,点击 "SIP 服务器"图标,打开添加 SIP 服务器的对话框。

|         | 设备信息 | × |
|---------|------|---|
|         |      |   |
| SIPING  | 5 AB |   |
| 0.0.0.0 |      |   |
|         |      |   |

图7-18 添加 SIP 服务器

步骤2 输入 SIP 服务器 IP 地址,单击 🗖 图标后完成 SIP 服务器添加。

● 配置中心平台/管理机(选配)

🗾 说明

- 配置中心平台或管理机后,当有报警触发时,报警信息会自动上传至中心平台或管理机。只有完成 SIP 服务器配置后,室内机、管理机及中心平台三者之间才可实现通信。
- 中心平台和管理机只可以编辑,不可以删除。

步骤1 在设备管理界面,点击"中心平台"或"管理机"图标,打开添加中心平台或管理机的 对话框。

| 8       | 设备信息 | × | B       | 设备信息         |  |
|---------|------|---|---------|--------------|--|
|         |      |   |         | <b>以田</b> 旧态 |  |
| 中心平台    |      |   | 管理机     |              |  |
| 0000    |      |   |         |              |  |
| 0.0.0.0 |      |   | 0.0.0.0 |              |  |
| 0       |      |   |         |              |  |
| 0       |      |   |         |              |  |

图7-19 添加中心平台/管理机

步骤2 输入中心平台/管理机 IP 地址后,单击 🗖 图标完成中心平台/管理机添加。

● 配置主门口机

i 说明

主单元门口机/主别墅门口机只可以编辑,不可以删除。

步骤1 在设备管理界面,点击"主门口机"图标,打开添加主单元门口机的对话框。

|    | 设备信息      | × |
|----|-----------|---|
| ŧ  | 单元门口机     | > |
| 19 | 02.0.0.65 |   |
|    |           |   |

图7-20 添加主门口机

步骤2选择主门口机类型:主单元门口机、主别墅门口机。

步骤3 输入主门口机 IP 地址后,单击 🗖 图标完成主门口机添加。

● 添加摄像机/DVR/DVS/NVR/二次确认机/智能锁/无线探测器

步骤1 在设备管理界面,点击"添加设备"图标后,选择摄像机,DVR/NVR/DVS,二次确认机 或者 RF。

RF 指智能锁或无线探测器。当前仅 DS-KH8301-AS 室内机支持连接智能锁或者无线探测器。

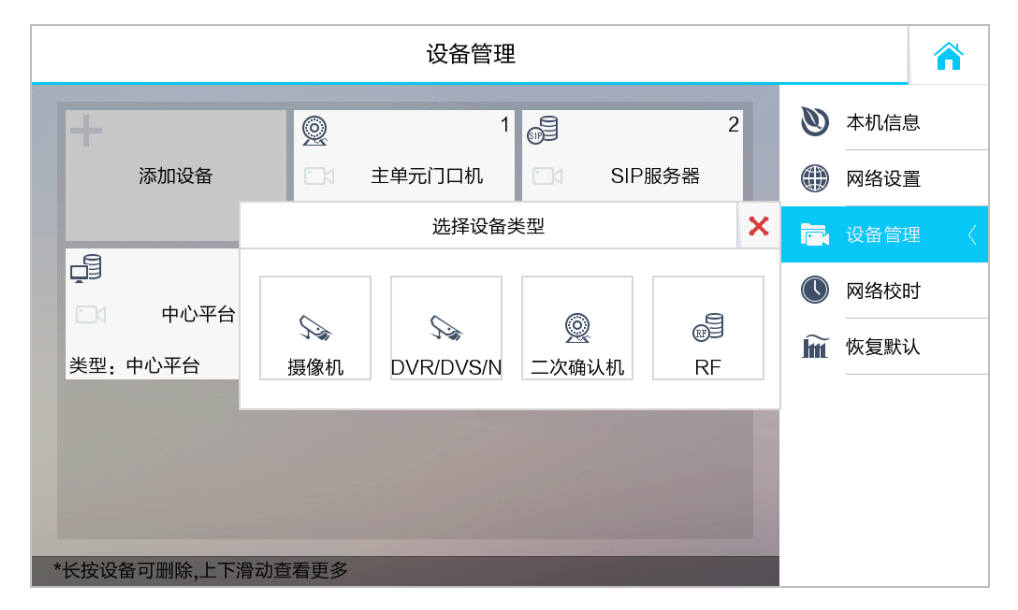

图7-21 选择设备界面

步骤2 填入相应的设备信息后,完成设备添加。

1 说明

- 门口机类型分为主单元门口机和主别墅门口机。添加门口机时请确保门口机类型正确,否则有可能使呼叫的房间信息及提示音信息错误。
- 主单元门口机/主别墅门口机、SIP 服务器、中心平台、管理机只可以编辑,不可以删除。
- 通过该界面配置,可以实现室内主机与主单元门口机/主别墅门口机、SIP 服务器、中 心平台及管理机进行交互。
- 在批量配置工具或 iVMS-4200 客户端软件中,以直接取流的方式添加的网络摄像机, 在室内主机中可以进行编辑、删除和清空操作。
- 室内主机最大支持添加 8 个二次确认机, 16 个网络摄像机和 DVR/DVS/NVR 通道, 1 个智能锁或 8 个无线探测器。只有满足分辨率为 720P 及以下,视频压缩标准为 H.264 的网络摄像机可添加。
- ●本地添加网络摄像机、DVR/NVR/DVS 时默认取主码流,取流失败时再尝试取子码流, 添加的 DVR/NVR/DVS 视频监控点会显示在监控界面的摄像机列表中。
- DS-KH6210(L)不能本地添加设备。
- 当前仅 DS-KH8301-AS 支持添加智能锁和无线探测器。
- 室内分机不支持修改主单元门口机/主别墅门口机、SIP 服务器、中心平台、管理机属性,也不支持添加设备,只支持修改室内主机属性。

#### 网络校时

步骤1 点击"网络校时"进入校时界面。

|       | 网络校时                     |   | Â      |
|-------|--------------------------|---|--------|
| 启用NTP |                          | ۲ | 本机信息   |
| 校时周期  | 60                       |   | 网络设置   |
| IP地址  | 0.0.0.0                  |   | 设备管理   |
| 端口号   | 123                      |   | 网络校时 〈 |
| 时区    | (GMT+08:00)北京、乌鲁木齐、新加坡 > | ĥ | 恢复默认   |
|       |                          |   |        |
|       |                          |   |        |
|       |                          |   |        |
|       |                          |   |        |

图7-22 校时界面

步骤2 打开"启用 NTP"功能,并输入相应信息:校时周期、IP 地址、端口号和时区。

1 说明

校时默认端口号为 123。

#### 恢复默认参数

步骤1 点击"恢复默认"进入恢复默认参数界面。

| 恢复默认                            |               |      | <b>^</b> |
|---------------------------------|---------------|------|----------|
| 恢复默认参数,系统将自动重启,如果确定需要恢复,请按"恢复"! | )<br>()<br>() | 本机信息 | l        |
| 恢复                              |               | 设备管理 | 1        |
| 系统升级                            |               | 网络校时 | ł        |
|                                 | Îm            | 恢复默认 | . (      |
|                                 |               |      |          |
|                                 |               |      |          |
|                                 |               |      |          |
|                                 |               |      |          |

图7-23 恢复默认参数界面

步骤2 点击"恢复"按钮进行恢复默认参数操作。

步骤3 点击"系统升级"按钮可以自动升级设备版本。

#### 1 说明

- 设备本地恢复默认参数操作,并不能恢复网络参数。
- 执行恢复默认参数操作后,设备将自动重启。
- 只有 DS- KH8301-AS/DS-KH8501-A /DS-KH8301-A/DS-KH6310-A/DS-KH6300-A/ DS-KH6310-A(L)支持在线升级功能。

# 7.3 室内机通话操作

# 7.3.1 添加联系人

步骤1 在室内机主界面,点击"通讯录"图标进入通讯录配置界面。

|                | 通讯录    |   | Â             |
|----------------|--------|---|---------------|
|                |        |   | <b>坐</b> 呼叫住户 |
| 添加联系人          |        |   | 通讯录 〈         |
|                |        |   | <b>论</b> 通话记录 |
|                | 添加     | × |               |
|                | 请输入名称  |   |               |
|                | 请输入房间号 |   |               |
|                |        |   | ₩ 呼叫电梯        |
|                |        |   |               |
| *长按联系人可编辑,上下滑动 | 查看更多   |   |               |

图7-24 添加联系人

步骤2 点击"添加联系人"图标,输入相应的名称与房间号后,点击 - 按钮完成联系人添加。

### 🚺 说明

添加联系人前,请确保相应联系人所对应的室内机已完成门口机配置。

#### 7.3.2 呼叫住户

步骤1 在室内机主界面,点击"拨号"图标进入呼叫住户界面。

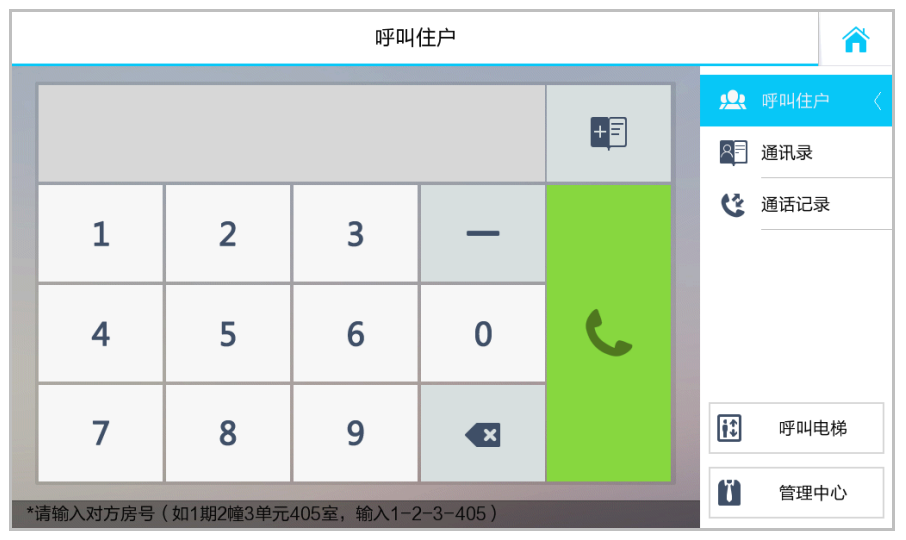

图7-25 呼叫住户界面

步骤2 根据呼叫住户页面下端的房间号规则提示,输入正确的房间号,点击绿色通话按键开始 呼叫住户。

1 说明

- 室内机和室内机间通话的最大时间为 30 分钟。
- 针对带有摄像头的室内机,在通话过程中,可开启摄像机功能。
- 通话过程中,点击
   通话过程中,点击
- 室内分机不支持呼叫住户功能。

7.3.3 呼叫管理中心

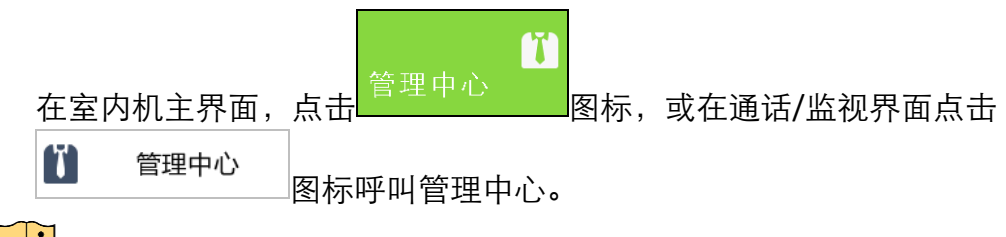

1 说明

- 管理中心包括管理机和 iVMS-4200 客户端。
- 室内分机仅支持呼叫管理机。

# 7.3.4 呼叫电梯

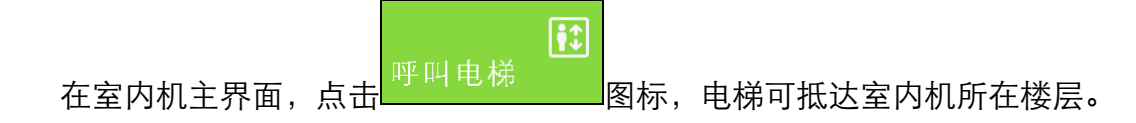

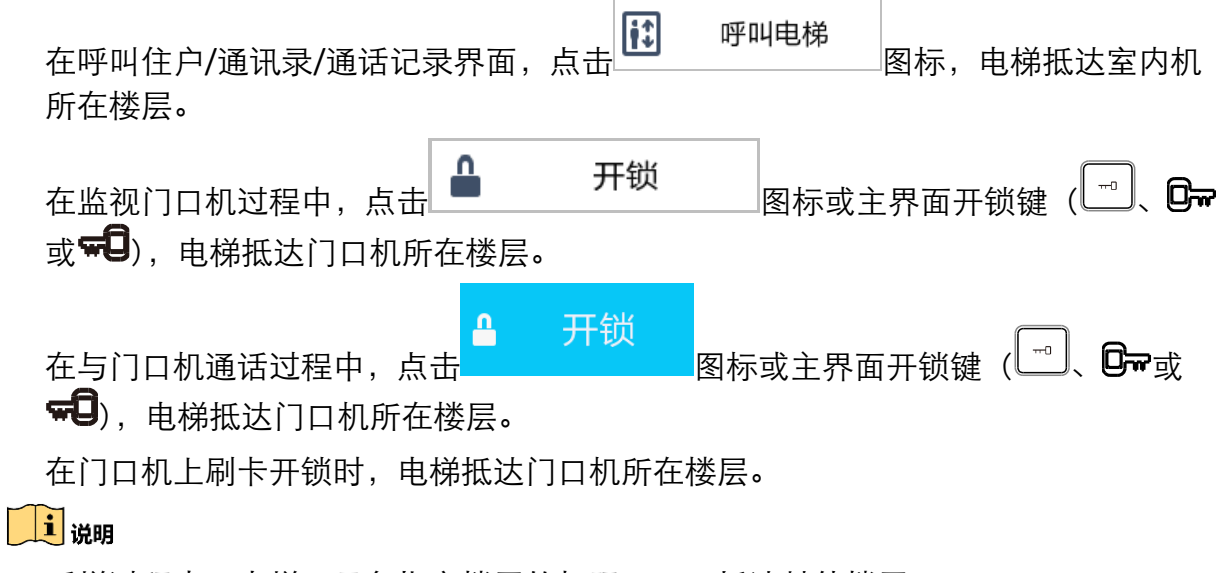

呼梯过程中,电梯只具备指定楼层的权限,不可抵达其他楼层。

7.3.5 接听来电

室内机可接听来自门口机、管理机、中心平台及 iVMS-4200 客户端软件的来电。

| 正在与管理中心通话 | 0:00:25 | 启用摄像        | <b>头</b>   |
|-----------|---------|-------------|------------|
|           |         | C.          | 挂断         |
|           |         |             |            |
|           |         |             |            |
|           |         |             |            |
|           |         |             |            |
|           |         | <b>(</b>    |            |
|           |         | <b>◀-</b> 0 | <b>4</b> + |

图7-26 与管理中心通话界面

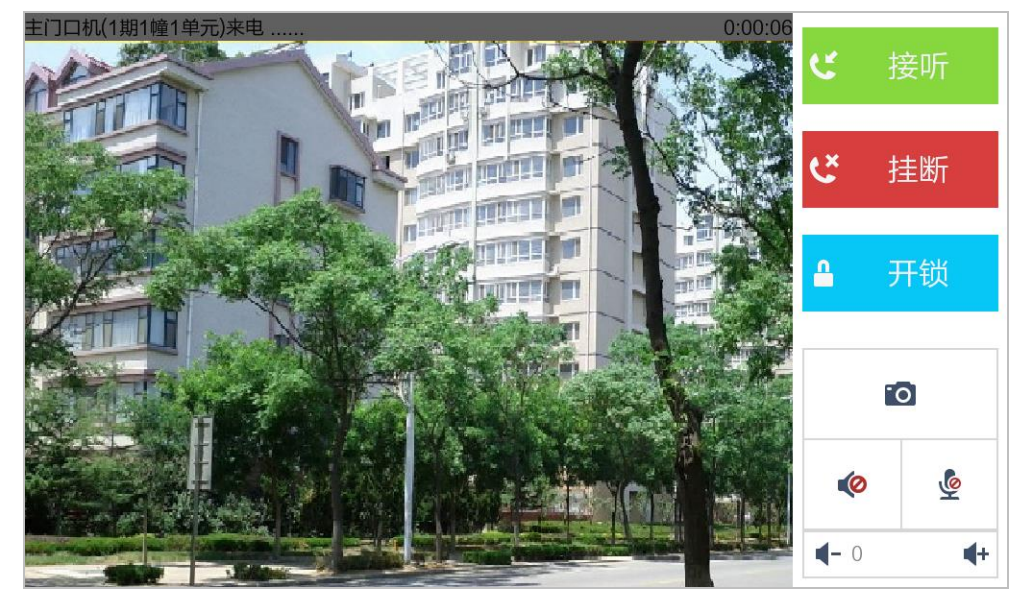

图7-27 与门口机通话界面

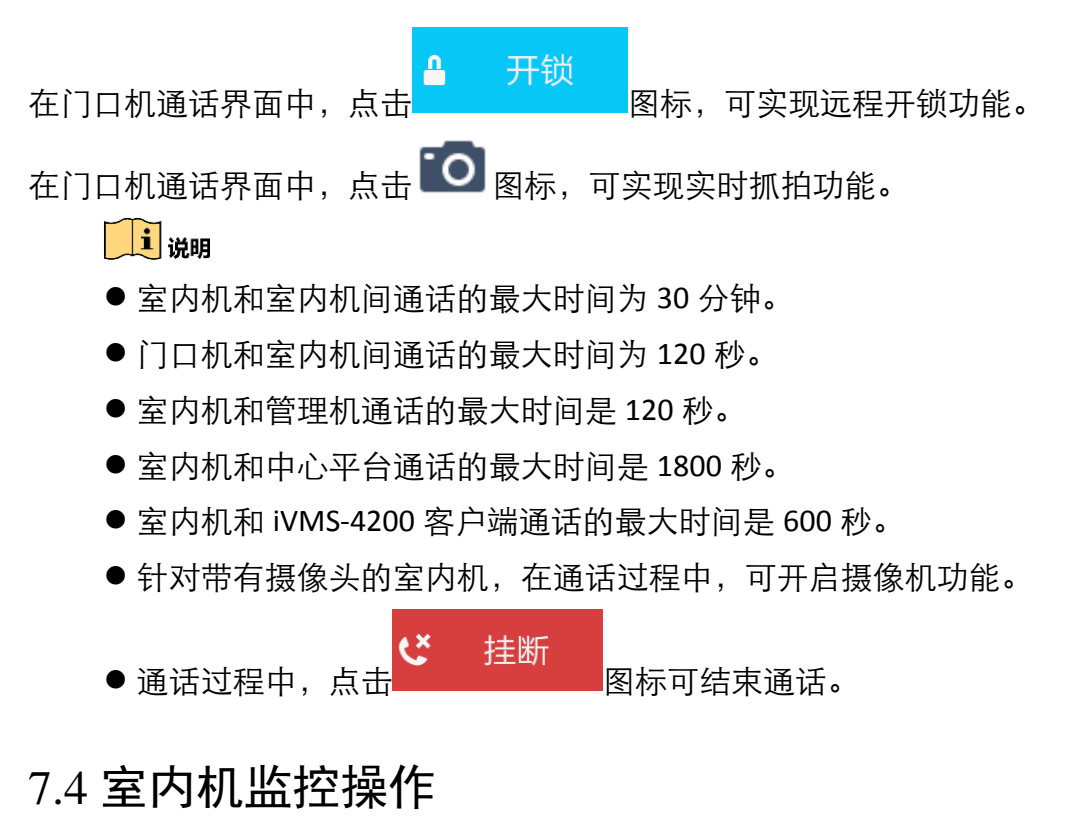

在室内机主界面,点击 监视 私机、网络摄像机、DVR/DVS/NVR进行监控(此处以门口机的监控图片为例)。

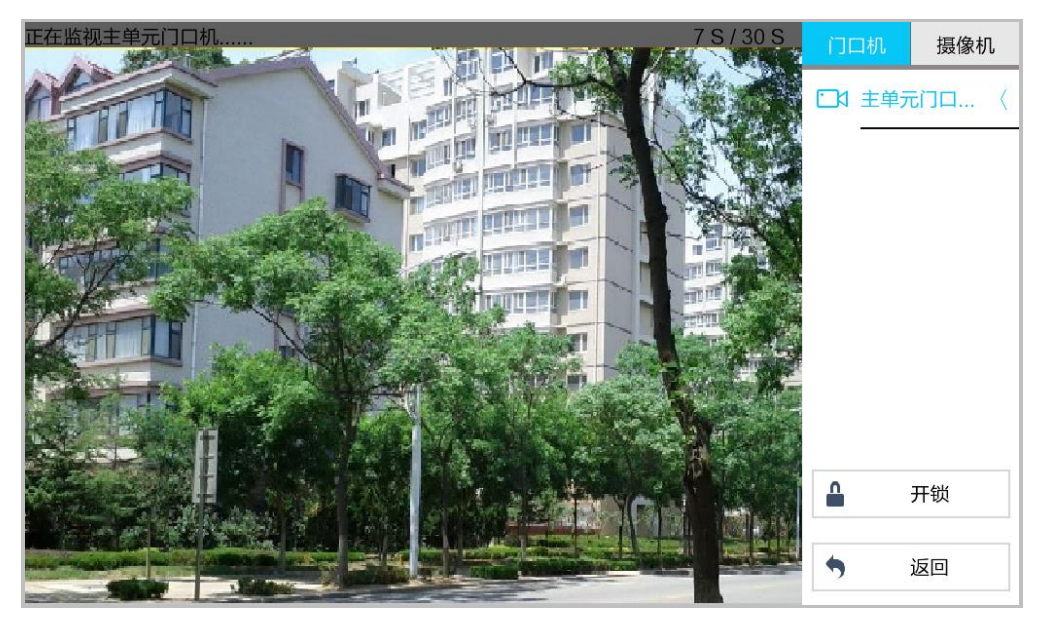

图7-28 监视门口机

# 1 说明

- 在门口机监视界面,点击"开锁"按钮实现远程开锁操作,并可以呼叫电梯至门口机 所在楼层,同时开放室内机楼层权限。
- DS-KH6210(L)不支持监视网络摄像机。

# 7.5 室内机信息管理

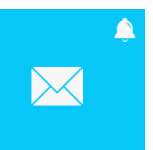

在室内机主界面,点击<sup>廖没有未读信息</sup>图标进入信息管理界面。

在信息管理界面,可以查看公告信息、访客留言、报警记录、抓图记录和外设日志。(此 处以公告信息界面为例)

| < | 【物业通知】停水通知 | 2015-01-01 08:29:21     | 告信息 |
|---|------------|-------------------------|-----|
| < | 【物业通知】停水通知 | 2015-01-01 08:29:17     | 客留言 |
| < | 【物业通知】停水通知 | 2015-01-01 08:22:09     | 警记录 |
|   | 【物业通知】停水通知 | 2015-01-01 08:19:43 抓   | 图记录 |
|   | 【物业通知】停水通知 | 2015-01-01 08:18:57 ① 外 | 设日志 |
|   | 【物业通知】停水通知 | 2015-01-01 08:18:52     |     |
|   |            |                         |     |

图7-29 查看公告信息

1 说明

- 室内机最多支持 200 条公告信息。
- 室内机最多支持 200 条留言信息。
- 室内机最多支持 200 条抓图信息。
- 室内机最多支持 200 条报警信息。
- 仅 DS-KH8301-AS 支持存储外设日志,最多可存储 500 条外设日志。

# 第8章 设备远程操作(批量配置工具)

您可以通过批量配置工具对室内机进行远程配置。

配置操作前请确保室内机已经激活,您可以通过设备本地激活室内机,也可通过批量配 置工具远程激活设备,详见*第6章 激活设备*。

室内机出厂缺省值如下所示:

- 缺省 IP 为: 192.0.0.64。
- 缺省端口为: 8000。
- 缺省用户名(管理员): admin。

# 8.1 修改设备网络参数

步骤1 在在线设备区域,选中已激活的设备,点击"修改设备网络参数"。

| 在线设备 | 33後音: 5 🔒 🕸 🥒 修改设备网络参数 😵 重重密码 🔍 激活 |             |      |                     |                                        |      |       |  |
|------|------------------------------------|-------------|------|---------------------|----------------------------------------|------|-------|--|
| 索引 / | 设备类型                               | IP地址        | 端口   | 软件版本                | 序列号                                    | 安全状态 | 是否已添加 |  |
| 1    | XX-XXXX-XX                         | 192.0.0.64  | 8000 | Vx.x.x build xxxxxx | XX-XXXX-XXXXXXXXXXXXXXXXXXXXXXXXXXXXXX | 已激活  | 否     |  |
| 2    | XX-XXXX-XX                         | 10.16.2.24  | 8000 | Vx.x.x build xxxxxx | XX-XXXXXXXXXXXXXXXXXXXXXXXXXXXXXXXXXXX | 已激活  | 否     |  |
| 3    | XX-XXXX-XXX                        | 10.16.2.99  | 8000 | Vx.x.x build xxxxxx | xx-xxxx xxxxxxxxxxxxxxxxxxxxxxxxxxx    | 已激活  | 是     |  |
| 4    | XX-XXXX-XX                         | 10.16.2.222 | 8000 | Vx.x.x build xxxxxx | XX-XXXX-XXXXXXXXXXXXXXXXXXXXXXXXXXXXXX | 已激活  | 否     |  |
| 5    | XX-XXXX-XX                         | 10.16.2.109 | 8000 | Vx.x.x build xxxxxx | XX-XXXX-XXXXXXXXXXXXXXXXXXXXXXXXXXXXXX | 已激活  | 否     |  |
|      |                                    |             |      |                     |                                        |      |       |  |

图8-1 选择已激活的设备

步骤2 在弹出的对话框内修改 IP 地址、子网掩码、网关等信息。修改完毕后输入激活设备时设置的密码,单击"确定",修改生效。

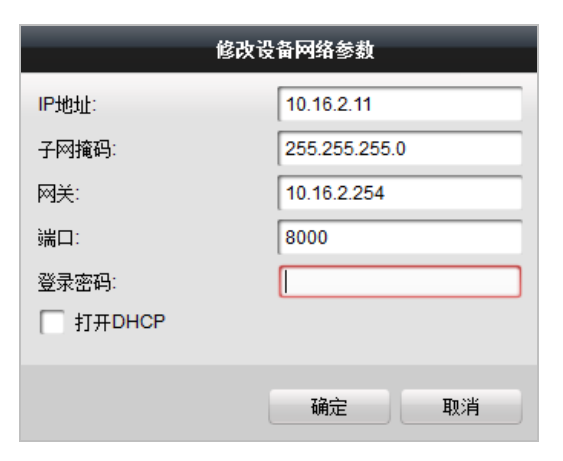

图8-2 修改网络参数

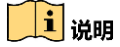

● 批量配置工具会自动搜索局域网内的在线设备。

- 设置 IP 地址时,请保持室内机 IP 地址与电脑 IP 地址处于同一网段内。
- 修改网络参数后,设备需重新添加到配置工具中。

# 8.2 添加设备

在可视对讲配置工具中,您可通过 3 种方式添加设备:添加在线设备,通过 IP 地址添加 设备,和通过 IP 段添加设备。

#### 8.2.1 添加在线设备

步骤1 在在线设备区域,选中一款已激活的在线设备,或者按中 Shift 或 Ctrl 键选中多款已激 活的在线设备。

| 在线设备: | 线设备: 5 会 ● / 総次设备网络参数 😌 重置密码 → 並活 |             |      |                     |                                         |      |       |  |
|-------|-----------------------------------|-------------|------|---------------------|-----------------------------------------|------|-------|--|
| 索引 🛆  | 设备类型                              | IP地址        | 端口   | 软件版本                | 序列号                                     | 安全状态 | 是否已添加 |  |
| 1     | XX-XXXX-XX                        | 10.16.2.11  | 8000 | Vx.x.x build xxxxxx | XX-XXXX-XXXXXXXXXXXXXXXXXXXXXXXXXXXXXX  | 已激活  | 否     |  |
| 2     | XX-XXXX-XX                        | 10.16.2.24  | 8000 | Vx.x.x build xxxxxx | XX-XXXX-XXXXXXXXXXXXXXXXXXXXXXXXXXXXXXX | 已激活  | 否     |  |
| 3     | XX-XXXX-XXX                       | 10.16.2.99  | 8000 | Vx.x.x build xxxxxx | XX-XXXX-XXXXXXXXXXXXXXXXXXXXXXXXXXXXXXX | 已激活  | 是     |  |
| 4     | XX-XXXX-XX                        | 10.16.2.222 | 8000 | Vx.x.x build xxxxxx | XX-XXXX-XXXXXXXXXXXXXXXXXXXXXXXXXXXXXXX | 已激活  | 否     |  |
| 5     | XX-XXXX-XX                        | 10.16.2.109 | 8000 | Vx.x.x build xxxxxx | XX-XXXX-XXXXXXXXXXXXXXXXXXXXXXXXXXXXXXX | 已激活  | 否     |  |
| _     |                                   |             |      |                     |                                         |      |       |  |

图8-3 选择已激活的设备

步骤2 单击 按键弹出登录对话框。输入激活设备时设置的密码,单击"完成"。添加成功后, 设备信息会列举在设备列表区域。

|                     | -                      | 登陆         | -                                                                                                    | -  |
|---------------------|------------------------|------------|----------------------------------------------------------------------------------------------------|----|
| <b>登陆被说</b><br>用户名: | <b>生中的设</b> 在<br>admin | <b>읍</b> : |                                                                                                    | _  |
| 密码:                 |                        |            |                                                                                                    |    |
|                     |                        | 确          | te de la constante de la constante | 取消 |

图8-4 登录

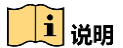

- 只有当室内机添加到可视对讲配置工具中后,您才可以对室内机进行远程配置操作。
- 只有用户名和激活密码一致的在线设备才支持批量激活。

# 8.2.2 通过 IP 地址添加设备

| 设备列表:2 | + × 🛛      | 🎡 远程配置     | 📾 刷树 | 1工具 🕜 批量升級          | 🎡 关联网络批里配置                |      | 过滤: 设备列表 | ~  |
|--------|------------|------------|------|---------------------|---------------------------|------|----------|----|
| 🗌 索引 🛆 | 设备类型       | IP地址       | 端口   | 软件版本                | 序列号                       | 安全状态 | 配置状态     | 配置 |
| 1      | XX-XXXX-XX | 10.16.2.99 | 8000 | Vx.x.x build xxxxxx | XX-XXXX-XXXXXXXXXXXXXXXXX | 弱密码  |          |    |
| 2      | XX-XXXX-XX | 10.16.2.11 | 8000 | Vx.x.x build xxxxxx | XX-XXXX-XXXXXXXXXXXXXXX   | 弱密码  |          |    |

图8-5 设备列表区域

步骤1 在设备列表区域,单击 按键弹出设备添加对话框。

| _                     | 添加                 |
|-----------------------|--------------------|
| 添加方式:<br>IP地址:<br>端口: | IP地址 ~             |
| 用户名:<br>密码:           | admin              |
|                       |                    |
|                       | <mark>确定</mark> 取消 |

图8-6 通过 IP 地址添加设备

步骤2 选择"IP 地址"为添加方式,并填写相应的信息: IP 地址、端口号、用户名、密码。单击"确定"按键完成添加。添加成功后,设备信息会列举在设备列表区域。

# 8.2.3 通过 IP 段添加设备

步骤1 在设备列表区域,单击于按键弹出设备添加对话框。

|       | X      | <b>ā</b> 力O | _  |   |
|-------|--------|-------------|----|---|
| 汤加方式: | IDEA   |             |    |   |
| おおしつ  | 17 A X |             |    | - |
| 终止旧:  |        |             |    | - |
| 端口号   | 8000   |             |    | - |
| 用户名:  | admin  |             |    | _ |
| 密码:   | •••••  |             |    |   |
|       |        |             |    |   |
|       |        |             |    |   |
|       |        | 确定          | 取: | 消 |

图8-7 通过 IP 段添加设备

步骤2 选择"IP 段"为添加方式,并填写相应的信息:起始 IP、终止 IP、端口号、用户名、密码。单击"确定"按键完成添加。添加成功后,设备信息会列举在设备列表区域。

# 8.3 远程配置

在批量配置工具的设备列表区域,选中某一设备,点击"批量配置"按钮或量进入设备 远程配置对话框。

| ④ 列表中的i | 设备将会被配置。   |            |      |                     |                           |      |      |         |         |   |
|---------|------------|------------|------|---------------------|---------------------------|------|------|---------|---------|---|
| 设备列表:2  | + × 💩 🛛    | 🎡 远程配置     | 📾 刷机 | 1工具 🕜 批量升級          | 吸 💮 关联网络批里配置              |      |      | 过滤: 设备列 | 人表      | ~ |
| 🔲 索引 🛆  | 设备类型       | IP地址       | 端口   | 软件版本                | 序列号                       | 安全状态 | 配置状态 | 配置      |         |   |
| 1       | XX-XXXX-XX | 10.16.2.99 | 8000 | Vx.x.x build xxxxxx | XX-XXXX-XXXXXXXXXXXXXXXXX | 弱密码  |      |         |         |   |
| 2       | XX-XXXX-XX | 10.16.2.11 | 8000 | Vx.x.x build xxxxxx | xx-xxxx-xxxxxxxxxxxxx     | 〈弱密码 |      |         |         |   |
|         |            |            |      |                     |                           |      |      | 远程      | 配置和导出配置 |   |

#### 图8-8 远程配置

#### 8.3.1 系统配置

在系统配置栏中,您可查询设备信息,设置系统时间,进行系统维护,配置用户信息及 RS-485 信息等。

#### 设备信息

点击"设备信息"查看设备的基本信息和版本信息。

| 显示设备基本 | 信息    |                           |
|--------|-------|---------------------------|
| 基本信息   |       |                           |
|        | 设备类型: | XX-XXXX-XX                |
| 设      | 备序列号: | XX-XXXX-XXXXXXXXXXXXXXXXX |
| 版本信息   |       |                           |
|        | 版本:   | Vx.x.x build xxxxxx       |
|        | 硬件版本: | XXXXXXX                   |

图8-9 设备信息

#### 常用参数

点击"常用"进入设备常用参数配置界面,可对设备名称及设备号进行配置。点击"应 用"按钮即完成配置。

| 配置设备常用参数 |      |
|----------|------|
| 设备信息     |      |
| 设备名称:    | 房间 1 |
| 设备号:     | 255  |
|          | 保存   |

图8-10 常用参数

# 时间

点击"时间"进入校时界面,可以对设备进行自动校时设置或手动校时设置。

| 时间,例如   | INTP    |                     |            |
|---------|---------|---------------------|------------|
| 时区      |         |                     |            |
|         | 选择时区:   | (GMT+08:00) 北京,香港特别 | 行政区,珀斯,新 🖌 |
| ✓ 启用NTP |         |                     |            |
|         | 服务器地址:  | 0.0.0.0             |            |
|         | NTP端口号: | 123                 |            |
|         | 校时间隔:   | 60                  | 分钟         |
|         |         |                     |            |
| 校时      |         |                     | 保存         |

图8-11 校时设置

### 自动校时

步骤1 选择时区,勾选启用 NTP 复选框。

步骤2 设置校时服务器地址、NTP 端口号、校时间隔。

步骤3 点击"保存"按钮。

### 1 说明

默认 NTP 端口号为 123; 默认校时间隔为 60 分钟。

#### 手动校时

直接点击"校时"按钮可立即同步服务器(安装批量配置工具的 PC)时间到设备。

#### 系统维护

| 系统维护 |       |          |  |
|------|-------|----------|--|
| 系统管理 |       |          |  |
|      |       | 重启       |  |
|      |       | 恢复默认参数   |  |
|      |       | 完全恢复默认参数 |  |
|      |       | 导入配置文件   |  |
|      |       | 导出配置文件   |  |
| 远程升级 |       |          |  |
| 升级文件 | ~     |          |  |
|      | 当前进度: |          |  |

点击"系统维护"进入系统维护界面,可以对设备进行系统管理和远程升级。

图8-12 系统维护

# 重启

点击"重启"按钮可重启设备。

#### 恢复默认参数

点击"恢复默认参数"按钮可把设备恢复到出厂值(不包括网络参数)。

#### 完全恢复默认参数

点击"完全恢复默认参数"按钮可把设备恢复到出厂值(包括网络参数)。

**i**说明

- ●执行"恢复默认参数"和"完全恢复默认参数"后,设备需重启后才有效。
- ●执行"完全恢复默认参数"后,设备需重新激活。

#### 导入配置文件

步骤1 点击"导入配置文件"打开配置文件选择对话框。

| ■ 导入设备配置文              | 文件                                            | ×     |
|------------------------|-----------------------------------------------|-------|
| 查看:                    | 📱 C:\Users\daijun5\Desktop\可视对讲酌置参数 💦 🗸 🧿 🗿 📑 | :: =  |
| www.我的计算机<br>) daijun5 | 玑                                             |       |
| ↓                      | 配置.bin                                        | 打开(0) |
| 文件类型:                  | 配置文件 (*) ~ / ~ / ~                            | 取消    |

图8-13 导入配置文件

步骤2 选择相应的配置文件后点击"打开"按钮。

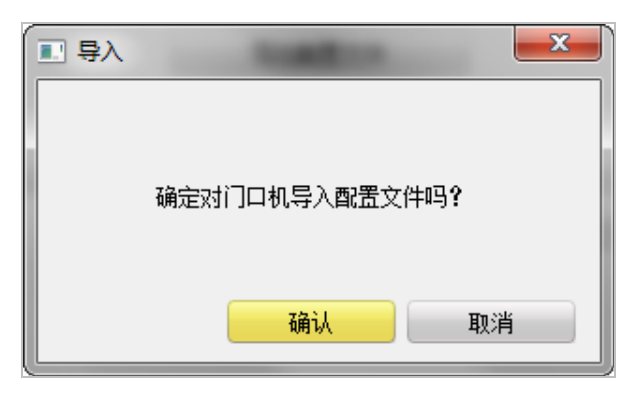

图8-14 确认对话框

步骤3 点击"确定"按钮后完成配置文件导入。

# 导出配置文件

步骤1 点击"导出配置文件"打开配置文件选择对话框。

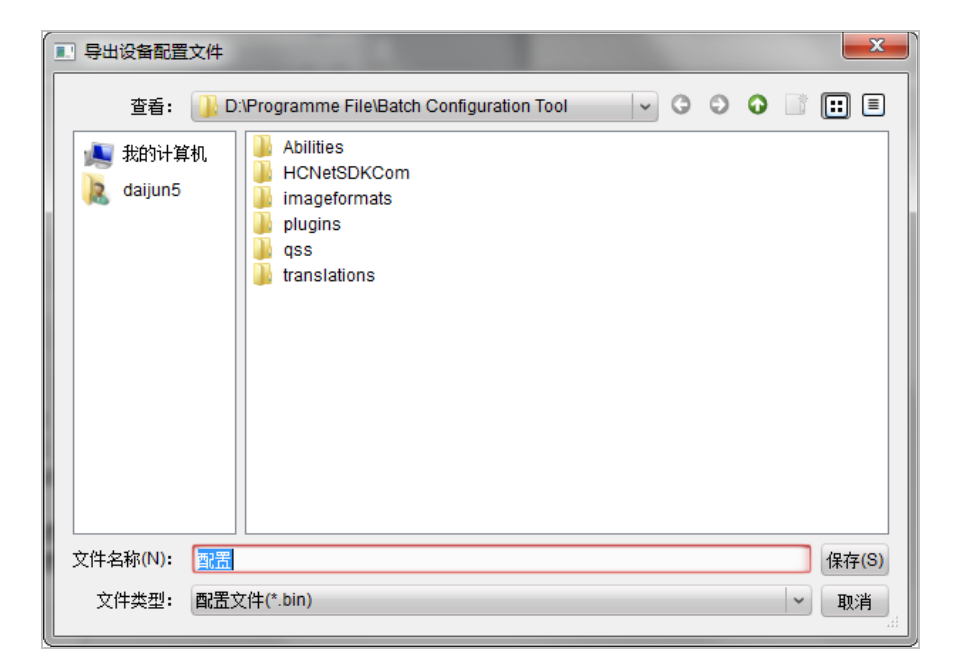

图8-15 导出配置文件

步骤2 选择相应的保存路径后,点击"保存"按钮。

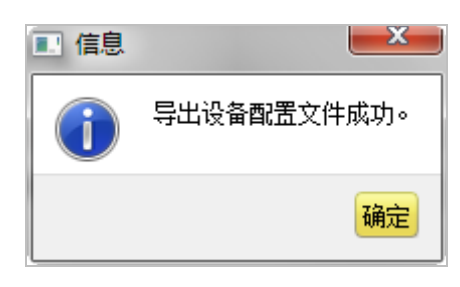

图8-16 确认对话框

### 远程升级

步骤1点击 进入升级文件选择对话框。

| 远程升级 |       |        |
|------|-------|--------|
| 升级文件 | ~ [   | <br>升级 |
|      | 当前进度: |        |

图8-17 远程升级

步骤2 打开升级文件,点击"升级"按钮。

### 1 说明

设备升级后,需重启才可生效。

# 用户

点击"用户",选择用户信息条,点击"修改"按钮,进入用户参数配置界面,可修改用户密码。

| 用户参数      |         |   |       | X              |
|-----------|---------|---|-------|----------------|
| 用户信息      |         |   |       |                |
| 用户类型:     | 管理员     | ~ | 用户名:  | admin          |
| 密码:       | •••••   |   | 确认密码: | •••••          |
| IP地址:     | 0.0.0.0 |   | 物理地址: | 00:00:00:00:00 |
| 用户权限      |         |   |       |                |
| ✔ 本地云台控制  |         | • |       |                |
| ☑ 本地开始录像  |         |   |       |                |
| ✔ 本地文件回放  |         |   |       |                |
| ☑ 本地参数配置  |         |   |       |                |
| ☑ 本地日志查询  |         | U |       |                |
| ☑ 本地高级管理  |         |   |       |                |
| ✔ 本地参数查看  |         |   |       |                |
| ☑ 本地通道管理  |         |   |       |                |
| ✔ 本地备份文件  |         |   |       |                |
| ✔ 本地关机/重启 |         |   |       |                |
|           |         |   |       | 保存 取消          |

图8-18 用户参数

# <mark>\_\_\_\_</mark> 说明

目前仅支持修改 admin 用户密码。

#### RS-485

点击"RS485"进入 RS-485 参数配置界面,可根据需要设置 RS-485 参数。

| RS485  |        |
|--------|--------|
| RS485: | 1 ~    |
|        | 9600 ~ |
| 数据位:   | 8 ~    |
| 停止位:   | 1 ~    |
| 校验类型:  | 无 💙    |
| 流控类型:  | 无      |
| 工作模式:  | 禁用・・   |
|        | 保存     |

图8-19 RS-485 参数

#### 8.3.2 对讲配置

在对讲配置栏中,您可配置室内机的编号、时间、密码等参数。

### 编号配置

步骤1 点击"编号配置"进入设备编号配置。

步骤2选择设备类型:室内主机、室内分机。

| 设备类型: | 室内主机 | 设备类型: | 室内分机 💙 |
|-------|------|-------|--------|
| 房间号:  | 101  | 编号:   | 1      |
|       | 保存   |       | 保存     |

图8-20 编号设置

步骤3 配置相对应的编号参数。

步骤4 设置编号,点击"保存"按钮完成配置。

#### 1 说明

● 通过设备类型设置,可以远程切换室内机类型:室内主机、室内分机。

- 设备类型切换后需重启设备。
- ●1台室内主机最多可添加5台室内分机,编号范围为1至5。

时间参数

点击"时间参数"进入时间参数配置界面,可以配置最大通话时间和最大留言时间。

| 时间参数 |          |      |   |      |          |      |   |   |
|------|----------|------|---|------|----------|------|---|---|
|      | 设备类型:    | 室内主机 |   | 时间参数 | <b>数</b> |      |   |   |
| 最    | 大响铃时间: [ | 30   | 秒 |      | 设备类型:    | 室内分机 | ~ |   |
| 最    | 大监视时间: [ | 30   | 秒 |      | 最大监视时间:  | 30   |   | 秒 |
| 呼    | 叫转移时间: [ | 0    | 秒 |      |          | 应用   |   |   |
|      |          | 应用   |   |      |          |      |   |   |

图8-21 时间参数

1 说明

- 最大响铃时间:门口机呼叫室内机时,在无人接听的情况下,室内机响铃的最长时间, 范围为 30 秒至 60 秒。
- 最大监视时间:门口机监视门口机等设备所允许的最长时间,范围为 10 秒至 60 秒。
- 呼叫转移时间:室内机被叫过程中,当响铃时间超过设定的呼叫转移时间时,呼叫会 自动转至手机 App。此时 App 会推送消息。呼叫转移时间的范围为 0 秒至 20 秒。
- 室内分机仅支持设置最大监视时间。

#### 权限密码

点击"权限密码"进入密码修改界面。选择密码类型(工程密码、胁迫密码、开锁密码、 布撤防密码),可以对相应的密码进行修改。

| 配置权限密码参数 |        |
|----------|--------|
| 权限密码     |        |
| 密码类型:    | 工程密码 🗸 |
| 旧密码:     |        |
| 新密码:     |        |
| 密码确认:    |        |
|          | 保存     |

图8-22 密码修改

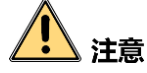

本设备默认仅供初次使用(工程密码:<mark>888999</mark>,胁迫密码:<mark>654321</mark>,开锁密码:<mark>123456</mark>, 布撤防密码:123456)。

为杜绝安全隐患,请您务必在初次登录后及时修改初始密码,以防他人未经授权登录您的设备或造成其他不良后果。

#### 1 说明

● 室内分机只支持修改工程密码和布撤防密码。

#### 防区报警

点击"防区报警"进入防区报警参数配置界面。在防区报警参数配置界面,选择防区号,可以配置对应防区的防区类型、报警类型、是否常开/常闭、进入延时时间和退出延时时间。

| 配置防区参数 |          |   |
|--------|----------|---|
| 防区报警   |          |   |
| 防区号:   | 1 ~      |   |
| 防区类型:  | 烟感探测器    |   |
| 报警类型:  | 24小时报警 ~ |   |
| 常开/闭:  | 常开 ~     |   |
| 进入延时:  | 0        | 秒 |
| 退出延时:  | 0        | 秒 |
|        | 保存       |   |

图8-23 防区报警参数

#### 1 说明

- 只有 DS-KH8301-AS 支持防区 9; 防区 9 的防区类型可以是智能锁或者无线探测器; 且 只有当室内机(DS-KH8301-AS)连接上智能锁或无线探测器后,才可选择防区 9。
- 无线探测器和智能锁不能同时被添加。
- DS-KH6210(L)和 DS-KH6310-A(L)仅具备 2 个防区。
- 室内机各防区支持六种防区类型:紧急开关、门磁、烟感、气感、主动红外、被动红外。
- 当防区类型设置为烟感探测器或可燃气体探测器时,报警类型只能为24小时报警。

- 当防区类型设置为紧急开关、门磁开关、主动红外探测器或被动红外探测器时,共有 3种报警类型可选:24小时报警、瞬时报警、延时报警。
- 只有当报警类型为延时报警时,才需要配置进入延时时间和退出延时时间。进入延时时间范围和退出延时时间范围均为 0 秒至 30 秒。

退出延时:从在室内机界面上设置开始布防后至布防生效的时间。

进入延时: 当探测器检测到异常, 室内机会发出报警声的同时, 室内机屏幕上会出现 防区报警提示框。如果在进入延时时间内按下防区报警框内"确定"按钮, 则报警信 息将不会被上传到管理中心; 反之, 报警信息就会上传到管理中心。

当报警类型分别设置为 24 小时报警、瞬时报警和延时报警时,相应防区即称为 24 小时防区、即时防区和延时防区。三种防区的区别如下表。

| 防区类型<br>布撤防状态 | 24 小时防区  | 即时防区      | 延时防区      |
|---------------|----------|-----------|-----------|
| 布防            | 在布防状态下,当 | 在布防状态下,当探 | 在布防状态下,当探 |
|               | 探测器检测到异  | 测器检测到异常,室 | 测器检测到异常,室 |
|               | 常,室内机能收到 | 内机能收到报警信  | 内机能收到报警信  |
|               | 报警信息。    | 息。        | 息。        |
| 撤防            | 在撤防状态下,当 | 在撤防状态下,当探 | 在撤防状态下,当探 |
|               | 探测器检测到异  | 测器检测到异常,室 | 测器检测到异常,室 |
|               | 常,室内机能收到 | 内机不能收到报警  | 内机不能收到报警  |
|               | 报警信息。    | 信息。       | 信息。       |

# 监控信息配置

点击"监控信息"进入监控信息配置界面。

| 监控  | 信息    |      |     |                    |       |       |            |     |     |    |
|-----|-------|------|-----|--------------------|-------|-------|------------|-----|-----|----|
| 监控信 | 息     |      |     |                    |       |       |            |     |     |    |
|     | 添加    | 修改   | 删除  |                    | 寻出    | 导)    |            |     |     |    |
| 索引  | 设备名称  | 取流方式 | URL | 厂家协议               | 用户    | 密码    | IP地址       | 端口号 | 通道号 | 期号 |
| 1   | 摄相机   | 直接取流 |     | <mark>XX</mark> 协议 | admin | ***** | 10.16.2.31 | 554 | 1   |    |
| 2   | DVR   | 直接取流 |     | <mark>xx</mark> 协议 | admin | ***** | 10.16.2.45 | 554 | 1   |    |
| 3   | 二次确认机 | 直接取流 |     | <mark>XX</mark> 协议 | admin | ***** | 10.16.2.55 | 554 | 1   |    |

图8-24 监控信息配置

#### 添加监控信息

步骤1 点击"添加"按钮打开监控信息添加对话框。

| ■ 添加监控信息 | <b>X</b>   |
|----------|------------|
| 设备类型:    | 网络摄像机      |
| 取流方式:    | 直接取流       |
| 设备名称:    |            |
| IP地址:    |            |
| 端口号:     |            |
| 用户名:     |            |
| 密码:      |            |
| 厂家协议类型:  | xx 协议 💙    |
|          |            |
|          |            |
|          |            |
|          |            |
|          | <b>協会 </b> |
|          | 明起 拟泪      |

图8-25 添加监控信息

步骤2 选择设备类型:网络摄像机、DVR/DVS/NVR、二次确认机。

步骤3 输入设备名称、设备 IP 地址、端口号(默认 554)、用户名及密码,点击"确定" 完成添加。

#### 1 说明

室内分机不支持监控信息配置。

#### 修改监控信息

选中某条监控信息,点击"修改"按钮可修改监控信息内容。

#### 删除监控信息

选中某条监控信息,点击"删除"按钮可删除监控信息内容。

#### 导入/导出监控信息

选中某条监控信息,点击"导入"或"导出"按钮可导入/导出监控信息。

#### 音量配置

点击"音量输入输出"进入音量配置界面。

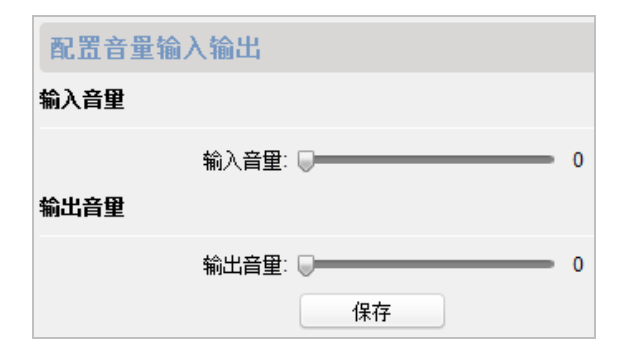

图8-26 音量配置

# 铃声配置

点击"铃声导入"进入铃声配置界面。

| 铃声参数配置 |       |        |     |    |    |
|--------|-------|--------|-----|----|----|
| 索引     | 名称    | 大小     | 类型  | 添加 | 刪除 |
| 1      | 来电铃声1 | 123098 | wav | +  | ×  |
| 2      | 来电铃声2 | 124324 | wav | +  | ×  |
| 3      | 来电铃声3 | 123098 | wav | +  | ×  |
| 4      | 来电铃声4 | 124324 | wav | +  | ×  |

图8-27 铃声配置

点击╈图标添加来电铃声;点击ቚ图标删除铃声。

#### 1 说明

- 室内机出厂默认3 首来电铃声,不可编辑或删除。
- 通过批量配置工具,您最多可导入4首来电铃声。
- 铃声的格式需为 wav 格式,且大小不可超过 300k。

### 8.3.3 网络配置

在网络配置栏中,您可配置本地网络和关联网络。

#### 本地网络配置

步骤1 点击"本地网络配置"进入本地网络配置界面。

| 配置本地网络参数  |               |  |  |  |
|-----------|---------------|--|--|--|
| 本地网络配置    |               |  |  |  |
| 本地IP地址:   | 10.16.2.11    |  |  |  |
| IP地址子网摘码: | 255.255.255.0 |  |  |  |
| 网关地址:     | 10.16.2.254   |  |  |  |
| 端口号:      | 8000          |  |  |  |
|           | 保存            |  |  |  |

图8-28 本地网络配置

步骤2 根据需要修改设备本地网络参数,点击"保存"按钮后新设置立即生效。

### 关联网络配置

步骤1 点击"关联网络配置"进入关联网络配置界面。

| 设备类型        | 室内主机       | ~ |         |         |   |
|-------------|------------|---|---------|---------|---|
| 管理机IP地址:    | 0.0.0.0    |   |         |         |   |
| (主)门口机IP地址: | 192.0.0.65 |   | <u></u> | 今内公扣    |   |
| SIP服务器IP:   | 0.0.0.0    |   | · (田天空) | (至内力和)  |   |
| 中心平台IP:     | 0.0.0.0    |   | 室内主机IP: | 0.0.0.0 |   |
| 中心平台端口:     | 0          |   | 组网模式:   | 相同局域网   | ~ |
| 主门口机类型:     | 主别墅门口机     | ~ |         | 应用      |   |
| 组网模式:       | 不同局域网      | ~ |         |         |   |
|             | 应用         |   |         |         |   |

图8-29 关联网络配置

步骤2 根据需要修改设备关联网络参数,点击"应用"按钮后新设置立即生效。

1 说明

- 添加管理机 IP 地址后,即时 SIP 服务器异常,室内机也可呼叫指定管理机。
- 添加(主)门口机 IP 地址之后,可实现本单元间呼叫业务。
- 添加 SIP 服务器后,可实现小区范围内呼叫业务:跨单元室内机呼叫、围墙机呼叫室 内机、室内机与平台互相呼叫。
- 添加中心平台 IP 后,可以把报警等事件上传至中心平台。
- 室内机关联网络配置中未配置管理机 IP 或 SIP 服务器 IP(或配置的参数异常),客户端已添加室内机,在室内机上呼叫管理中心,可实现室内机呼叫客户端。

- 室内分机的关联网络配置中, 仅支持配置室内主机 IP 地址。

| 关联网络批型配置    |    |    |  |
|-------------|----|----|--|
| 配置网络及SIP参数  |    |    |  |
| 管理机IP地址:    |    |    |  |
| (主)门口机IP地址: |    |    |  |
| SIP服务器IP:   |    |    |  |
| 中心平台IP:     |    |    |  |
| 中心平台端口:     |    |    |  |
|             |    |    |  |
|             |    |    |  |
|             |    |    |  |
|             |    |    |  |
|             |    |    |  |
|             |    |    |  |
|             |    |    |  |
|             | 确定 | 取消 |  |

### 8.3.4 图像显示配置

# 视频参数

点击"视频参数"进入视频参数配置界面。

| 配置信号源视频参数 | 数    |      |  |
|-----------|------|------|--|
| 通道号:      | 1 ~  | 亮度:  |  |
| 格式:       | P制 ~ | 色度:  |  |
|           |      | 对比度: |  |
|           |      | 饱和度: |  |
|           |      | 锐度:  |  |
|           |      | 去噪:  |  |
|           |      |      |  |
|           |      |      |  |
|           |      |      |  |
|           |      |      |  |
| 恢复默认设置    | 保存   |      |  |

图8-30 视频参数配置

# 🚺 说明

- 6 系列室内机不支持图像显示配置。
- ●为了保证隐私,默认视频图像禁用,通话或监视时才有视频。

# 8.4 刷机工具操作

在批量配置工具主界面,点击 <sup>••• 刷机工具</sup> 按钮打开刷机工具界面。通过刷机工具,你可以批量完成一个小区内所有室内机的网络配置、关联网络配置和房间号配置,快速实现 小区内室内机与门口机、管理机、中心平台间的通信。

|                          | 可视对讲刷机工具                                 |           | ×  |
|--------------------------|------------------------------------------|-----------|----|
|                          |                                          |           |    |
| 小区结构 删除                  | 主门口机 副门口机 室内机                            |           |    |
| 全部                       | 登录密码:                                    | ]         |    |
| - □ ⊠ 1                  | 房间号:                                     | 2         |    |
| - □ 幢 1                  | 室内机IP地址:                                 | ]         |    |
| ■ □ 单元 1                 | 室内机起始IP地址:                               | 3         |    |
| 三 🗌 楼 1                  | 室内机结束IP地址:                               | 计算        |    |
| <b>1</b> □ <sub>室1</sub> | 门口机类型: 单元门口机                             |           |    |
| □ 室 2                    | 主门口机IP地址:                                |           |    |
| □ □ ≥ 2                  | SIP IP1011:                              | Δ         |    |
| - [ 幢 1                  |                                          | т.        |    |
| - □ 单元 1                 |                                          |           |    |
| - 【 楼 1                  |                                          |           |    |
| □ 室 1                    | 网关地址:                                    |           |    |
| 🗌 室 2                    | 房间    室内机IP地址                            | 主门口机IP地址  |    |
| 添加区                      |                                          | 5         |    |
| 全部(区)                    |                                          |           |    |
| 应用                       | 刷新                                       | 导出        | 刷机 |
| IP 设备类型                  | 端口 序列号                                   | 是否添加 是否激活 |    |
| 10.16.2.25 XX-XXXX-XX    | 8000 XX-XXXX-XXXXXXXXXXXXXXXXXXXXXXXXXXX | 否 已激活     |    |
| 10.16.2.24 XX-XXX-XX     | 8000 XX-XXX-XXXXXXXXXXXXXXXXXXXXXXXXXXXX | 否 6 已激活   |    |
| 10.16.2.11 XX-XXXX-XX    | 8000 XX-XXX-XXXXXXXXXXXXXXXXXXXXXXXXXXXX | 否 已激活     |    |
| 10.16.2.109 XX-XXXX-XX   | 8000 XX-XXXX-XXXXXXXXXXXXXXXXXXXXXXXXXXX | 否 已激活     |    |

图8-31 刷机工具主界面

表8-1 刷机工具界面布局说明

| 界面区域编号 | 说明         |
|--------|------------|
| 1      | 小区结构编辑/显示区 |
| 2      | 房间号配置区     |
| 3      | 网络参数配置区    |
| 4      | 关联网络参数配置区  |
| 5      | 已配置设备显示区   |
| 6      | 在线设备显示区    |

8.4.1 创建小区结构

在刷机工具界面,根据小区实际情况,在小区结构编辑/显示区域,创建小区结构(包括区、幢、单元、楼、室)。

1 说明

- 点击 或 可以展开或折叠小区结构列表;也可通过选择某一结构,右击鼠标,在右 全展开

击列表 全折叠 中选择 "全展开"或 "全折叠"来实现展开或折叠小区结构列表。

8.4.2 室内机刷机

| 可视对讲刷机工具 ×             |                                          |            |  |  |  |
|------------------------|------------------------------------------|------------|--|--|--|
|                        |                                          |            |  |  |  |
| 小区结构 删除                | 主门口机 副门口机 室内机                            |            |  |  |  |
| - ■ 全部                 | 登录密码: 步骤6 xxxxxxxx                       |            |  |  |  |
| ≥ ≥ 1 歩骤1              | 房间号: 1-1-1-1-2                           | 区-幢-单元-楼-室 |  |  |  |
| - 🗹 幢 1                | <b>室内机IP地址</b> : 10.16.2.12              |            |  |  |  |
| - ▼ 单元 1               | 室内机起始IP地址: 10.16.2.11                    |            |  |  |  |
| - ▼ 楼1                 | 室内机结束IP地址:                               | 计算         |  |  |  |
| ▼ 室1                   | 门口机类型: 单元门口机                             |            |  |  |  |
| ▼ 室 2                  | 主门口机IP地址: 2015年4 10.16.2.44              |            |  |  |  |
|                        | SIP IP地址: 10.16.2.17                     |            |  |  |  |
|                        | 管理机IP地址: 10.16.2.17                      |            |  |  |  |
|                        | 中心平台IP: 步骤5 10.16.2.17                   |            |  |  |  |
|                        | 中心平台端口: 8000                             |            |  |  |  |
|                        | 子网掩码: 255.255.05                         |            |  |  |  |
|                        | 网关地址: 10.16.2.254                        |            |  |  |  |
| □ 至 2                  | 房间      室内机IP地址                          | 主门口机IP地址   |  |  |  |
| 添加区                    | 1-1-1-1 10.16.2.11                       | 10.16.2.44 |  |  |  |
| 全部(区)                  | 1-1-1-2 10.16.2.12                       | 10.16.2.44 |  |  |  |
| 应用                     | 刷新                                       | 导出刷机       |  |  |  |
| IP 设备类型                | 端口 序列号                                   | 是否添加 是否激活  |  |  |  |
| 10.16.2.25 XX-XXXX-XX  | 8000 XX-XXXX-XXXXXXXXXXXXXXXXXXXXXXXXXXX | 否已激活步骤6    |  |  |  |
| 10.16.2.108 XX-XXXX-XX | 8000 XX-XXXX-XXXXXXXXXXXXXXXXXXXXXXXXXXX | 否 已激活      |  |  |  |
| 10.16.2.11 XX-XXXX-XX  | 8000 XX-XXX-XXXXXXXXXXXXXXXXXXXXXXXXXXXX | 否已激活       |  |  |  |
| 10.16.2.12 XX-XXXX-XX  | 8000 XX-XXX-XXXXXXXXXXXXXXXXXXXXXXXXXXXX | 否 已激活 🗸    |  |  |  |

图8-32 室内机刷机

步骤1选择小区结构,此处以选择幢1(具有1个单元,1层楼,2室)为例。

步骤2 设置室内机起始 IP 地址(默认起始 IP 与室1 室内机配对)。

步骤3 点击 计算 按钮,得出室内机结束 IP 地址。结束 IP 根据所选结构中室的数量而定。
- 步骤4 设置门口机信息。选择门口机类型:单元门口机、别墅门口机。设置主门口机 IP 地址。 确保室内机与门口机的通信。
- 步骤5 设置关联网络信息。设置 SIP 服务器 IP 地址,管理机 IP 地址、中心平台 IP 地址及端口 号。设置子网掩码和网关地址。
- 步骤6 在在线设备区域,选择一台室内机,输入登录密码,点击 <sup>刷机</sup>按钮后,刷机完成。 此时,该室内机相应的房间号、IP 地址均生成,且刷机成功的室内机信息将显示在"已 配置设备区域"。

# /! 注意

刷机过程中,如果室内机已在设备本地或配置工具端完成激活,则此处输入的登录密码 即为激活密码。

刷机过程中,如果室内机未激活,则此处输入登录密码即为自行设置一个密码输入,刷 机的同时,将完成室内机激活。

# 8.5 批量升级操作

在批量配置工具主界面,点击 <sup>① 批里升级</sup> 按钮打开批量升级界面。通过批量升级,你可 以批量快速完成多台对讲设备的升级工作。

| <b>*</b>    |      |                 |                |      | 批重升级 |      | _ 0                                         |
|-------------|------|-----------------|----------------|------|------|------|---------------------------------------------|
| 🛞 批量        | 升级   |                 |                |      |      |      |                                             |
| 待升级设备列      | ŧ 📼  | 显示在线设备 👘 通过     | tiP添加 🛛 📀 刷新   | 升级状态 |      |      | 🚺 可选择多台设备同时升线                               |
| IP地址        | ▽ 端口 | 序列号             | 版本号            | 升级状态 | 在线升级 | 下载状态 | 标识码                                         |
| 10.16.2.11  | 8000 | xx-xxxx-xxxxxxx | V1.4.0build 16 | 未升级  | 不需要  | 未下载  |                                             |
| 10.16.2.99  | 8000 | XX-XXXX-XXXXXXX | V1.4.0build 16 | 未升级  | 不需要  | 未下载  | 0000000100000010000030000003e80000000100000 |
| 10.16.2.102 | 8000 | XX-XXXX-XXXXXXX | V3.4.6 build16 | 未升级  | 不需要  | 未下载  | 00000010000001000020000003d000000200000     |
| 10.16.2.16  | 8000 | XX-XXXX-XXXXXXX | V3.4.6 build16 | 未升级  | 不需要  | 未下载  | 00000001000000100000200000002a000000200000  |
|             |      |                 |                |      |      |      |                                             |
| 选择升级方式:     | 文件升级 | ✓ 选择升级路径:       |                |      |      |      |                                             |
|             |      |                 |                |      |      |      | 🔄 恢夏默认参数 🗹 升级结束后重启设备                        |

#### 图8-33 批量升级主界面

### 8.5.1 添加需要升级的设备

### 通过显示在线设备添加

步骤2 选中某一设备,点击 登录设备 ,输入用户名和密码,点击"确认"。

|                  | 显示在线设                                  | 备                   |      | ×       |
|------------------|----------------------------------------|---------------------|------|---------|
| 可单击多选设备,再单击      | 告"添加设备到列表"按钮将所选设备添加                    | <b>回待升级列表中</b>      |      |         |
| IP地址 🗸 端口        | 序列号                                    | 版本号                 |      | 状态      |
| 10.16.2.16 8000  | XX-XXXX-XXXXXXXXXXXXXXXXXXXXXXXXXXXXXX | Vx.x.x build xxxxxx |      |         |
| 10.16.2.11 8000  | XX-XXXX-XXXXXXXXXXXXXXXXXXXXXXXXXXXXXX | Vx.x.x build xxxxxx |      |         |
| 10.16.2.99 8000  | xx-xxxx-xxxxxxxxxxxxxxx                | Vx.x.x build xxxxxx |      |         |
| 10.16.2.109 8000 | 登录                                     | k                   |      |         |
| 10.16.2.140 8000 |                                        |                     |      |         |
| 10.16.2.102 8000 | 用户名:                                   |                     |      |         |
| 10.16.2.222 8000 | · · · · · · · · · · · · · · · · · · ·  |                     |      |         |
|                  |                                        |                     |      |         |
|                  |                                        |                     |      |         |
|                  |                                        | 确认 取消               |      |         |
|                  |                                        |                     |      |         |
|                  |                                        |                     |      |         |
|                  |                                        |                     |      |         |
|                  |                                        |                     |      |         |
|                  |                                        |                     |      |         |
|                  |                                        |                     |      |         |
| •                |                                        |                     |      | ) •     |
|                  |                                        |                     | 登录设备 | 添加设备到列表 |

图8-34 显示在线设备

步骤3 设备登录后,状态一栏会标示为"已登录"。选中一条或多条已登录设备,点击 添加设备到列表。添加成功后,状态一栏会标示"已添加"。

| _           | -     | 显示在线设计                                 | r,<br>H             |            |
|-------------|-------|----------------------------------------|---------------------|------------|
| 🚺 可单击多迭     | 设备,再单 | 击"添加设备到列表"按钮将所选设备添加                    | 到待升级列表中             |            |
| IP地址 🛛      | 7 端口  | 序列号                                    | 版本号                 | 状态         |
| 10.16.2.16  | 8000  | XX-XXXX-XXXXXXXXXXXXXXXXXXXXXXXXX      | Vx.x.x build xxxxx  | 已添加        |
| 10.16.2.11  | 8000  | XX-XXXX-XXXXXXXXXXXXXXXXXXXXXXXXXXX    | Vx.x.x build xxxxxx | 已添加        |
| 10.16.2.109 | 8000  | XX-XXXX-XXXXXXXXXXXXXXXXXXXXXXXXXXXXXX | Vx.x.x build xxxxx  |            |
| 10.16.2.140 | 8000  | XX-XXXX-XXXXXXXXXXXXXXXXXXXXXXXXXXXXXX | Vx.x.x build xxxxxx | 已登录        |
| 10.16.2.102 | 8000  | xx-xxxx-xxxxxxxxxxxxxxx                | Vx.x.x build xxxxxx | 已添加        |
| 10.16.2.222 | 8000  | XX-XXXX-XXXXXXXXXXXXXXXXXXXXXXXXXXXX   | Vx.x.x build xxxxxx |            |
|             |       |                                        |                     |            |
| •           |       |                                        |                     | ) +        |
|             |       |                                        | 登录ì                 | 受备 添加设备到列表 |

图8-35 已添加设备

通过 IP 或 IP 段添加

| 步骤1 | 点击 🔤 通过IP添加 打开 IP/IP 段搜索窗口。 |  |
|-----|-----------------------------|--|
|     |                             |  |

|                | 搜索          | ×         |
|----------------|-------------|-----------|
| 按旧             |             |           |
| IP地址:          | 10.16.2.102 |           |
| 端口:            | 8000        |           |
| 用户名:           | admin       |           |
| 密码:            | •••••       |           |
|                |             | 添加设备>>    |
| 按旧段            |             |           |
| 起始IP:          | 10.16.2.1   |           |
| 终 <u>止</u> IP: | 10.16.2.99  |           |
| 端口:            | 8000        |           |
| 用户名:           | admin       |           |
| 密码:            | •••••       |           |
|                |             | 停止搜索>>    |
|                |             |           |
|                |             |           |
|                |             | 17%       |
|                |             | The Shife |
|                |             | 取消        |

图8-36 IP/IP 段搜索窗口

步骤2 分别输入按 IP 搜索和按 IP 段搜索的相应信息。点击"添加设备"。

8.5.2 升级设备

文件升级

文件升级:通过本地的升级包文件升级设备。

| <b>*</b>      |                 |                    |            | 批重升级      |      | ×                                           |
|---------------|-----------------|--------------------|------------|-----------|------|---------------------------------------------|
| \infty 批重升级   |                 |                    |            |           |      |                                             |
| 待升级设备列表       | 📾 显示在线设备 📃 🗈 通过 | tiP添加 💊 刷新         | 升级状态       |           |      | 1 可选择多台设备同时升级                               |
| IP地址 🛛 🖓 端D   | 口 序列号           | 版本号                | 升级状态       | 在线升级      | 下载状态 | 标识码                                         |
| 10.16.2.44 80 | 00 XX-XXXX-XXX  | Vx.x.x build x     | 未升级        | 不需要       | 未下载  | 0000000100000010000030000003e80000002000000 |
|               |                 |                    |            |           |      |                                             |
|               |                 |                    | 选择         | <b>这件</b> |      | ×                                           |
|               | 查看: 🎧           | C:\Users\daijun5\D | esktop\升级t | 3         | -    | o o 🗈 🎞 🗉                                   |
|               | 🌉 我的计算机         | digicap.dav        |            |           |      |                                             |
|               |                 |                    |            |           |      |                                             |
|               | 文件名称(N): digi   | cap.dav            |            |           |      | 打开(0)                                       |
|               | ↓ 文件类型: *.*     |                    |            |           |      |                                             |
|               |                 |                    |            |           |      |                                             |
| 选择升级方式: 文件升   | 升级 > 选择升级路径:    |                    |            |           |      |                                             |
|               |                 |                    |            |           |      | 💿 恢复默认参数 🕑 升级结束后重启设备                        |

图8-37 文件升级

步骤2 选择升级文件,点击"打开",点击"开始升级",设备开始升级。

● 设备升级过程中,设备列表版本号一栏会显示升级进度条,升级状态会显示"正在升级",如下图所示:

| 待升级设备列     | 待升级设备列表 📾 显示在线设备 🛛 🗃 通过IP添加 🔹 刷新升级状态 |            |             |      |      |      |                                             |  |
|------------|--------------------------------------|------------|-------------|------|------|------|---------------------------------------------|--|
| IP地址       | ▽ 端口                                 | 序列号        | 版本号         | 升级状态 | 在线升级 | 下载状态 | 标识码                                         |  |
| 10.16.2.44 | 8000                                 | XX-XXXX-XX | <b></b> 33% | 正在升级 | 不需要  | 未下载  | 0000000100000010000030000003e80000002000000 |  |

● 升级成功后,设备列表版本号一栏会显示已升级的版本号,升级状态会显示"升级成功,重启设备成功"。

### 在线升级

在线升级:客户端可以自动搜索服务器上设备的最新升级包信息。当搜索到有最新升级 包时,在线升级一栏会显示"需要",否则显示"不需要"。

步骤1 选中需要升级的设备,选择升级方式为在线升级,点击"升级包下载"。客户端 会自动下载在线升级最新的升级包。

|            |      |              |                           | 批重升级                 |           |      | ×                           |
|------------|------|--------------|---------------------------|----------------------|-----------|------|-----------------------------|
| 💮 批里       | 升级   |              |                           |                      |           |      |                             |
| 待升级设备列     | 表    | 📾 显示在线设备 📔 🛅 | i过IP添加 🔷 刷新升级状态           | E .                  |           |      | 🚺 可选择多台设备同时升级               |
| IP地址       | ▽ 端口 | 序列号          | 版本号                       | 升级状态                 | 在线升级      | 下载状态 | 标识码                         |
| 10.7.36.28 | 8000 | XX-XXXX-XX   | Vx.x.x build xxxxxx       | 未升级                  | 需要        | 未下载  | 000000100000010000030000003 |
|            |      |              |                           |                      |           |      |                             |
|            |      |              |                           |                      |           |      |                             |
|            |      |              |                           |                      |           |      |                             |
|            |      |              |                           |                      |           |      |                             |
|            |      |              |                           |                      |           |      |                             |
|            |      |              |                           |                      |           |      |                             |
|            |      |              |                           |                      |           |      |                             |
|            |      |              |                           |                      |           |      |                             |
|            |      |              |                           |                      |           |      |                             |
|            |      |              |                           |                      |           |      |                             |
|            |      |              |                           |                      |           |      |                             |
|            |      |              |                           |                      |           |      |                             |
|            |      |              |                           |                      |           |      |                             |
|            |      |              |                           |                      |           |      |                             |
|            |      |              |                           |                      |           |      |                             |
|            |      |              |                           |                      |           |      |                             |
| 选择升级方式:    | 在线升级 | 及 → 选择下载路径:  | D:/Programme File/Batch C | Configuration Tool/E | )ownLoad/ |      |                             |
|            |      |              |                           |                      |           |      | 📄 恢复默认参数 🗹 升级结束后重启设备        |

#### 图8-38 在线升级

步骤2 下载状态显示为"100%",下载完成,点击"开始升级",设备开始升级。

1 说明

● 设备升级过程中,设备列表版本号一栏会显示升级进度条,升级状态会显示"正在升级",如下图所示:

| 待升级设备列表 📾 显示在线设备 📃 通过IP添加 📀 刷新升级状态 |               |             |      |      |      |                             |
|------------------------------------|---------------|-------------|------|------|------|-----------------------------|
| IP地址 🗸 端u                          | 」 序列号         | 版本号         | 升级状态 | 在线升级 | 下载状态 | 标识码                         |
| 10.7.36.28 80                      | 00 XX-XXXX-XX | <b></b> 35% | 正在升级 | 需要   | 100% | 000000100000010000030000003 |

● 升级成功后,设备列表版本号一栏会显示已升级的版本号,升级状态会显示"升级成功,重启设备成功"。

# 第9章 设备远程操作(iVMS-4200 客户端软件)

您可以通过 iVMS-4200 客户端软件配置可视对讲系统及管理可视对讲产品(包括室内机、 门口机、管理机等)。

iVMS-4200 客户端软件的下载及安装,请详见光盘内相关手册:*iVMS-4200 用户手册(可 视对讲)* V2.4.2。

# 9.1 客户端本地参数配置

运行 iVMS-4200 客户端软件,在"控制面板->系统配置->可视对讲"路径下进入客户端 本地与可视对讲相关的参数配置界面。

|                                                                                                    | 系统配置                                                           |                   |     |    |
|----------------------------------------------------------------------------------------------------|----------------------------------------------------------------|-------------------|-----|----|
| <ul> <li>□ 常用</li> <li>■ 图像</li> <li>□ ☆供</li> </ul>                                                                                                    | 配置可视对讲相关参数。                                                    |                   |     |    |
| <ul> <li>□ (1)</li> <li>□ (1)</li> <l< th=""><th>来电铃声:<br/>D:/Programme File/iVMS-4200/iVMS-420   ***<br/>响铃超时时间:</th><th>(r)</th><th></th><th></th></l<></ul> | 来电铃声:<br>D:/Programme File/iVMS-4200/iVMS-420   ***<br>响铃超时时间: | (r)               |     |    |
| ■ 13001H                                                                                                    | 40<br>与室内机最大通话时间:<br>120<br>与门口机最大通话时间:<br>90                  | (秒)<br>(秒)<br>(秒) |     |    |
|                                                                                                    | 读卡器类型:<br>XX-XXXX-XX v                                         |                   |     |    |
|                                                                                                    |                                                                |                   | 默认值 | 保存 |

图9-1 系统配置

在系统配置界面,您可以设置客户端的来电铃声,客户端响铃超时时间,客户端与室内 机最大通话时间,客户端与门口机最大通话时间,以及用于给门口机发卡的读卡器类型。

### 1 说明

- 导入的来电铃声, 需为 wav 格式。
- 响铃超时时间:门口机或室内机呼叫客户端时,在无人接听的情况下,客户端可持续 响铃的最大时间。响铃超时时间范围为 15 秒至 60 秒。
- 与室内机最大通话时间的范围为 120 秒至 600 秒。

- 与门口机最大通话时间的范围为 90 秒至 120 秒。
- ●目前支持读卡器的类型: DS-K1F100-D8 和 DS-K1F100-D8E。

# 9.2 设备管理

设备管理包括修改设备网络参数、添加设备、修改设备、删除设备、远程配置等,具体 方式与批量配置工具类似,可参看本手册批量配置工具的相关操作部分(8.1 修改设备 网络参数、8.2 添加设备、8.3 远程配置),或者详见关盘内 iVMS-4200 用户手册 (*iVMS-4200 用户手册(可视对讲)*V2.4.2)。

🚺 说明

- 在 iVMS-4200 客户端添加室内机时,需先添加设备类型,设备类型需为"室内机/管理机"。
- iVMS-4200 客户端最多可添加 1024 台室内机和管理机。

# 9.3 图片存储管理(存储服务器)

### 9.3.1 添加存储服务器

步骤1运行 iVMS-4200 客户端,进入设备管理界面。

| 件系统视图工具帮助     | <u>e</u>                 | iVMS-4200             | admin 🐨 💷 🛗 10:33:4                    | 18 🖴 🗕 🎫 🗙 |
|---------------|--------------------------|-----------------------|----------------------------------------|------------|
| 📲 控制面板 🛃 主预览  | 🖳 可视对讲 🔷 设备管理            | 1                     |                                        |            |
| 服务器 🗊 分组      |                          |                       |                                        |            |
| 组织            | 管理的设备(1)                 |                       |                                        |            |
| 📾 编码设备门口机     | 🕂 添加设备 🖸 修改 🗶 删除 🌩       | 远程配置 🔮 激活             | 过滤                                     |            |
| 📟 室内机管理机      | 別名                       | 添加设备类型                | ×                                      | 设备类型       |
| ◆ 添加设备类型      | 室内<br>选择客户端要管理的设备类型:     |                       | 0                                      | 室内机        |
|               | 设备类型                     |                       |                                        |            |
|               | ☑ 编码设备/门口机               | ☑ 存储服务器               |                                        |            |
|               | □ 流媒体服务器                 | □ 解码设备                |                                        |            |
|               |                          | ▶ 转码器<br>→ 屋穴刺翠       |                                        |            |
|               | 日本には、「おります」を見ていていた。      | ✓ 案内机,管理机             |                                        |            |
|               |                          |                       |                                        |            |
|               | 设备类型说明<br>→ (            |                       | <u> </u>                               |            |
|               | 在绚                       | 确定                    | 取消                                     |            |
|               | + 添加至客户端 + 添加所有设备 [      | 🖸 修改网络信息 💙 密码重置 🎈 激活  | 过滤                                     |            |
|               | IP 🔺 设备类型 安全             | 全状态 端口 设备序列号          |                                        | 是否已管理      |
|               | 10.16.2.12 XX-XXXX-XX 근3 | 散活 8000 XX-XXXX-XXXXX | XXXXXXXXXXXXXXXXXXXXXXXXXXXXXXXXXXXXXX | 是          |
|               | 10.16.2.11 XX-XXXX-XX 린왕 | 数活 8000 XX-XXXX-XXXXX | ****                                   | 否          |
|               |                          |                       |                                        |            |
|               |                          |                       |                                        |            |
| y 🧔 🛃 🍁 SOS报警 |                          |                       |                                        | × = :      |

图9-2 添加设备类型

步骤2 点击"添加设备类型",在对话框中勾选"存储服务器"。 步骤3 点击"存储服务器",添加存储服务器。

| 文件 系统 视图 工具 帮助            | 💩 iVMS-4200                                                        | 1 🕀 💷 🛗 19:49:13 🔒 🗕 🗖 🗙 |
|---------------------------|--------------------------------------------------------------------|--------------------------|
| 🔡 控制面板 🔂 主预览              | 🛄 可视对讲 😂 设备管理                                                      |                          |
| ■ 服务器 🕣 分组                |                                                                    |                          |
| 组织                        | 管理的设备(1)                                                           |                          |
| 📾 编码设备/门口机                | ➡ 添加设备  ▲ 修改 ¥ 删除 ◆ 远程配置 ◆ CVR- 4 回答 SAN- 4 回答 SAN-                | 过速                       |
| <b>暹</b> 存储服务器            | - 別名 ▲   IP   设备序列号   网络                                           | 术态                       |
| ➡ 添加设备类型                  | 存储服务器 10.16.2.105 XX-XXXX-XXXXXXXXXXXXXXXXX (3                     |                          |
|                           |                                                                    |                          |
|                           |                                                                    |                          |
|                           |                                                                    |                          |
|                           |                                                                    |                          |
|                           |                                                                    |                          |
|                           |                                                                    |                          |
|                           |                                                                    |                          |
|                           | 在线设备(1) 📀 刷新 (每60秒自动刷新)                                            |                          |
|                           | ➡ 添加至客户端 ➡ 添加所有设备 I 修改网络信息 ● 恢复设备缺省密码                              | 过速                       |
|                           | IP ▲ 设备类型   端口  设备序列号                                              | 是否已管理                    |
|                           | 10.16.2.105 STORAGE-SERVER 8000 XX-XXXXXXXXXXXXXXXXXXXXXXXXXXXXXXX | 是                        |
| 存储服务器: CVR/IVMS-4200存储服务器 |                                                                    |                          |
|                           |                                                                    |                          |
| 🙆 🕭 🖾 🍁 邮件配置为空,所有的        | 8件将停止发送。                                                           | 📌 🗉 🎗                    |

图9-3 存储服务器界面

### 1 说明

存储服务器的添加方式与可视对讲设备添加方式一致,可参见批量配置工具的添加设备小节: 8.2 添加设备。

### 9.3.2 格式化硬盘

在将抓拍的图片存至硬盘中之前,您需要先格式化存储服务器的硬盘。

- 步骤1 运行 iVMS-4200 客户端,进入设备管理界面,在设备管理区域,选择某一存储服务器, 并点击"远程配置"。
- 步骤2 点击存储->通用进入硬盘格式化界面。

| 4 🚳 系统              | 设备的硬盘                                                                         | 盟配置。                                           |                                                    |                                            |                            |                                             |                                            |    |
|---------------------|-------------------------------------------------------------------------------|------------------------------------------------|----------------------------------------------------|--------------------------------------------|----------------------------|---------------------------------------------|--------------------------------------------|----|
| <ul> <li></li></ul> | <ul> <li>● 硬盘号</li> <li>● 1</li> <li>● 2</li> <li>● 3</li> <li>● 4</li> </ul> | 容重(MB)<br>197632<br>197383<br>51200<br>3145597 | 可用空间(MB)<br>171841<br>178289<br>37300228<br>514743 | 状态<br>未格式化<br>未格式化<br>未格式化<br>未格式化<br>未格式化 | 类型<br>本地<br>本地<br>本地<br>本地 | 盘组号<br>分组00<br>分组00<br>分组00<br>分组00<br>分组00 | 属性       可读写       可读写       可读写       可读写 |    |
| ▲                   | 格式化       当前进度:                                                               | 」<br>更                                         | 新页面                                                |                                            |                            |                                             |                                            |    |
|                     |                                                                               | 存储模式:<br>诵道:                                   | <b>酉</b> ?额                                        | •<br>•                                     |                            |                                             |                                            | 0% |

图9-4 硬盘格式化界面

步骤3 勾选需要格式化的硬盘号,点击"格式化"按钮。

### 9.3.3 存储服务器存储配置

步骤1 运行 iVMS-4200 客户端,进入存储计划界面,选择监控点。

步骤2 在存储服务器下拉菜单中选择"存储服务器",勾选"报警图片存储"复选框。

| 文件 系统 视图 工具 帮助            |                | 💩 iVMS-4200                       | 1 🔁 🇱 🛗 19:57:09 🔒 🗕 🗖 🗙 |
|---------------------------|----------------|-----------------------------------|--------------------------|
| 📰 控制面板 🛛 🔙 主预览            | 👱 可视对讲         | 🚎 存錄计划 🚔 设备管理                     |                          |
| 监控点                       | 存储计划           |                                   | 📄 夏制到 🚽 🔒 保存             |
| 投索 タ                      | 设备本地存储         |                                   |                          |
| 🖃 🖨 Door Station          | 一 录像计划:        | 模板01 × 模板编辑 高级设置                  |                          |
| ▲控点1_Door Station         | □ 抓图计划:        | ~ 模板编辑 高级设置                       |                          |
|                           |                |                                   |                          |
|                           | 存储服务器存储        |                                   |                          |
|                           | 存储服务器:         | □ 存該服务器 > 存該服务器管理                 |                          |
|                           | 存储内容:          | 录像计划 模板01 ~ 模板61                  | 扁貓 高级设置                  |
|                           |                | ✓ 报警图片存储 客户端通道报警图片存储              |                          |
|                           |                | □ 附加信息存储                          |                          |
|                           | 存储置额           | 录像配额百分比:100% 配额配置                 |                          |
|                           |                | 图片配额百分比:0%                        |                          |
|                           |                | 附加信息配额百分比:0%                      |                          |
|                           |                |                                   |                          |
|                           |                |                                   |                          |
|                           |                |                                   |                          |
|                           |                |                                   |                          |
|                           |                |                                   |                          |
|                           |                |                                   |                          |
|                           |                |                                   |                          |
| 🙆 🥾 🖼 🍁 监控点1_Door Station | □获取设备信息失败! 存储计 | 划: 错误码为 HCNetSDK.dll[23].(设备不支持。) | <b>≠</b> = ∧             |

图9-5 存储计划配置

步骤3 点击"配额配置"进入配额配置界面。

| ▶ 远程配置 |          | -       | _        |      |    |      | ×   |
|--------|----------|---------|----------|------|----|------|-----|
| ▲ 🚳 系统 | 设备的硬     | 盘配置。    |          |      |    |      |     |
| ◎ 常用   | □ 硬盘号    | 容量(MB)  | 可用空间(MB) | 状态   | 类型 | 盘组号  | 属性  |
| @ 时间   | E 1      | 197632  | 171841   | 未格式化 | 本地 | 分组00 | 可读写 |
| 🎡 系统维护 | 2        | 197383  | 178289   | 未格式化 | 本地 | 分组00 | 可读写 |
| ◎ 日志   | E 3      | 51200   | 37300228 | 未格式化 | 本地 | 分组00 | 可读写 |
| _ ☺ 用户 | <b>4</b> | 3145597 | 514743   | 未格式化 | 本地 | 分组00 | 可读写 |
| ▷ 🍪 网络 |          |         |          |      |    |      |     |
| 4 🔞 存储 |          |         |          |      |    |      |     |
| ◎ 常用   |          |         |          |      |    |      |     |
| ◎ 文件   |          |         |          |      |    |      |     |
|        | 格式化      | Ē       | 新页面      |      |    |      |     |
|        | 当前进度:    |         |          |      |    |      | 0%  |
|        |          | 存储模式    | 配额       | •    |    |      |     |
|        |          | 通道:     |          | •    |    |      |     |
|        |          | 总容量:    | 3507.63  |      | GB |      |     |
|        | 录        | 像配額百分比: | 0        | -    | %  |      |     |
|        | 抓        | 图配额百分比: | 0        | -    | %  |      |     |
|        |          |         |          |      |    |      | 应用  |
|        |          |         |          |      |    |      |     |
| L      | J        |         |          |      |    |      |     |

图9-6 配额配置界面

步骤4 点击"应用"按钮立即生效配置图片存储管理

# 9.4 可视对讲配置

通过"控制面板->操作与控制->可视对讲"路径,进入可视对讲配置界面。

| 文件 系统 视图 工具 帮助                                                                                                    | 💩 iVMS-4200 | admin 🕀 🕮 🛗 11:46 | i:12 🔒 🗕 🗖 🗙 |
|----------------------------------------------------------------------------------------------------|-------------|-------------------|--------------|
| 📰 控制面板 🔂 主预览 🛄                                                                                                    | 可视对讲 🛃 设备管理 |                   |              |
| 对讲通信 组织管理 卡片管理 信期                                                                                                    | 見管理         |                   |              |
| 组织 住户列表                                                                                                    |             | 拔号键盘              |              |
| 授索                                                                                                    | ▲ IP 房间号编号  |                   | ×            |
| □ ▲ 小区<br>1期1株1単元                                                                                                    |             |                   |              |
| 1,771 - 107 - 107 |             | 1 2               | 3            |
|                                                                                                    |             |                   |              |
|                                                                                                    |             | 4 5               | 6            |
|                                                                                                    |             |                   |              |
|                                                                                                    |             | 7 8               | 9            |
| 4                                                                                                    |             |                   |              |
|                                                                                                    |             | 0 -               |              |
|                                                                                                    |             | 1980)<br>1980)    |              |
| 通话记录                                                                                                    |             | 请输入对方房间号(例如       | 1期2栋3单元101   |
|                                                                                                    |             | 至) 机人 (-2-5-1017) |              |
| ▶ 呼出<br>■ 戸接                                                                                                    |             |                   |              |
| □ +接                                                                                                    |             |                   |              |
|                                                                                                    |             |                   |              |
|                                                                                                    |             |                   |              |
| 🔟 🥾 📾 🍁 可视对讲事件                                                                                                    |             |                   | 🖈 🗉 🎗        |

图9-7 可视对讲配置界面

可视对讲配置界面由 4 个模块组成:对讲通信、组织管理、卡片管理、信息管理。

对讲通信: 呼叫室内机, 管理室内机和门口机的来电信息。

组织管理:构建单元小区组织架构。

卡片管理:管理用于刷门口机、围墙机等的卡片。

信息管理:管理物业公告信息、通话记录、报警信息、开锁记录等。

9.4.1 组织管理

添加/修改/删除组织

步骤1 在可视对讲配置界面,点击"组织管理"进入组织管理界面。

| 对讲通信 组织管理 卡片管理 | 信息管理      |       |       |
|----------------|-----------|-------|-------|
| 组织 + 区 ×       | 列表        |       |       |
| • 🔔 小区         | 添加模拟室内机修改 | 刪除    | 过滤    |
| 🗆 🔜 围墙机        | 别名        | ≜ ∣IP | 房间号编号 |
| 1              |           |       |       |
| 二 其他           |           |       |       |

图9-8 添加分组

步骤2 在组织列表栏,点击 + 打开添加分组对话框(可添加小区信息,围墙机信息和其他信息)。

|                                   | 添加分组 ×     |                 | 添加分组                                   |       | × |                 | 添加分组  |       | × |
|-----------------------------------|------------|-----------------|----------------------------------------|-------|---|-----------------|-------|-------|---|
| 组织类型:<br><ul> <li>小区单元</li> </ul> | ○ 围墙机 ○ 其他 | 组织类型:<br>○ 小区单元 | : 1111 1111 11111 11111111111111111111 | ○ 其他  |   | 组织类型:<br>〇 小区单元 | ○ 围墙机 | ◎ 其他  |   |
| 期号:<br>栋号:<br>单元号:                |            | 期号:             |                                        |       |   | 名称:             |       |       |   |
|                                   | 确定 取消      |                 |                                        | 确定 取消 |   |                 |       | 确定 取消 |   |

图9-9 添加分组类型(小区单元/围墙机/其他)

步骤3 根据实际情况填入相应的信息后,点击确定后完成分组添加。

1 说明

- 选中分组,点击 22 按钮可修改分组信息。
- 选中分组,点击 区按钮可删除所选分组。

分组添加网络设备

步骤1 在组织管理界面中,选择某一分组。

| 对讲通信 组织管理 卡 | 片管理 | 信息管理       |       |       |  |
|-------------|-----|------------|-------|-------|--|
| 组织 + 区      | ×   | 列表         |       |       |  |
|             |     | 添加 添加模拟室内机 | 修改 删除 | 过滤    |  |
| 1期1栋1单元     |     | 别名         | ≜ ∣IP | 房间号编号 |  |
| 三 🌆 围墙机     |     |            |       |       |  |
| 1           |     |            |       |       |  |
| ╡ 其他        |     |            |       |       |  |

图9-10 选择分组

步骤2 点击"添加"按钮进入设备添加界面。

|                           | 添加   |               | × |
|---------------------------|------|---------------|---|
| 请选择要导入的设备:                |      | 过滤            |   |
| □ 设备别名 ▲   IP地址           | 设备类型 | 房间号编号         |   |
| 🗆 室内机1 10.16.2.12         | 室内机  | 777           |   |
| 🗆 室内机2 10.16.2.11         | 室内机  | 102           |   |
| □ 门口机 10.16.2.99          | 门口机  | 1             |   |
|                           |      |               |   |
| 总条数:3 页码:1/1 每页条目数: 自适应 🗸 |      | ₩ ◀ ▶ ▶ 页码 [] | 链 |
|                           |      | 确定即消          | í |

图9-11 添加设备类型(小区单元/围墙机/其他)

步骤3 勾选预添加的设备,设置编号,点击"确定"按钮。

1 说明

- 在组织管理界面,添加设备后,选中设备,点击 修改 按钮可修改设备信息(编 号信息)。
- 在组织管理界面,添加设备后,选中设备,点击 删除 按钮可删除所选设备。 按住 Ctrl 或 Shift 可以多选设备,点击 删除 按钮可同时删除多选设备。

分组添加模拟设备

步骤1 在组织管理界面中,选择某一分组。

| 对讲通信 组织管理 | 卡片管理 ( | 信息管理    |       |       |  |
|-----------|--------|---------|-------|-------|--|
| 组织 十      | 区 × 列表 |         |       |       |  |
|           |        | 添加模拟室内机 | 修改 删除 | 过滤    |  |
| 1期1栋1单元   | 别名     |         | ▲  IP | 房间号编号 |  |
| 😑 🔜 围墙机   |        |         |       |       |  |
| 1         |        |         |       |       |  |
| 🫅 其他      |        |         |       |       |  |

图9-12 选择分组

步骤2 点击"添加模拟室内机"按钮进入设备添加界面,可以单个或批量添加模拟室内机。

|       | 添加   | _    |
|-------|------|------|
| 添加类型: | ○ 批量 | ● 单个 |
| 房间号:  |      |      |
|       |      |      |
|       |      |      |
|       |      |      |
|       |      |      |
|       |      |      |
|       |      | 确定取消 |

图9-13 添加模拟室内机(单个/批量)

### 1 说明

- 在组织管理界面,添加设备后,选中设备,点击 修改 按钮可修改设备信息(编 号信息)。
- 在组织管理界面,添加设备后,选中设备,点击 删除 按钮可删除所选设备。 按住 Ctrl 或 Shift 可以多选设备,点击 搅锭 按钮可同时删除多选设备。

### 9.4.2 对讲通信

完成组织管理后,在"对讲通信"界面,选择相应的小区单元信息,便会列出该小区单 元所添加的室内机(包括数字室内机和模拟室内机)信息。您可以在对讲通信界面呼叫 室内机。

| 对讲通信 组织管理 卡              | 片管理 信息管理 |            |       |                       |                           |          |
|--------------------------|----------|------------|-------|-----------------------|---------------------------|----------|
| 组织                       | 住户列表     |            |       | 拔号键盘                  |                           |          |
| 搜索                       | 2 別名     | ≜ ∣IP      | 房间号编号 |                       |                           | ×        |
| 🖃 🛄 小区                   | 102      | N/A        | 102   |                       |                           |          |
| 1期1栋1单元                  | 201      | N/A        | 201   | 1                     | 2                         | 2        |
|                          | 202      | N/A        | 202   |                       | 2                         | 5        |
|                          | 301      | N/A        | 301   |                       |                           |          |
|                          | 302      | N/A        | 302   | 4                     | 5                         | 6        |
|                          | 401      | N/A        | 401   |                       |                           |          |
|                          | 402      | N/A        | 402   |                       |                           | _        |
|                          | 501      | N/A        | 501   | 1                     | 8                         | 9        |
|                          | ∢ 502    | N/A        | 502   |                       |                           |          |
|                          | 601      | N/A        | 601   | 0                     |                           |          |
|                          | 602      | N/A        | 602   | Ŭ                     |                           |          |
|                          | 室内机1     | 10.16.2.12 | 777   |                       | nažni i                   |          |
| 通话记录<br>(同 <del>全部</del> | 室内机2     | 10.16.2.11 | 101   | 请输入对方房间<br>室,输入1-2-3- | ·5·41<br>]号(例如1期<br>-101) | 2栋3单元101 |
| □ → □                    |          |            |       |                       |                           |          |
| □◎ 已發<br>□◎ 未接           |          |            |       |                       |                           |          |
|                          |          |            |       |                       |                           |          |

图9-14 对讲通信界面

### 呼叫室内机

您可通过3种方式呼叫室内机。

方式1:

在住户列表中,双击住户信息呼叫相应室内机房间号。

*方式2:* 

在拨号键盘内输入需要呼叫的室内机房间号。

房间号的格式:如1期2幢3单元101室,输入1-2-3-101。

*方式3:* 

在通话记录界面,选中一条通话记录,点击"呼叫"。

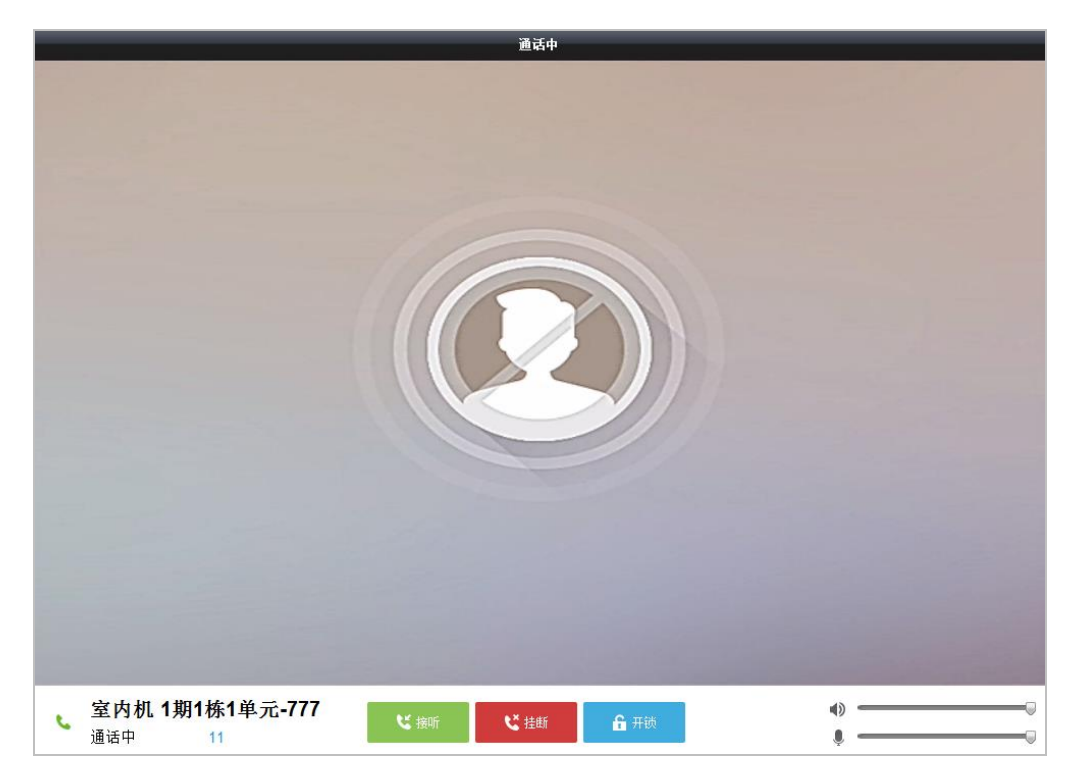

图9-15 与室内机通话界面

1 说明

●保护隐私起见,室内机前置摄像头默认关闭。如果在室内机界面上打开摄像头,则通话界面中便可看到相应的图像。

|             | ♥ 挂断 |          |
|-------------|------|----------|
| ● 在通话界面下,点击 |      | 挂断室内机来电。 |

接听室内机来电

当室内机呼叫客户端时,室内机呼叫界面会自动弹出。

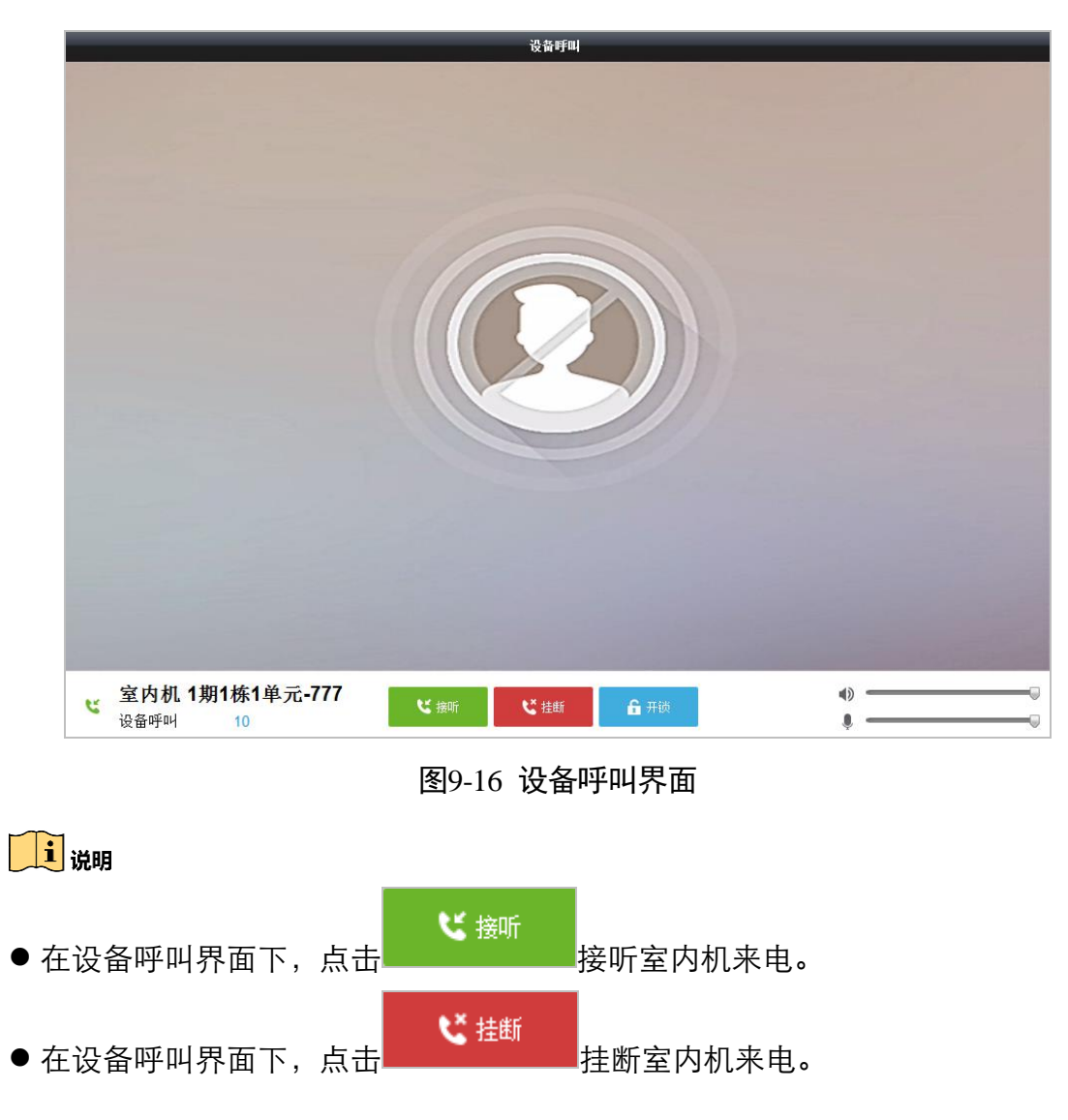

### 通话记录

在对讲通信的通话记录区域,可以查看室内机与客户端的通话记录。点击"清空记录" 可清空通话记录。

| 对讲通信                                    | 组织管理 | 卡片管理 | ŧ   | 信息管理                                    |                   |       |        |                      |                   |          |
|-----------------------------------------|------|------|-----|-----------------------------------------|-------------------|-------|--------|----------------------|-------------------|----------|
| 组织                                      |      |      | 通话ì | 己录列表                                    |                   |       | 🧰 清空记录 | 拔号键盘                 |                   |          |
| 搜索                                      |      | 9    | 本周  |                                         |                   |       | ^      |                      |                   | ×        |
| - 🔔 小区<br>1期1株                          | 1单元  |      | હ   | <b>1-1-1-777</b><br>2016-06-16 15:28:40 | <b>室内机1</b><br>未接 | 响铃33秒 | जन्म × | 1                    | 2                 | 2        |
|                                         |      |      | e   | <b>1-1-1-777</b><br>2016-06-16 15:25:32 | <b>室内机1</b><br>呼出 | 通话27秒 | 呼叫 ×   |                      | 2                 |          |
|                                         |      |      | Ľ   | <b>1-1-1-777</b><br>2016-06-16 15:07:23 | <b>室内机1</b><br>已接 | 通话7秒  | 呼叫 ×   | 4                    | 5                 | 6        |
|                                         |      |      | e   | <b>1-1-1-777</b><br>2016-06-16 15:02:29 | <b>室内机1</b><br>呼出 | 通话10秒 | ifiu × | 7                    | 8                 | 9        |
|                                         |      |      | e   | 1-1-1-102<br>2016-06-16 15:02:14        | <b>102</b><br>呼出  | 响铃9秒  | 呼叫×    | 0                    | -                 | ×        |
|                                         |      |      |     |                                         |                   |       |        |                      | 14AU              |          |
| <ul> <li>通话记录</li> <li>[] 全部</li> </ul> |      |      |     |                                         |                   |       |        | 请输入对方房间<br>室,输入1-2-3 | 司号(例如1期:<br>-101) | 2栋3单元101 |
| □◎ 呼出                                   |      |      |     |                                         |                   |       |        |                      |                   |          |
| 15 已接                                   |      |      |     |                                         |                   |       |        |                      |                   |          |
| <b>0</b> 不过支                            |      |      | 上周  |                                         |                   |       | ~      |                      |                   |          |
|                                         |      |      | 更早  |                                         |                   |       | ~      |                      |                   |          |

图9-17 通话记录

1 说明

### 9.4.3 卡片管理

您可以在 iVMS-4200 客户端完成发卡操作。

### 添加卡片

步骤1 在可视对讲配置界面,点击"卡片管理"进入卡片管理界面。在左栏卡片属性列表中选择空白卡,点击"添加卡片"按钮进入卡片添加界面。

|                                  | 添加 ×                                                                  |                       | 添加                                                                 | ×                              | 添加                                      | n ×                                                    |
|----------------------------------|-----------------------------------------------------------------------|-----------------------|--------------------------------------------------------------------|--------------------------------|-----------------------------------------|--------------------------------------------------------|
| 添加方式:<br>卡片类型:<br>开始卡号:<br>结束卡号: | <ul> <li>● 批理</li> <li>● 住户卡</li> <li>● 住户卡</li> <li>○ 其他卡</li> </ul> | 添加方式:<br>卡片类型:<br>卡号: | <ul> <li>批理</li> <li>● 单个</li> <li>○ 住户卡</li> <li>○ 其修卡</li> </ul> | 读卡器 汤加<br>卡戶<br>卡 <sup>長</sup> | い方式: ① 批里<br>- 古 <u>类型:</u> ④ 住户卡<br>号: | <ul> <li>○ 单个</li> <li>● 读卡器</li> <li>○ 其他卡</li> </ul> |
|                                  | 确定取消                                                                  |                       | 确定                                                                 | 取消                             |                                         | 确定取消                                                   |

图9-18 卡片批量/单个/读卡器方式添加(住户卡)

步骤2 选择卡片添加方式: 批量添加、单个添加、读卡器方式添加。 步骤3 选择卡片类型: 住户卡、其他卡。 步骤4(此步骤适用于批量添加)设置开始卡号和结束卡号。

步骤5(此步骤适用于单个添加)设置卡号。

步骤6(此步骤适用于读卡器方式添加)在读卡器上刷卡,相应的卡号会自动显示在卡号栏。

步骤7 点击"确定"按钮完成添加。

1 说明

- 住户卡适用于小区用户;其他卡适用于小区来访者(包括住户来访者、小区物业服务 人员等)。
- 选中某卡片,点击 删除卡片 可删除添加的卡片。
- 点击 删除全部 可删除所有卡片。

开/退卡

步骤1 选中某空白卡,点击"开卡"按钮进入开卡界面。

| ) 🔔 小区  |          |         |            |     |      |
|---------|----------|---------|------------|-----|------|
| 1期1栋1单元 | □ 索引     | ▲   房间号 | IP地址       | 卡片  | 卡片管理 |
| 👌 🛅 其他  | □ 1      | 101     |            | 001 | 选择卡片 |
|         | 2        | 102     |            |     | 选择卡片 |
|         | 3        | 201     |            |     | 选择卡片 |
|         | <b>4</b> | 202     |            |     | 选择卡片 |
|         | 5        | 301     |            |     | 选择卡片 |
|         | 6        | 302     |            |     | 选择卡片 |
|         | 0 7      | 401     |            |     | 选择卡片 |
|         | 8        | 402     |            |     | 选择卡片 |
|         | 9        | 501     |            |     | 选择卡片 |
|         | 🗆 10     | 502     |            |     | 选择卡片 |
|         | 11       | 601     | 10.16.2.10 |     | 选择卡片 |
|         | 12       | 602     | 10.16.3.11 |     | 选择卡片 |

图9-19 空白卡开卡界面

步骤2 在开卡界面,选中某组织,点击该组织下房间号对应的"选择卡片"按钮,进入卡片选择界面。

|          |              |          | ĕ   | 基择卡片   |       | ×      |
|----------|--------------|----------|-----|--------|-------|--------|
| 选择卡片     |              |          |     |        |       | 选择下发设备 |
| 卡片过滤:    | : 过滤         |          |     |        |       | ✓ 全部   |
| 🗆 全部     |              |          |     |        |       | ☑ 门口机  |
| ■ 索引     | ▲   卡号       | 卡类型      | 卡状态 |        |       |        |
| ✓ 1      | 01           | 住户卡      | 空白卡 |        |       |        |
| ✓ 2      | 02           | 住户卡      | 空白卡 |        |       |        |
| 3        | 03           | 住户卡      | 空白卡 |        |       |        |
| <b>4</b> | 04           | 住户卡      | 空白卡 |        |       |        |
| 5        | 05           | 住户卡      | 空白卡 |        |       |        |
| 6        | 06           | 住户卡      | 空白卡 |        |       |        |
| 7        | 07           | 住户卡      | 空白卡 |        |       |        |
| 8        | 08           | 住户卡      | 空白卡 |        |       |        |
| 9        | 09           | 住户卡      | 空白卡 |        |       |        |
| 🗆 10     | 10           | 住户卡      | 空白卡 |        |       |        |
| 兰条款·10   | 石迎·1/1 伝石冬日秋 | 8- 白泽市   |     |        | 石辺 卵灶 |        |
| 志宗教:10   | 贝伯 /// 母贝尔日毅 | 波・日/直辺 🌱 | 14  | - P PI | 贝伯    |        |
|          |              |          |     |        |       | 开卡 取消  |

图9-20 选择卡片界面

步骤3 勾选预开的卡号,并选择下发设备,点击开卡。

1 说明

- 开卡成功后,卡片状态则为变为正常卡。
- 无 IP 地址的房间号表明所接室内机为模拟室内机。
- 卡片退卡共有两种方式:

您可在空白卡开卡界面,勾选房间号序号,点击 <sup>退卡</sup>按钮完成退卡。 您可在选择卡片界面中,取消选择的卡片(需退的卡),选择下发设备,点击 开卡 按钮重新执行开卡操作后完成退卡。

### 卡片加密

卡片加密: 启用该功能,可修改卡片扇区的默认密钥,防止卡片被复制,提高卡片的安全性。卡片加密功能仅适用于以读卡器方式添加的卡片。

步骤1 勾选卡片加密复选框。

| 卡片    | <sup>空白卡</sup> 2 |       |       | 1      |      |      |      |    |
|-------|------------------|-------|-------|--------|------|------|------|----|
| 1 空白卡 | 添加卡片 冊           | 除卡片   | 删除全部  | ☑ 卡片加密 | - 开卡 | 批量导入 | 批量导出 | 过滤 |
| 🎞 正常卡 |                  | 添加    | _     | ×      |      |      |      |    |
|       |                  |       |       | 3      |      |      |      |    |
|       | 添加方式:            | ○ 批量  | ○ 单个  | ◉ 读卡器  |      |      |      |    |
|       | 卡片类型:            | ◉ 住户卡 | ○ 其他卡 |        |      |      |      |    |
|       | 卡号:              |       |       |        |      |      |      |    |
|       |                  |       |       |        |      |      |      |    |
|       |                  |       |       |        |      |      |      |    |
|       |                  |       |       |        |      |      |      |    |
|       |                  |       | 确定    | 取消     |      |      |      |    |

图9-21 卡片加密

步骤2 点击"添加卡片",点选"读卡器"为添加卡片方式。

步骤3选择卡片类型:住户卡或其他卡。

步骤4 在读卡器上刷卡,显示卡号,并且卡片被加密。

1 说明

- 启用卡加密功能后,可以大大提高卡片安全性,防止卡片被复制,但同时修改了卡片 可用扇区的默认密钥。
- ●卡片加密(读卡器发卡过程中): 启用该功能,防止卡片被复制。
   卡片加密(路径"门口机远程配置->对讲->门禁与梯控"): 为门口机门禁参数,当启用该功能时,门口机可以认证卡片的加密信息,即门口机只能识别加密过的卡片。

| 🖭 🚳 系统    | 配置门禁和梯控参数                             |
|-----------|---------------------------------------|
| 🖃 🚳 र्याम | 门禁                                    |
| 🎡 编号配置    |                                       |
| 🎡 时间参数    | 门编号: 1                                |
| 🎡 权限密码    | 开门时间: 15 秒                            |
| 🏶 门禁与梯控   | ☑ 卡片加密                                |
| 🎡 IO输入输出  | 应用                                    |
| 🎡 音里輸入輸出  | 梯控                                    |
| 🖭 🚳 网络    | 电梯号: 1 ▼                              |
| 🕑 🚳 图像显示  | · · · · · · · · · · · · · · · · · · · |

### 批量导入/导出

点击<sup>批重导入</sup>弹出导入对话框,选择导入文件,可以执行导入空白卡信息操作。

### 正常卡查询

进入正常卡页面,可查询正常卡片信息。

| 对讲通信 组织管理 卡片管 | 理信息   | 管理           |          |      |      |        |    |
|---------------|-------|--------------|----------|------|------|--------|----|
| 卡片            | 正常卡   |              |          |      |      |        |    |
| 📑 空白卡         | 列表    |              |          |      |      | 过滤     |    |
| 🔛 正常卡         | 索引    | ▲□卡号         | 卡片类型     | 关联住户 |      |        |    |
|               | 1     | 01           | 住户卡      | 室内机2 |      |        |    |
|               | 2     | 02           | 住户卡      | 室内机2 |      |        |    |
|               |       |              |          |      |      |        |    |
|               |       |              |          |      |      |        |    |
|               |       |              |          |      |      |        |    |
|               |       |              |          |      |      |        |    |
|               |       |              |          |      |      |        |    |
|               |       |              |          |      |      |        |    |
|               |       |              |          |      |      |        |    |
|               |       |              |          |      |      |        |    |
|               |       |              |          |      |      |        |    |
|               |       |              |          |      |      |        |    |
|               |       |              |          |      |      |        |    |
|               |       |              |          |      |      |        |    |
|               |       |              |          |      |      |        |    |
|               | 总条数:2 | 负码:1/1 每页条目数 | に自适应 🗸 🗸 |      | 14 4 | ▶ ▶ 页码 | 跳转 |

图9-22 正常卡查询

# 9.4.4 信息管理

### 新建公告信息

在信息管理页面,点击"新建公告信息"进入新建公告信息界面。 在该界面,可以向室内机发送广告信息、物业信息、报警信息和通知信息。

| 对讲通信                                                              | 组织管理              | 卡片管理 | 信息管理                     |                                                                                                    |
|-------------------------------------------------------------------|-------------------|------|--------------------------|----------------------------------------------------------------------------------------------------|
| 信息                                                                |                   | 新    | 建公告信息                    |                                                                                                    |
| <ul> <li>新建业</li> <li>公告信</li> <li>通道运送</li> <li>第 开始过</li> </ul> | 告信息<br>息查询<br>录查询 |      | 发送对象<br>野:<br>息类型:<br>息: | 102:201:202:301;302:401;402:501:502:501:602:室内机1:室内机2:         停水通知         物止信息         添加四片         温春君示         蜀物印止生(住户):         回思地行水管例行检查,本小区将于下周一、下周二两天(2016年7月4日-2016年7月5日)停水,请提前做好准备,对<br>忽忍您的家人盖麻的不便敬请谅解!         发送       唐空         修進       唐空         確認及送成功。<br>部分住户设收要时信息,请重额发送。<br>未发成功用户 |

图9-23 新建公告信息

公告信息查询

在信息管理页面,点击"公告信息"进入公告信息查询界面。

在该界面,输入查询条件,点击"查询"按钮,可查询符合查询条件的公告信息。同时, 可以对查询到的记录进行导出操作。

当记录显示发送失败时,点击 建按钮可开始进行重新发送信息操作。

| 对讲通信 组织管理 卡片管路                                  | 里 信息管理                      |                  |                    |               |              |            |                       |
|-------------------------------------------------|-----------------------------|------------------|--------------------|---------------|--------------|------------|-----------------------|
| 信息                                              | 公告信息查询                      |                  |                    |               |              |            |                       |
| ·  新建公告信息         ·   ·   ·   ·   ·   ·   ·   · | 信息类型:<br>主题:<br>开始时间:<br>导出 | 全部<br>2016-06-16 | V<br>00:00:00      | 收件人:<br>结束时间: | 2016-06-16 2 | 23:59:59 📆 | <b>查询</b><br>重置<br>过滤 |
|                                                 | 收件人                         | 主题               | 发送时间               | ~             | 信息类型         | 发送状态       | 操作                    |
|                                                 | 室内机1;室内机2;                  | 停水通知             | 2016-06-16 17:36:2 | 4             | 物业信息         | 发送成功       | <b>@</b>              |
|                                                 | 室内机1;室内机2;                  | 停水通知             | 2016-06-16 17:36:1 | 9             | 物业信息         | 发送成功       |                       |
|                                                 | 102;201;202;3               | 停水通知             | 2016-06-16 17:29:1 | 2             | 物业信息         | 发送失败       | <b>@</b>              |
|                                                 | 102;201;202;3               | 停水通知             | 2016-06-16 17:26:4 | 6             | 物业信息         | 发送失败       | ÷                     |
|                                                 | 102;201;202;3               | 停水通知             | 2016-06-16 17:26:0 | 0             | 物业信息         | 发送失败       | <b>@</b>              |
|                                                 | 102;201;202;3               | 停水通知             | 2016-06-16 17:25:5 | 4             | 物业信息         | 发送失败       |                       |
|                                                 | 总条称 6 页码:1/1                | 每页条目教 白话         | itū – ۲            |               | 14           | d b bi     | 页码 跳转                 |
|                                                 | 总条数:6 页码:1/1                | 每页条目数:自述         | 应 ~                |               | Н            | ∢ ► H      | 页码                    |

图9-24 公告信息查询

### 通话记录查询

在信息管理页面,点击"通话记录查询"进入通话记录查询页,输入查询条件后点击"查询"按钮可查询到符合查询条件的通话记录。同时,可以对查询到记录进行导出操作。

| 对讲通信 组织管理 卡片管理                                                             | 理 信息管理<br>通话记录查询     |                           |                                                                                                    |                |                      |                                                         |
|----------------------------------------------------------------------------|----------------------|---------------------------|----------------------------------------------------------------------------------------------------|----------------|----------------------|---------------------------------------------------------|
| <ul> <li>新建公告信息</li> <li>公告信息查询</li> <li>通话记录查询</li> <li>开访记录查询</li> </ul> | 通话类型:<br>开始时间:<br>导出 | 全部<br>2016-06-16 00:00:00 | <ul> <li>&gt; 设备类型:</li> <li>1</li> <li>1</li></ul> | 所有设备<br>2016-0 | में<br>6-16 23:59:59 | <ul> <li>▲ 査调</li> <li>● 重置</li> <li>&gt; 过滤</li> </ul> |
|                                                                            | 通话类型                 | 开始时间                      | ▼  时长                                                                                                    | 设备类型           | 设备编号                 |                                                         |
|                                                                            | 未接                   | 2016-06-16 15:28:40       | · 通诺 门秒<br>响铃33秒                                                                                                    | 室内机            | 1-1-1-777            |                                                         |
|                                                                            | 呼出                   | 2016-06-16 15:25:32       | 通话27秒                                                                                                    | 室内机            | 1-1-1-777            |                                                         |
|                                                                            | 已接                   | 2016-06-16 15:07:23       | 通话7秒<br>通话10秒                                                                                                    | 室内机室内机         | 1-1-1-777            |                                                         |
|                                                                            | 呼出                   | 2016-06-16 15:02:14       | 响铃9秒                                                                                                    | 模拟室内机          | 1-1-1-102            |                                                         |
|                                                                            |                      |                           |                                                                                                    |                |                      |                                                         |
|                                                                            | 总条数:6 页码:1/          | 1 每页条目数:自适应 🗸 🗸           |                                                                                                    | ы              | < ► ►                | 页码跳转                                                    |

图9-25 通话记录查询

### 开锁记录查询

在信息管理页面,点击"开锁记录查询"进入开锁记录查询页,输入查询条件后点击"查询"按钮可查询到符合查询条件的开锁记录。同时,可以对查询到记录进行导出操作。

| 对讲通信 组织管理 卡片管 | 理 信息管理                         |                                |
|---------------|--------------------------------|--------------------------------|
| 信息            | 开锁记录查询                         |                                |
| 📑 新建公告信息      | 开锁类型: 全部 > 词                   | 设备类型: 所有设备 > 查询                |
| 📗 公告信息查询      | 开始时间: 2016-01-30 00:00:00 🏥 約  | 结束时间: 2016-01-30 23:59:59 🛅 重置 |
| 🗾 通话记录查询      | 导出                             | 过速                             |
| 开锁记录查询        | 时间 🔹 开锁类型 设备类型                 | 卡号/设备编号  抓图                    |
|               | 2015-10-16 15:16:19 管理中心开锁 门口机 | 1000000100 📀                   |
|               |                                |                                |
|               |                                |                                |
|               |                                |                                |
|               | 总条数:0 页码:1/1 每页条目数:自适应 V       | 4 4 ▶ ▶  页码 跳射                 |

图9-26 开锁记录查询

# 9.5 布防信息上传

步骤1 通过路径工具->设备布防控制进入设备布防控制界面。

| -  | 设备管理   |
|----|--------|
| GP | 事件管理   |
| đ  | 存储计划   |
| 2  | 用户管理   |
|    | 日志搜索   |
|    | 系统配置   |
| 40 | 广播     |
| •  | 设备布防控制 |
| 8  | 报警输出控制 |
| -  | 批量控制雨刷 |
| Ð  | 批里校时   |
| 0  | 播放器    |
|    | 视频摘要回放 |
| ×. | 邮件队列   |
|    |        |

图9-27 设备布防控制

步骤2 设定设备的布防状态。

| 设备布防控制 |  |  |
|--------|--|--|
|        |  |  |
| 布防状态   |  |  |
|        |  |  |
|        |  |  |
|        |  |  |
|        |  |  |
|        |  |  |
|        |  |  |
|        |  |  |
|        |  |  |
|        |  |  |
|        |  |  |

图9-28 设备布防控制界面

# <u>注意</u>

设备添加到客户端时,客户端会自动建立布防链接,即设备自动处于布防状态。

目前仅支持1路布防链接。若设备添加至客户端A后且自动布防成功,此时若再讲设备 添加至客户端B,则无法再建立布防链接。当有报警上传时,报警信息只会上传至客户 端A。

i 说明

- 设定布防后,当有报警发生时,报警信息可自动上传至客户端。
- 设定布防后,可在报警事件界面查看报警记录。

| 🙆 🕭 📾 🔹 🖞           | 控点1_Door Station 正在连接设备。 错误码为 IVMS-4200.exe[302].(监控点不可用或者不存在。)     | * | •  | ×  |
|---------------------|---------------------------------------------------------------------|---|----|----|
| 时间 👻                | 描述                                                                  |   |    | Â  |
| 2016-01-30 15:06:27 | 监控点1_Door Station 正在连接设备。 错误码为 iVMS-4200.exe[302].(监控点不可用或者不存在。)    |   |    |    |
| 2016-01-30 15:06:27 | 监控点1_Door Station 取流失败,开始重连。 错误码为 iVMS-4200.exe[302] (监控点不可用或者不存在。) |   |    |    |
| 2016-01-30 15:06:27 | 监控点1_Door Station重连成功。                                              |   |    |    |
| 2016-01-30 14:25:15 | 监控点1_Door Station 正在连接设备。 错误码为 iVMS-4200.exe[302].(监控点不可用或者不存在。)    |   |    | -  |
| 报警事件                | ・ ✓ 移动侦测 ✓ 音视频异常 ✓ 振警輸入 ✓ 设备异常 ✓ 智能报告                               |   | 其他 | 受警 |

#### 图9-29 报警事件查询

● 添加设备至客户端时,设备默认自动进入布防状态。

# 第10章 iVMS-4530 手机客户端操作

iVMS-4530 手机客户端可运行与 iOS 和 Android 手机系统。该手机客户端可通过 3G/4G/Wi-Fi 网络,应用于智慧小区系统。用户通过该手机客户端,可以接听来自门口 机/围墙机的呼叫,实现与门口机/室内机/围墙机/二次确认机/管理机之间的可视化对 讲。同时,该手机客户端具备开锁功能,可远程控制智能锁可以接收来自室内机各个防 区的报警,对室内机进行布撤防和切换布防场景。

# <u>小</u>注意

Wi-Fi, 3G 或 4G 数据连接需手机支持。 软件使用中可能会产生一定的数据流量费用,详情请咨询当地运营商。

### **i** 说明

● 只有-A 系列室内机支持 iVMS-4530 手机客户端。

● -A 系列室内机需开启 Wi-Fi 功能接入外网。

# 10.1 安装 iVMS-4530 手机客户端

1 说明

### iVMS-4530 运行环境:

- iOS 系统: iOS 6.0 及以上系统环境。
- Android 系统: Android 4.0 及以上系统环境。
- 此处手机客户端的操作以 Android 系统为例。

### 10.1.1 iOS 系统安装

步骤1 登录 App Store,在搜索框内输入"iVMS-4530"搜索软件安装包。

步骤2 搜到 iVMS-4530 安装包后,下载并安装至手机中。

### 10.1.2 Android 系统安装

步骤1 登录海康威视官网,通过"服务支持->下载->工具软件"路径进入工具软件下载界面。

步骤2 在手机监控软件中找到 iVMS-4530 软件。

步骤3 通过 UC 等浏览器扫描相应二维码,下载并安装 iVMS-4530 至手机中。

# 10.2 注册登录客户端

### 10.2.1 注册账号

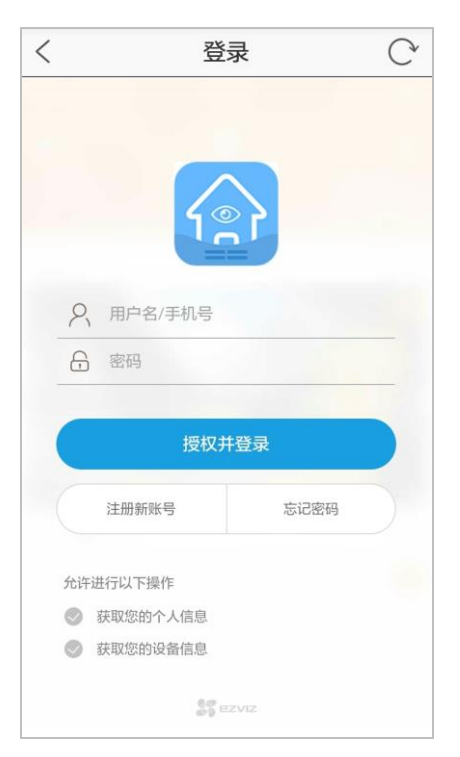

图10-1 登录界面

步骤2 点击"注册新账号"进入注册界面。

步骤3 填写手机号码并点击"获取验证码",填入短信验证码后自动进入账户密码设置界面。 步骤4 设置密码,点击"完成"后自动返回客户端登录主界面。

### 10.2.2 登录客户端

步骤1 点击 图标运行手机客户端,进入登录界面。 步骤2 输入员用户名/手机号和密码后,点击"授权并登录"登录客户端。

### 10.2.3 找回密码

步骤1 在登录界面,点击"忘记密码",进入找回密码界面。 步骤2 输入用户名/手机号,点击"获取验证码"。 步骤3 输入短信验证码,点击"下一步",进入密码重置界面。 步骤4 输入新密码,点击"完成",登录客户端。

10.2.4 修改密码

000

在手机客户端主页,点击<sup>更多</sup>->账户管理->修改密码,进入修改密码界面。依次输入旧 密码、新密码和确认密码,点击"完成",密码修改成功。

| <      | 修改密码 |   | C   |
|--------|------|---|-----|
| 请输入旧密码 |      |   |     |
| •••••  |      | 8 | 444 |
| 请输入新密码 |      |   |     |
|        |      | 8 | 14  |
| 请确认密码  |      |   |     |
|        |      | 8 | 1   |
|        |      |   |     |
|        | 完成   |   |     |
|        |      |   |     |
|        |      |   |     |
|        |      |   |     |
|        |      |   |     |

图10-2 修改密码界面

**通过选择**了或来显示或隐藏密码内容。

# 10.3 设备管理

### 10.3.1 添加设备

室内机和萤石网络摄像机均可添加至 iVMS-4530 手机客户端。室内机及萤石摄像机的添加方式一致,此处以室内机的添加为例。

### 通过扫描二维码/条形码添加

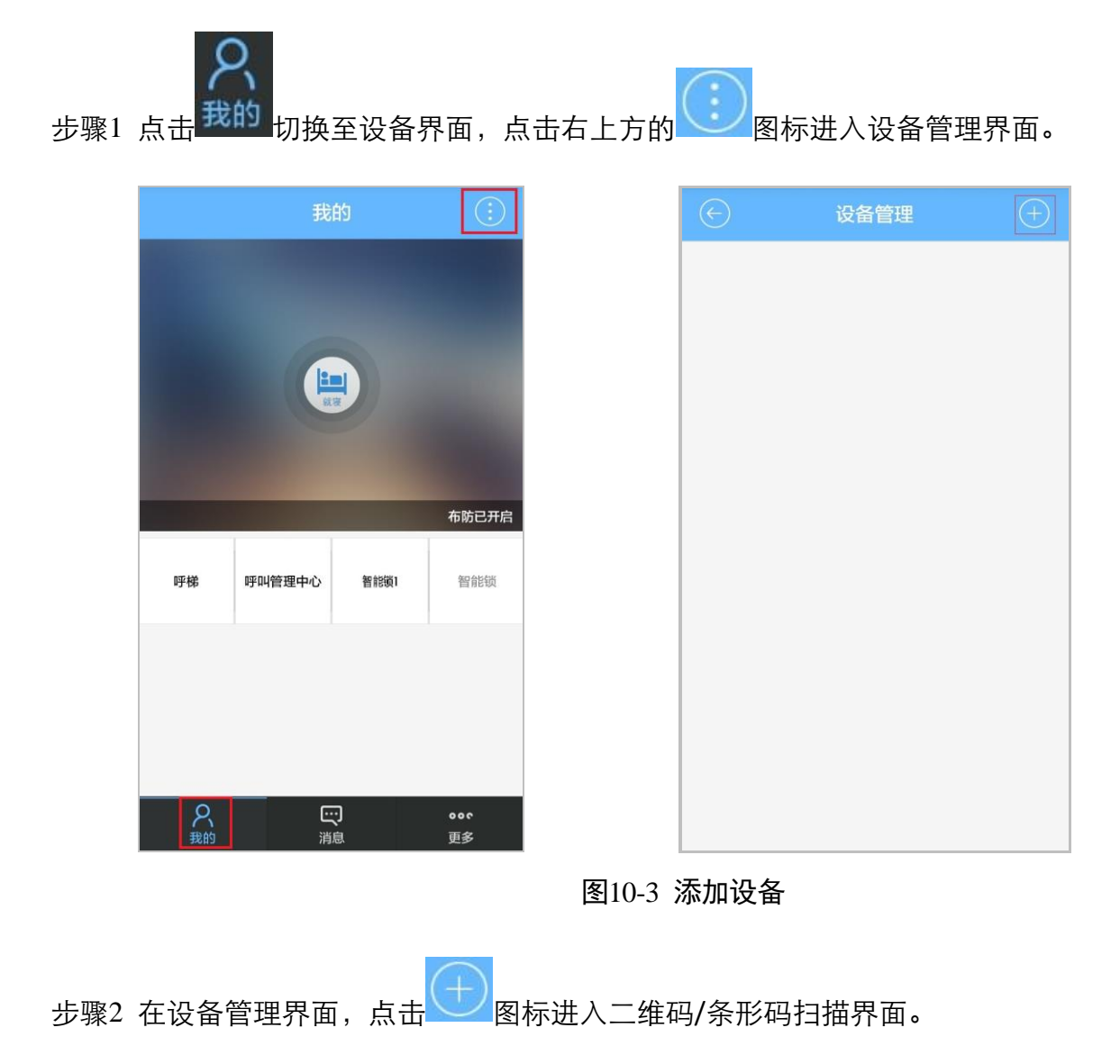

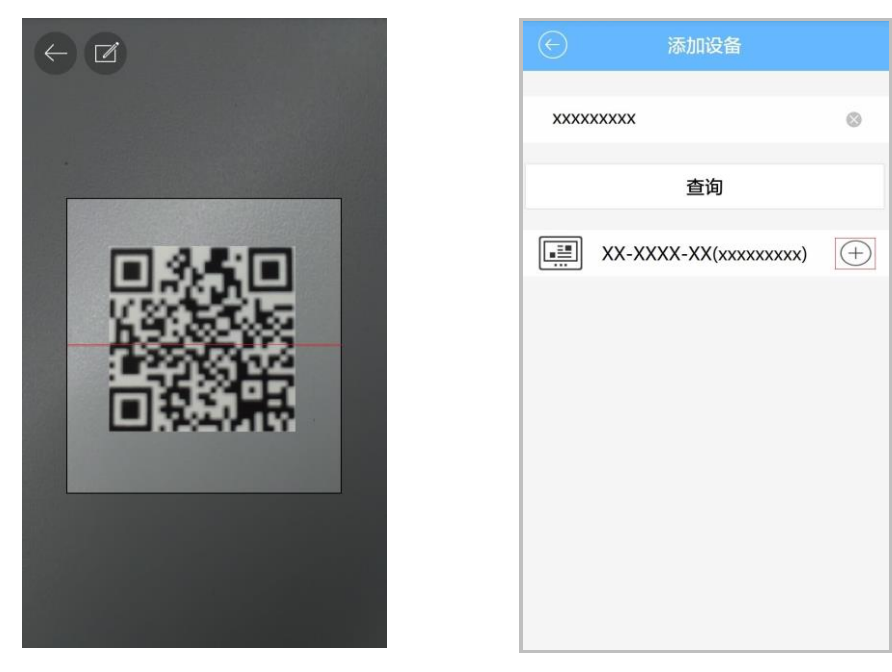

图10-4 搜索查询设备

- 步骤3 用手机摄像头对准设备背面的二维码/条形码,扫描成功后,进入添加设备界面。
- 步骤4 点击"查询"出现查询到的设备信息,点击 (+),输入设备验证码,点击"确认"即 完成设备添加。

| x | xxxxxxxx                    |                          |
|---|-----------------------------|--------------------------|
|   |                             | 查询                       |
| [ | xx-xxxx-xx                  | X (xxxxxxxxxx)           |
|   | 请输入设备验<br>标签上,如果<br>入ABCDEF | 证码,验证码位于机身<br>设备没有验证码,请输 |
|   | 设备验证码                       |                          |
|   | 取消                          | 确认                       |
|   |                             |                          |
|   |                             |                          |
|   |                             |                          |
|   |                             |                          |

图10-5 输入设备序列号

通过手动输入序列号添加

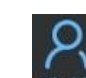

- 步骤1点击我的切换至设备列表界面,点击右上方的 2 图标进入设备管理界面。
- 步骤2 在设备管理界面,点击 🖤 图标进入二维码/条形码扫描界面。
- 步骤3点击 进入设备添加界面,输入设备9位序列号。
- 步骤4 点击"查询"出现查询到的设备信息,点击 (+),输入设备验证码,点击"确认"即 完成设备添加。

1 说明

- 当前仅支持添加一台室内机。
- 设备验证码位于设备后面板的标签上,如果没有设备验证码,默认为 ABCDEF。
- 室内机添加成功后,手机客户端可以自动获取室内机相关的门口机信息和智能锁信 息。

10.3.2 删除设备

在设备管理界面,长按已添加的设备信息,弹出删除设备的对话框。点击"确认"即删 除设备。

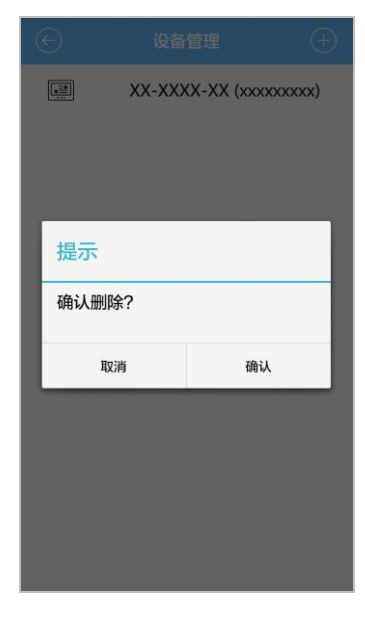

图10-6 长按删除设备

# 10.4 可视对讲

### 10.4.1 监视门口机

在手机客户端主界面,点击门口机,进入监视门口机界面。在门口机监视界面,点击 图标进行远程开锁。

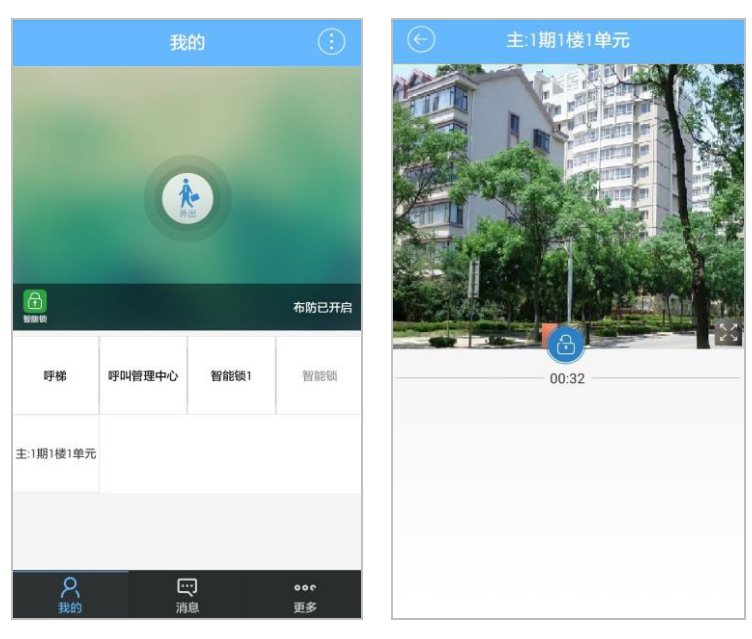

图10-7 监视门口机

### 🚺 说明

监视门口机的最大时长为 60 秒。当监视时间达到最长时长时,监视会自动关闭,您 需要重新点击播放按钮后重新开始监视。

### 10.4.2 接听来电

室内机被呼叫时,若室内机端无人接听,来电会自动接入手机客户端。用户可以在手机 客户端接听或拒接门口机来电,远程开门,同时可以切换接听模式(听筒模式和扬声器 模式)。

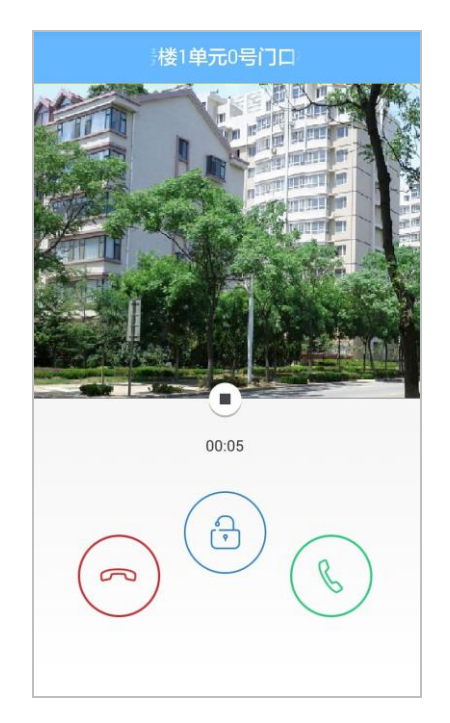

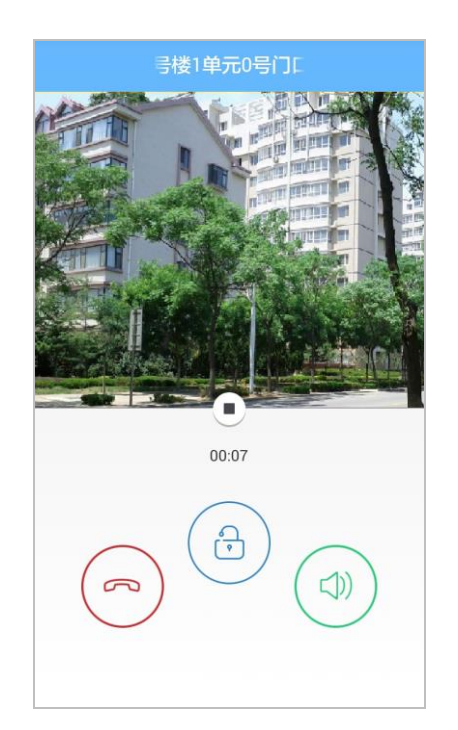

图10-8 接听门口机来电(听筒模式) 图10-9 接听门口机来电(扬声器模式)

### 1 说明

- 您可以在室内机本地界面设置呼叫转移时间,限定门口机来电接入手机客户端的时 间。呼叫转移时间默认为0秒。
- Android 系统: 若手机客户端未运行或在后台运行, 当有门口机来电时, 呼叫界面会 自动弹出。
- iOS 系统: 若手机客户端未运行或在后台运行,当有门口机来电时,来电信息会推送 至手机。

10.4.3 呼叫电梯

在手机客户端主页,用户可以点击"呼叫电梯"来呼叫电梯,电梯抵达室内机所在楼层。

### 10.4.4 远程开启智能锁

在手机客户端主页,点击智能锁管理按钮。输入智能锁的网络密码,通过验证后可以远 程开启智能锁。

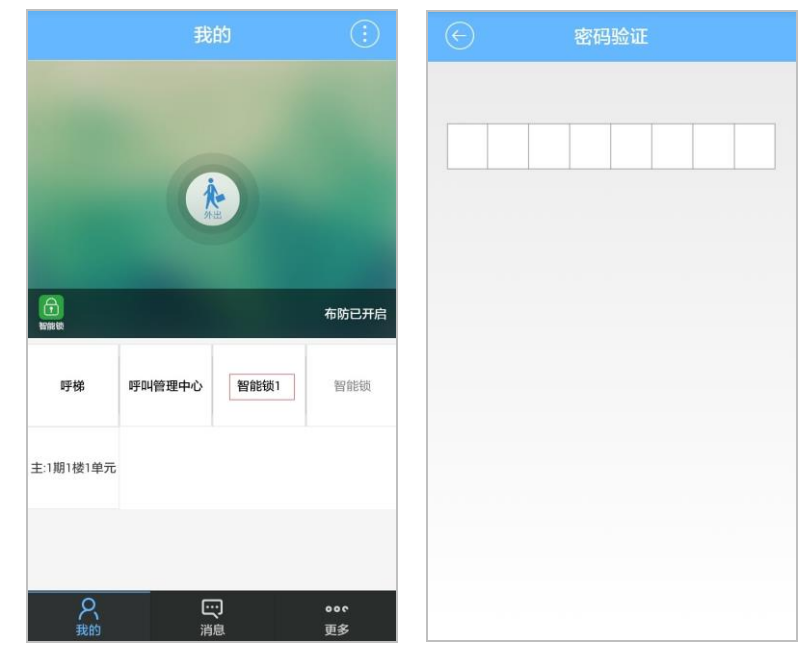

图10-10 开启智能锁

# 🚺 说明

只有型号中含-AS 的室内机可以添加智能锁。

# 10.5 信息管理

....

点击<sup>消息</sup>图标进入信息管理界面。在该界面,可以查看报警信息和留言信息。

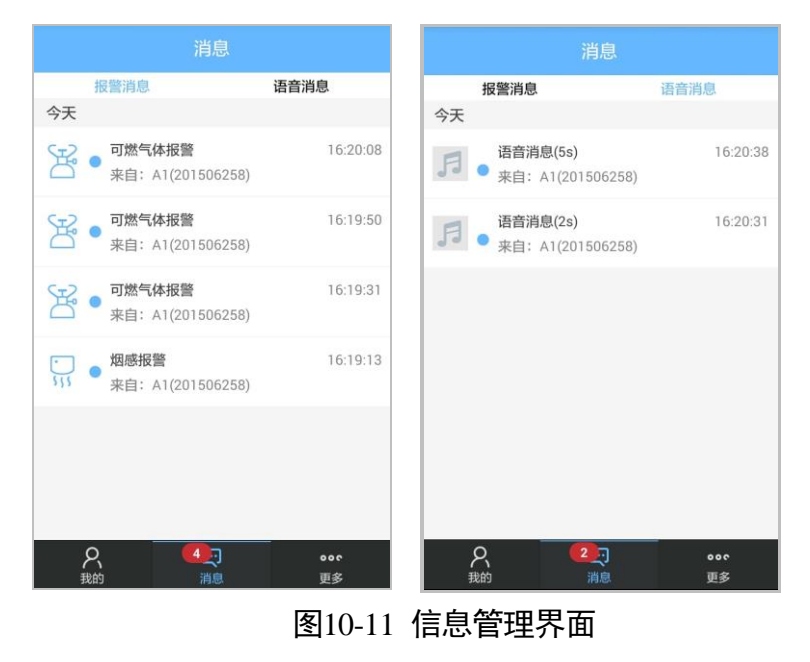

手机客户端可以接收报警消息和留言消息,消息会自动推送至手机客户端。

1 说明

- 图标●表示未读信息。
- 点击语音信息可播放语音信息。

10.6 布撤防管理

10.6.1 布/撤防

步骤1 在手机客户端主页,点击 更多->布防设置,输入布撤防密码后进入布撤防设置界面。

000

| $\bigcirc$ | 布防设置       |               |
|------------|------------|---------------|
| ① 布防       |            |               |
| 报警设置       |            |               |
|            | <b>於</b> 出 | <b>就寝</b> 自定义 |
| □ 烟感       |            |               |
| 苦 气感       |            |               |
| 二 红外       |            |               |
| 二 红外       |            |               |
| 二 红外       |            |               |
| 二 红外       |            |               |
| 自 红外       |            |               |

图10-12 设置布撤防

步骤2 通过滑动布撤防开关进行布撤防。

步骤3选择不同的场景(外出、在家、就寝、自定义),可对场景内的不同防区进行报警设置。

### 10.6.2 切换布防场景

步骤1 在手机客户端主页,点击当前场景图标(以"就寝"场景为例),进入场景设置界面。

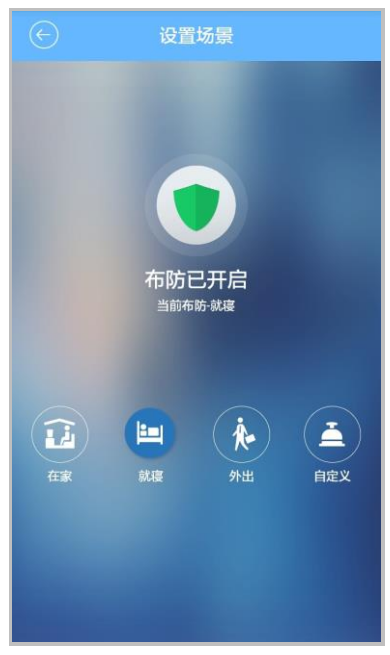

图10-13 切换场景

步骤2点击某一场景,输入场景密码(即布撤防密码)后,完成场景切换。
## 附件

### 安装注意事项

为避免回音和噪音,安装过程中请确保设备之间的距离不要过近。建议两台设备间的距离不要近于 10 米。

#### 配线材料需求

| 接线种类       | 线缆规格        |
|------------|-------------|
| 门口机电源线     | RVV 2*1.0   |
| 门口机网线      | 超五类网线       |
| 门锁接线(接门磁)  | RVV 4*1.0   |
| 门锁接线(不接门磁) | RVV 2*1.0   |
| 开门按钮接线     | RVV 2*0.5   |
| 外接读卡器接线    | RVVP 4*0.75 |

#### 限制物质或元素标识表

《电子信息产品污染控制管理办法》限制物质或元素标识表

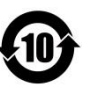

|         | 《电子信息产品污染控制管理办法》限制物质或元素 |       |           |   |               |                     |
|---------|-------------------------|-------|-----------|---|---------------|---------------------|
| 部份名称    | 铅(Pb)                   | 汞(Hg) | 镉<br>(Cd) | 六 | 多溴联<br>苯(PBB) | 多 溴 二 苯 醚<br>(PBDE) |
| 金属件     | ×                       | 0     | 0         | 0 | 0             | 0                   |
| 塑料件     | 0                       | 0     | 0         | 0 | 0             | 0                   |
| 线路板     | ×                       | 0     | 0         | 0 | 0             | 0                   |
| 玻璃(如果有) | 0                       | 0     | 0         | 0 | 0             | 0                   |
| 电源(如果有) | ×                       | 0     | 0         | 0 | 0             | 0                   |
| 附件(如果有) | ×                       | 0     | 0         | 0 | 0             | 0                   |

说明:

1.O 表示限制物质在该部件所有均质材料中的含量均在 SJ/T 11363-2006 标准规 定的限量要求以下。

2.×表示限制物质至少在该部件的某一均质材料中的含量超出 SJ/T 11363-2006 标 准规定的限量要求。

#### 保修服务

尊敬的用户:

感谢您选用本产品,为了您能够充分享有完善的售后服务支持,请您在购买后认真阅读 本产品保修卡的说明并妥善保存。

- 1. 凭此卡享受保修期内的免费保修及保修期外的优惠性的服务。
- 2. 用户自购买之日起因质量问题免费包换期限为7天,保修期2年。
- 3. 优先得知新产品的信息或优惠活动的机会。
- 4. 下列情况造成的产品故障不在保修之列:
  - 不能出示产品有效保修凭证和有效购物发票或收据。
  - 使用环境或条件不当, 如电源不合、环境温度、湿度、雷击等而导致产品故障。
  - 由于事故、疏忽、灾害、操作不当或误操作、网络攻击等导致产品故障。
  - 由非本公司授权机构的维修人员安装、修理、更改或拆卸而造成的故障或损坏。
  - 产品超出本公司所规定的保修期限。
- 5. 当用户对经销商所提供的技术服务有任何异议时,可以向制造商客户支持服务中心投 诉。
- 6. 保修卡需经保修单位盖章后方有效。

| 用户名称: | 详细地址:   |    |        |           |  |   |   |    |
|-------|---------|----|--------|-----------|--|---|---|----|
| 电话:   | 传真:     |    | _邮编: _ | E-mail:   |  |   |   |    |
| 产品型号( | Model): |    | 产品     | 编号(S/N):_ |  |   |   |    |
| 生产日期: | :       | 年月 | 日      | 购买日期:     |  | 年 | 月 | _日 |

如果您有其它需求,请在下面填写:

经销商:\_\_\_\_\_\_电话:\_\_\_\_\_\_

经销单位:(盖章)

# 科技呵护未来

First Choice for Security Professionals

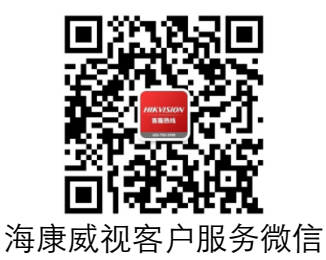

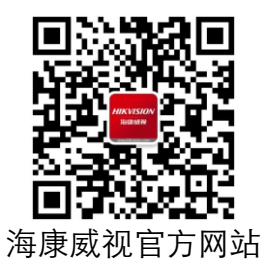

#### 

**www.hikvision.com** 服务热线: 400-700-5998